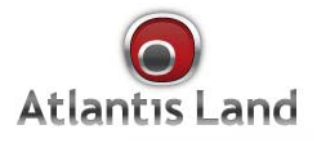

## web Share 3G 244WN

802.11n Wireless ADSL2+/3G Router

## **User Manual**

www.atlantis-land.com

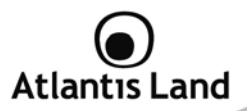

#### INDEX

| 1. Introduction                              |    |
|----------------------------------------------|----|
| 1.1 An Overview of WebShare 3G 244WN         |    |
| 1.2 Package Contents                         |    |
| 1.3 Features                                 | 10 |
| 2. Using WebShare 3G 244WN                   |    |
| 2.1 Cautions for using the WebShare 3G 244WN | 13 |
| 2.2 The Front LEDs.                          | 13 |
| 2.3 The Rear Ports                           | 14 |
| 2.4 Cabling and operationa modes             | 16 |
| 3. Basic Installation                        | 20 |
| 3.1 Factory Default Setting                  | 20 |
| 3.2 TCP/IP Configuration                     | 21 |
| 3.3 Verification of TCP/IP Configuration     | 23 |
| 3.4 Browser Configuration                    | 24 |
| 3.5 Configuring with Web Browser             | 24 |
| 4. Management Interface                      | 25 |
| 5. Status                                    |    |
| 5.1 ADSL Status                              |    |
| 5.2 3G Status                                |    |
| 5.3 iBurst Status                            |    |
| 5.4 ARP Table                                |    |
| 5.5 DHCP Table                               |    |
| 5.6 Routing Table                            |    |
| 5.7 NAT Sessions                             | 32 |
| 5.8 UPnP Portmap                             |    |
| 5.9 Event Log                                |    |
| 5.10 Error Log                               | 34 |
| 5.11 Diagnostic                              | 34 |
| 6. Quick Start                               | 35 |
| 6.1 Single WAN ADSL Configuration            | 35 |
| 6.2 Single WAN 3G Configuration              |    |
| 6.3 Wireless Configuration                   | 40 |
| 6.4 Save Settings                            | 41 |
| 7. Configuration                             |    |

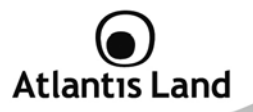

| 7.1 LAN – Local Area Network            |     |
|-----------------------------------------|-----|
| 7.2 WAN – Wide Area Network             |     |
| 7.3 System                              |     |
| 7.4 Firewall and Access Control         | 82  |
| 7.5 Qos (Quality of Service)            |     |
| 7.6 Virtual Server                      |     |
| 7.7 Time Schedule                       |     |
| 7.8 Advanced                            |     |
| 8. Logout                               |     |
| APPENDIX A: Troubleshooting             | 121 |
| APPENDIX B: Modem 3G Compatibility List | 129 |
| APPENDIX C: Support                     |     |

#### A02-RAU244-W300N\_ME01 (v1.0 May 2009)

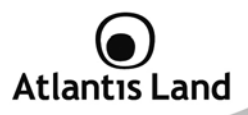

#### **Copyright Statement**

No part of this publication may be reproduced, stored in a retrieval system, or transmitted in any form or by any means, whether electronic, mechanical, photocopying, recording or otherwise without the prior writing of the publisher. Windows<sup>™</sup> 98SE/2000/ME/XP/VISTA are trademarks of Microsoft<sup>®</sup> Corp. Pentium is trademark of Intel. All copyright reserved.

The Atlantis Land logo is a registered trademark of Atlantis Land. All other names mentioned mat be trademarks or registered trademarks of their respective owners. Subject to change without notice. No liability for technical errors and/or omissions.

#### Wireless LAN, Health and Authorization for use

Radio frequency electromagnetic energy is emitted from Wireless LAN devices. The energy levels of these emissions however are far much less than the electromagnetic energy emissions from wireless devices like for example mobile phones. Wireless LAN devices are safe for use frequency safety standards and recommendations. The use of Wireless LAN devices may be restricted in some situations or environments for example:

·On board of airplanes, or

In an explosive environment, or

 $\cdot \mbox{In case the interference risk to other devices or services is perceived or identified as harmful$ 

In case the policy regarding the use of Wireless LAN devices in specific organizations or environments (e.g. airports, hospitals, chemical/oil/gas industrial plants, private buildings etc.) is not clear, please ask for authorization to use these devices prior to operating the equipment.

#### **Regulatory Information/disclaimers**

Installation and use of this Wireless LAN device must be in strict accordance with the instructions included in the user documentation provided with the product. Any changes or modifications made to this device that are not expressly approved by the manufacturer may void the user's authority to operate the equipment. The Manufacturer is not responsible for any radio or television interference caused by unauthorized modification of this device, of the substitution or attachment. Manufacturer and its authorized resellers or distributors will assume no liability for any damage or violation of government regulations arising from failing to comply with these guidelines.

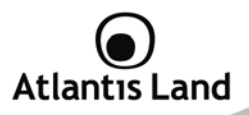

#### **Copyright Statement**

No part of this publication may be reproduced, stored in a retrieval system, or transmitted in any form or by any means, whether electronic, mechanical, photocopying, recording or otherwise without the prior writing of the publisher. Windows<sup>™</sup> 98SE/2000/ME/XP/VISTA are trademarks of Microsoft<sup>®</sup> Corp. Pentium is trademark of Intel. All copyright reserved.

The Atlantis Land logo is a registered trademark of Atlantis Land. All other names mentioned mat be trademarks or registered trademarks of their respective owners. Subject to change without notice. No liability for technical errors and/or omissions.

#### Wireless LAN, Health and Authorization for use

Radio frequency electromagnetic energy is emitted from Wireless LAN devices. The energy levels of these emissions however are far much less than the electromagnetic energy emissions from wireless devices like for example mobile phones. Wireless LAN devices are safe for use frequency safety standards and recommendations. The use of Wireless LAN devices may be restricted in some situations or environments for example:

- On board of airplanes, or
- In an explosive environment, or
- In case the interference risk to other devices or services is perceived or identified as harmful

In case the policy regarding the use of Wireless LAN devices in specific organizations or environments (e.g. airports, hospitals, chemical/oil/gas industrial plants, private buildings etc.) is not clear, please ask for authorization to use these devices prior to operating the equipment.

#### **Regulatory Information/disclaimers**

Installation and use of this Wireless LAN device must be in strict accordance with the instructions included in the user documentation provided with the product. Any changes or modifications made to this device that are not expressly approved by the manufacturer may void the user's authority to operate the equipment. The Manufacturer is not responsible for any radio or television interference caused by unauthorized modification of this device, of the substitution or attachment. Manufacturer and its authorized resellers or distributors will assume no liability for any damage or violation of government regulations arising from failing to comply with these guidelines.

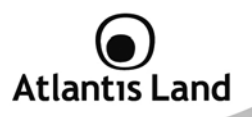

#### **CE Mark Warning**

In a domestic environment, this product may cause radio interference, in which case the user may be required to take adequate measures.

#### CE in which Countries where the product may be used freely:

Germany, UK, Italy, Spain, Belgium, Netherlands, Portugal, Greece, Ireland, Denmark, Luxembourg, Austria, Finland, Sweden, Norway and Iceland.

France: except the channel 10 through 13, law prohibits the use of other channels.

#### **CE/EMC Restriction of Liability**

The product described in this handbook was designed, produced and approved according to the EMC-regulations and is certified to be within EMC limitations.

If the product is used in an uncertified PC, the manufacturer undertakes no warranty in respect to the EMC limits. The described product in this handbook was constructed, produced and certified so that the measured values are within EMC limitations. In practice and under special circumstances, it may be possible, that the product may be outside of the given limits if it is used in a PC that is not produced under EMC certification. It is also possible in certain cases and under special circumstances, which the given EMC peak values will become out of tolerance. In these cases, the user himself is responsible for compliance with the EMC limits.

#### **Declaration of Conformity**

This equipment has been tested and found to comply with Directive 1999/5/CE of the European Parliament and of the Council on radio equipment and telecommunications terminal equipment and the mutual recognition of their conformity. After assessment, the equipment has been found to comply with the following standards: EN 300.328 (radio), EN 301 489-1, EN 301 489-17 (electromagnetic compatibility) and EN 60950 (safety). This equipment may be used in all European Union contries and in all countries applying Directive 1999/5/CE, without restriction, with the exception of the following countries:

France (FR): When this equipment is used outdoors, output power is limited to within the frequency bans listed on the chart. For more info, consult the website <u>www.art-telecom.fr.</u>

| Location                | Frequency Band (MHz) | Power (EIRP) |
|-------------------------|----------------------|--------------|
| Indoor (no restriction) | 2400-2483,5          | 100mW(20dBm) |

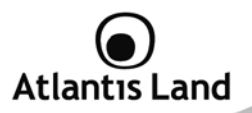

| Outdoor | 2400-2454   | 100mW(20dBm) |
|---------|-------------|--------------|
|         | 2454-2483,5 | 10mW(10dBm)  |

Italy(IT): For more info, consult the website www.comunicazioni.it

Luxembourg: General authorization requie for network and service supply.

*Norway (NO):* This subsection does not apply for geographical area within a radius of 20 km from the center of Ny Alesund.

Russia (CCP): only for indoor application.

## Declaration of Conformity

Hereby, Sidin SpA, declares that this product (A02-RAU244-W300N) is in compliance to all relevant essential requirements of R&TTE Directive (99/5/CE). CE Declaration is available on the web site <u>www.atlantis-land.com</u>.

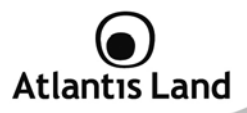

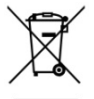

### Important information for the correct recycle/treatment procedures of this equipment

The mentioned information are reported herewith in compliance with directive 2002/95/CE, 2002/96/CE and 2003/108/CE which requires a separate collection system and specific treatment and disposal procedures for the waste of electric and electronic equipments.

The crossed-out wheeled bin symbol printed on the unit label or unit packaging indicates that this equipment must not be disposed of as unsorted municipal waste but it should be collected separately.

The waste of electric and electronic equipment must be treated separately, in order to ensure that hazardous materials contained inside the equipment are not buried thereby providing potential future problems for the environment and human health. Moreover, it will be possible to reuse and recycle some parts of the waste of electric and electronic equipment, contributing to reduce the quantities of waste to be disposed of and the depletion of natural resources.

As user of this equipment, you are responsible to contact the producer to know the correct procedure in the separate collection system for the waste of electric and electronic equipments.

Your rôle in participating to the separate collection of waste of electric and electronic equipment is essential to ensure that environmental protection and human health objectives connected to a responsible treatment and recycling activities are achieved.

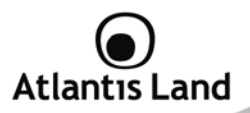

#### 1. Introduction

#### 1.1 An Overview of WebShare 3G 244WN

Welcome to the WebShare 802.11n 3G/ ADSL2+ (VPN) Firewall Router. The router is an "all-in-one" ADSL router, combining an ADSL modem, ADSL router and Ethernet network switch functionalities, providing everything you need to get the machines on your network connected to the Internet over your ADSL broadband connection. With features such as an ADSL Quick-Start wizard and DHCP Server, you can be online in no time at all and with a minimum of fuss and configuration, catering for first-time users to the guru requiring advanced features and control over their Internet connection and network.

#### **1.2 Package Contents**

Unpack the package and check all the items carefully. If any item contained is damaged or missing, please contact your local dealer as soon as possible. Also, keep the box and packing materials in case you need to ship the unit in the future. The package should contain the following items:

- 1 x WebShare 3G 244WN
- 1 x Power Supply
- 1 x Cat 5 LAN cable (RJ-45 connector)
- 1 x Phone cable (RJ-11 connector)
- 1 x PS2-RS 232 console cable
- 3 x detacheable antennas (2.2 dBi gain)
- 1 x Multilanguage Quick Start Guide (English, Italian and Francais)
- 1 x Cd-Rom with driver, utility and multilanguage manual
- 1 x Warranty Card
- 1 x WEEE Disclaimer

If any item is found missing or damaged, please contact your local reseller for replacement.

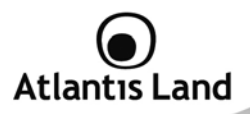

#### 1.3 Features

Technical charateristics of WebShare 3G 244WN:

- Express Internet Access: This router complies with worldwide ADSL standards. It supports downstream rates of up to 12/24 Mbps with ADSL2/2+, 8 Mbps with ADSL, and upstream rates of up to 1 Mbps. With this technology, users enjoy not only high-speed ADSL service but also broadband multimedia applications such as interactive gaming, video streaming and real-time audio much more quickly and easily than ever. In particular, by doubling the upstream data rate, the Annex M standard included in the WebShare 3G 244WN supports the latest ADSL2/2+ for higher upload speeds.
- BO2.11n Wireless AP with WPA Support: With an integrated 802.11n Wireless Access Point in the router, the device delivers up to 6 times faster speeds and 3 times farther range than an 802.11b/g wireless network. It offers a quick yet easily accessible and mobile to the users among wired network, wireless network, broadband connection (ADSL). In addition to having a 300Mbps. data rate, it is also backward compatible with existing 802.11b/11g equipments. The supported features of Wireless Protected Access (WPA-PSK/ WPA2-PSK) and Wireless Encryption Protocol (WEP) enhance the security level of data protection and access control via Wireless LAN.
- *Fast Ethernet Switch:* A 4-port 10/100/1000Mbps fast Ethernet switch is built in with automatic switching between MDI and MDI-X for 10Base-T, 100Base-TX and 1000Base-TX ports. An Ethernet straight or crossover cable can be used directly for auto detection.
- Multi-Protocol to Establish a Connection: It supports PPPoA (RFC 2364 PPP over ATM Adaptation Layer 5), RFC 1483 encapsulation over ATM (bridged or routed), PPP over Ethernet (RFC 2516), and IPoA (RFC1577) to establish a connection with the ISP. The product also supports VC-based and LLC-based multiplexing.
- Quick Installation Wizard: It supports a WEB GUI page to install this device quickly. With this wizard, end users can enter the information easily which they get from their ISP, then surf the Internet immediately.

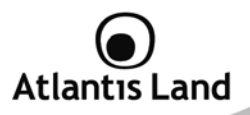

- Universal Plug and Play (UPnP) and UPnP NAT Traversal: This
  protocol is used to enable simple and robust connectivity among standalone devices and PCs from many different vendors. It makes network
  simple and affordable for users. UPnP architecture leverages TCP/IP and
  the Web to enable seamless proximity networking in addition to control
  and data transfer among networked devices. With this feature enabled,
  users can now connect to Net meeting or MSN Messenger seamlessly.
- Network Address Translation (NAT): Allows multi-users to access outside resources such as the Internet simultaneously with one IP address/one Internet access account. Many application layer gateway (ALG) are supported such as web browser, ICQ, FTP, Telnet, E-mail, News, Net2phone, Ping, NetMeeting, IP phone and others.
- SOHO Firewall Security with DoS and SPI: Along with the built-in NAT natural firewall feature, the router also provides advanced hacker patternfiltering protection. It can automatically detect and block Denial of Service (DoS) attacks. The router is built with Stateful Packet Inspection (SPI) to determine if a data packet is allowed through the firewall to the private LAN.
- Domain Name System (DNS) Relay: It provides an easy way to map the domain name (a friendly name for users such as www.yahoo.com) and IP address. When a local machine sets its DNS server with this router's IP address, every DNS conversion request packet from the PC to this router will be forwarded to the real DNS in the outside network.
- Dynamic Domain Name System (DDNS): The Dynamic DNS service allows you to alias a dynamic IP address to a static hostname. This dynamic IP address is the WAN IP address. For example, to use the service, you must first apply for an account from a DDNS service like http://www.dyndns.org/. More than 5 DDNS servers are supported.
- Quality of Service (QoS): OoS gives you full control over which types of outgoing data traffic should be given priority by the router, ensuring important data like gaming packets, customer information, or management information move through the router ay lightning speed, even under heavy load. The QoS features are configurable by source IP address, destination IP address, protocol, and port. You can throttle the speed at which different types of outgoing data pass through the router, to ensure P2P users don't saturate upload bandwidth, or office browsing doesn't bring

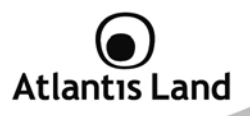

client web serving to a halt. In addition, or alternatively, you can simply change the priority of different types of upload data and let the router sort out the actual speeds.

- Virtual Server (Port Forwarding): Users can specify some services to be visible from outside users. The router can detect incoming service requests and forward either a single port or a range of ports to the specific local computer to handle it. For example, a user can assign a PC in the LAN acting as a WEB server inside and expose it to the outside network. Outside users can browse inside web servers directly while it is protected by NAT. A DMZ host setting is also provided to a local computer exposed to the outside network, Internet.
- Rich Packet Filtering: Not only filters the packet based on IP address, but also based on Port numbers. It will filter packets from and to the Internet, and also provides a higher level of security control.
- Dynamic Host Configuration Protocol (DHCP) Client and Server: In the WAN site, the DHCP client can get an IP address from the Internet Service Provider (ISP) automatically. In the LAN site, the DHCP server can allocate a range of client IP addresses and distribute them including IP address, subnet mask as well as DNS IP address to local computers. It provides an easy way to manage the local IP network.
- Static and RIP1/2 Routing: It has routing capability and supports easy static routing table or RIP1/2 routing protocol.
- Simple Network Management Protocol (SNMP): It is an easy way to remotely manage the router via SNMP.
- Web based GUI: It supports web based GUI for configuration and management. It is user-friendly and comes with on-line help. It also supports remote management capability for remote users to configure and manage this product.
- *Firmware Upgradeable:* Device can be upgraded to the latest firmware through the WEB based GUI.
- Rich Management Interfaces: It supports flexible management interfaces with local console port, LAN port, and WAN port. Users can use terminal applications through the console port to configure and manage the device, or Telnet, WEB GUI, and SNMP through LAN or WAN ports to configure and manage the device.

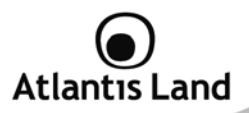

#### 2. Using WebShare 3G 244WN

#### 2.1 Cautions for using the WebShare 3G 244WN

- Do not place the Router under high humidity and high temperature.
- Do not use the same power source for Router with other equipment.
- Do not open or repair the case yourself.
- If the Router is too hot, turn off the power immediately and have a qualified serviceman repair it.
- Place the Router on a stable surface.
- Only use the power adapter that comes with the package.
- Do not upgrade firmware using a wireless connection.

#### 2.2 The Front LEDs

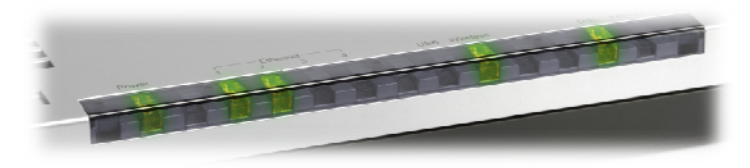

| LED            | MEANING                                                                                                    |  |  |
|----------------|----------------------------------------------------------------------------------------------------|--|--|
| Power          | <ul> <li>Lit when power turns ON.</li> <li>Lit in red means POST (Power On Self Test) failure (non-bootable) or device malfunction.</li> </ul>                                                                                                    |  |  |
| Ethernet (1-4) | <ul> <li>Lit when one of LAN ports are connected to<br/>Ethernet devices.</li> <li>If the speed of transmission hits 1000Mbps<br/>light will appear Green; If the speed of<br/>transmission hits 100Mbps light will appear<br/>Orange. If the speed of transmission hits<br/>10Mbps, light will not shine.</li> </ul> |  |  |

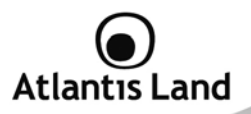

|          | <ul> <li>Blinking when data is Transmitted / Received.</li> </ul>                                                                                                    |  |  |
|----------|----------------------------------------------------------------------------------------------------|--|--|
| USB      | <ul> <li>Lit green when the device is connected to a USB device and ready.</li> <li>Flashing when the device is sending/receiving data.</li> </ul>                                                                                                    |  |  |
| Wireless | <ul> <li>Lit green when the wireless connection is established.</li> <li>Flashing when the device is sending/receiving data.</li> <li>Flashes steadily when the WPS is active.</li> </ul>                                                                                                    |  |  |
| DSL      | Lit Green when the device is successfully connected to an ADSL DSLAM ("line sync").                                                                                                    |  |  |
| Internet | <ul> <li>Lit red when WAN port fails to get IP address.</li> <li>Lit green when WAN port gets IP address successfully.</li> <li>Flashing green when IP traffic flows through the device.</li> <li>Lit off when the device is in the bridged mode or when ADSL connection is not present.</li> </ul> |  |  |

#### 2.3 The Rear Ports

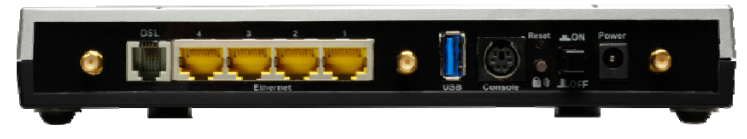

| PORT        | MEANING                                      |
|-------------|----------------------------------------------|
| Antenna (3) | Connect the detachable antenna to this port. |

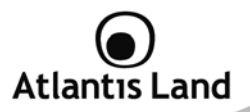

| DSL            | Connect the supplied RJ-11 ("telephone") cable on this port when connecting to the ADSL/telephone network.                                                                                                    |
|----------------|----------------------------------------------------------------------------------------------------|
| Ethernet (1-4) | Connect a UTP Ethernet cable (Cat-5 or Cat-5e) to one of<br>the LAN ports when connecting to a PC or an office/home<br>network of 10Mbps, 100Mbps or 1000Mbps.                                                                                                    |
| USB            | Connect the USB cable on this port 3G/ HSDPA USB modem backup for Internet access.                                                                                                    |
| Console        | Console port.                                                                                                    |
| WPS            | Push WPS button to trigger Wi-Fi Protected Setup function.                                                                                                    |
| Reset          | To be sure the device is being turned on → press RESET<br>button for:<br>• 1-3 seconds: quick reset the device.<br>• 6 seconds above, and power off, power<br>on the device: restore to factory default<br>settings. (Cannot login to the router or forgot<br>your Username/Password. Press the button<br>for more than 6 seconds).<br>After pressing the RESET button for more than 6 seconds,<br>to be sure you power cycle the device again. |
| Power          | Power ON/OFF switch                                                                                                    |
| Power Switch   | Connect the supplied power adapter to this jack.                                                                                                    |

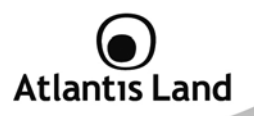

#### 2.4 Cabling and operationa modes

WebShare 3G 244WN can be set in 3 difference mode: ADSL only, 3G only or ADSL main with 3G backup.

#### 2.4.1 Single WAN ADSL

In this mode, WebShare 3G 244WN works as a standard ADSL2+ Router. Follow the followings steps to cabling the device:

- Connect WAN Port to the telephone line throught RJ-11 cable (contained in package).
- Connect AC-DC Adapter on AC and on device (POWER jack) in the reat r of the product.

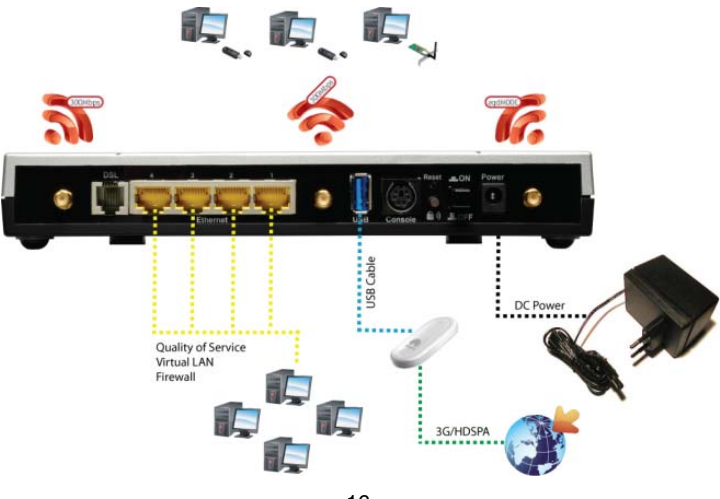

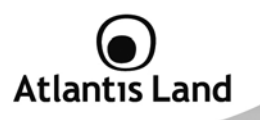

#### 2.4.2 Single WAN 3G

In this mode, WebShare 3G 244WN works using an external 3G/HDSPA USB modem to connect the LAN to Internet.

Follow the followings steps to cabling the device:

- Connect the 3G USB modem on the USB 2.0 port on the rear panel of the product.
- Connect AC-DC Adapter on AC and on device (POWER jack) in the reat r of the product.

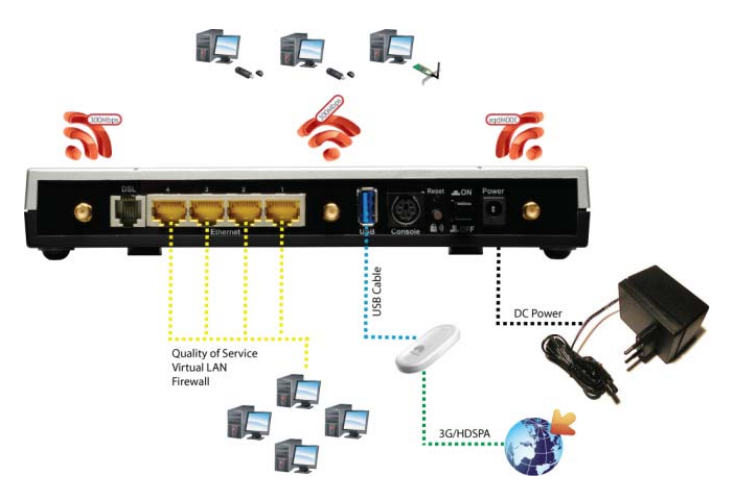

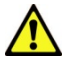

The modem USB 3G/HDSPA is not included to the package contents. Please check APPENDIX F for a list of compatible devices.

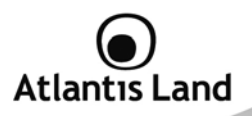

#### 2.4.3 Dual WAN ADSL/3G with backup mode

In this mode, WebShare 3G 244WN works using ADSL as main connection. In case of failover of the main connection, WEbShare 3G 244WN automatically backup it to an external 3G/HDSPA USB modem, in order to provide an always-on connection for the LAN devices.

Follow the followings steps to cabling the device:

- Connect WAN Port to the telephone line throught RJ-11 cable (contained in package).
- Connect the 3G USB modem on the USB 2.0 port on the rear panel of the product.
- Connect AC-DC Adapter on AC and on device (POWER jack) in the reat r of the product.

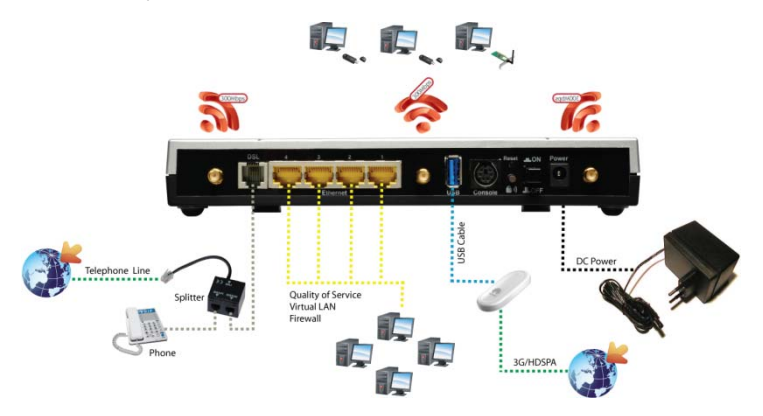

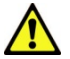

The modem USB 3G/HDSPA is not included to the package contents. Please check APPENDIX F for a list of compatible devices.

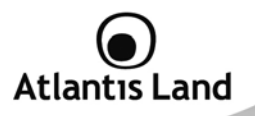

#### 2.4.4 Cabling the LAN connection

In this mode, WebShare 3G 244WN can be connected to an existing LAN or can be use to create a new local area network.

Is possible to connect the WebShare 3G 244WN through its embedded Gigabit Ethernet switch or by its embedded Access Point (based on 802.11n specifications), using a wireless client like NetFly 300 series.

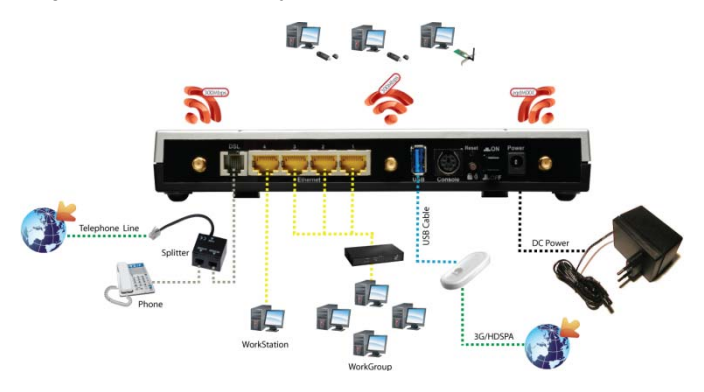

Once you've checked all the connections and you've switched on the Router the product will carry on immediately a diagnosis (about 10 seconds). Finished this, the Led **PWR** will be fixed green and **LAN** and **Wireless** will blink green; DSL will blink during sinchonization, and will be fixed when ADSL line is synchronized with WebShare Router. If Led DSL blink continuously, please contact Your ISP in order to check ADSL line state.

Ensure that all other devices connected to the same telephone line as your WebShare (e.g. telephones, fax machines, analog modems) have a line filter (A01-AF2) connected between them and the wall socket (unless you are using a Central Splitter or Central Filter installed by a qualified and licensed electrician), and ensure that all line filters are correctly installed and the right way around.

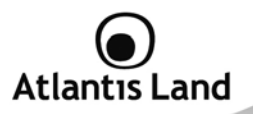

#### 3. Basic Installation

Before configuring this device, you have to check with your ISP (Internet Service Provider) what kind of service is provided such as PPPoE, PPPoA, RFC1483, or IPoA. Gather the information as illustrated in the following table and keep it for reference.

| PPPoE              | VPI and VCI<br>VC-based / LLC-based multiplexing<br>Username and Password<br>Service Name                                     |
|--------------------|----------------------------------------------------------------------------------------------------|
| РРРоА              | VPI and VCI<br>VC-based / LLC-based multiplexing<br>Username and Password                                                     |
| RFC1483<br>Bridged | VPI/VCI<br>VC-based / LLC-based multiplexing                                                                                  |
| RFC1483<br>Routed  | VPI/VCI<br>VC-based / LLC-based multiplexing<br>IP address<br>Subnet mask<br>Default Gateway (IP address)<br>IP address (DNS) |

#### 3.1 Factory Default Setting

Before configuring your, you need to know the following default settings:

- Username: admin
- Password: atlantis
- LAN IP Address: 192.168.1.254
- Subnet Mask: 255.255.255.0
- ISP setting in WAN side: PPPoA, VCMux, Routing, VPI=8, VCI=35
- SSID: A02-RAU244-W300N, Security: WPA-PSK
- WPA Passphrase: WebShare244WN
- DHCP Server enabled with IP pool from 192.168.1.100 to 192.168.1.199

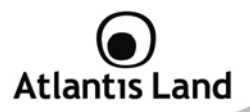

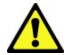

If you ever forget the password to log in, you may press the RESET button up to 6 seconds to restore the factory default settings.

The parameters of LAN and WAN ports are pre-set in the factory. The default values are shown below.

| Wireless LA         | N Interface                         |
|---------------------|-------------------------------------|
| SSID                | A02-RAU244-W300N                    |
| Security            | WPA-PSK                             |
| WPA Passphrase      | WebShare244WN                       |
| Wireless Mode       | 802.11n (20/40MHz)                  |
| LAN In              | terface                             |
| IP Address          | 192.168.1.254                       |
| Subnet Mask         | 255.255.255.0                       |
| DHCP Server         | Enabled                             |
| DHCP Server IP Pool | From 192.168.1.100 to 192.168.1.100 |
| WAN Ir              | nterface                            |
| Encapsultation      | PPPoA                               |
| Multiplexing        | VC-Mux                              |
| Mode                | Routing                             |
| VPI/VCI             | 8/35                                |

#### 3.2 TCP/IP Configuration

PCs must have an Ethernet interface installed properly and be connected to the router either directly or through an external repeater hub, and have TCP/IP installed and configured to obtain an IP address through a DHCP server or a fixed IP address that must be in the same subnet as the router. The default IP address of the router is 192.168.1.254 and the subnet mask is 255.255.255.0 (i.e. any attached PC must be in the same subnet, and have an IP address in the range of 192.168.1.253). The best and easiest way is to configure the PC to get an IP address automatically from the router using DHCP. If you encounter any problems accessing the router's web interface it may also be advisable to uninstall any kind of software firewall on your PCs, as they can cause problems accessing the 192.168.1.254 IP

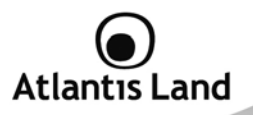

address of the router. Users should make their own decisions on how to best protect their network.

Please follow the steps below for your PC's network environment installation. First of all, please check your PC's network components. The TCP/IP protocol stack and Ethernet network adapter must be installed. If not, please refer to your Windows-related or other operating system manuals.

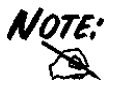

Any TCP/IP capable workstation can be used to communicate with or through the WebShare Router. To configure other types of workstations, please consult the manufacturer's documentation.

#### Configuring PC (Windows 2000)

- Go to Start -> Settings -> Control Panel. In the Control Panel, doubleclick on Network and Dial-up Connections.
- 2. Double-click LAN Area Connection.
- 3. In the LAN Area Connection Status window, click Properties.
- 4. Select Internet Protocol (TCP/IP) and click Properties.
- Select the Obtain an IP address automatically and the Obtain DNS server address automatically radio buttons.
- 6. Click **OK** to finish the configuration.

#### Configuring PC (Windows XP)

- 1. Go to **Start** -> **Control Panel** (in Classic View). In the Control Panel, double-click on **Network Connections**.
- 2. Double-click Local Area Connection.
- 3. In the LAN Area Connection Status window, click Properties.
- 4. Select Internet Protocol (TCP/IP) and click Properties.
- 5. Select the **Obtain an IP address automatically** and the **Obtain DNS server address automatically** radio buttons.
- 6. Click **OK** to finish the configuration

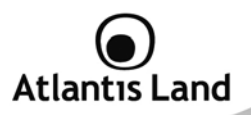

#### Configuring PC (Windows Vista)

- 1. Go to Start -> Control Panel (in Classic View). In the Control Panel, double-click on Network and Sharing Center icon.
- 2. Click Manage Network connections then double-click Local Area Connection. Click Properties.
- 3. Click Continue (Windows needs your permission to continue).
- 4. Select Internet Protocol Version 4 (TCP/IP) and click Properties.
- 5. Select the **Obtain an IP address automatically** and the **Obtain DNS server address automatically** radio buttons.
- 6. Click **OK** to finish the configuration.

#### **Configuring for MAC**

- 1. Click on **Apple** Menu and select **Control Panel/TCP/IP**. It will appear the follow screen.
- 2. Select Ethernet on Connect Via.
- 3. Select Using DHCP Server on Configure.
- 4. Leave empty the field DHCP Client ID.

#### Configuration for Linux client (KDE Interface)

- 1. Activate System Settings menu.
- 2. Select Network Settings from Network and Connectivity menu.
- 3. Select eth0 interface and click on Configure Interface.
- 4. Check Automatic option and select the DHCP mode from TCP/IP menu.

#### 3.3 Verification of TCP/IP Configuration

To verify your correct configuration (after PC restart, necessary for Windows 98, 98Se, ME and instead enough obtain IP lease for XP, 2000),use ping command. From a DOS Window, type:

#### ping 192.168.1.254

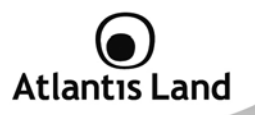

If It show you this message:

```
Pinging 192.168.1.254 with 32 bytes of data:
Reply from 192.168.1.254: bytes=32 times<10ms TTL=64
Reply from 192.168.1.254: bytes=32 times<10ms TTL=64
Reply from 192.168.1.254: bytes=32 times<10ms TTL=64
```

It is possibile to continue to follow step. If it show you follow message:

Pinging 192.168.1.254 with 32 bytes of data: Request timed out. Request timed out. Request timed out.

Check that LAN LED is lit (change CAT cable if is not). Check PC IP Address typing **winipcfg** for (Win95,98,ME) or **ipconfig** (for Win2000,XP) and eventually re-install TCP/IP stack.

#### 3.4 Browser Configuration

Now open IE, go to **Instruments** menu, select the **Connections** tab and select one of the following options:

- Never use remote connection
- Use remote connection if another network connection isn't available

#### 3.5 Configuring with Web Browser

Open your web browser, enter the IP address of your router, which by default is 192.168.1.254, and click **Go**. The default username and password are **admin** and **atlantis**.

WebShare 3G 244Wn includes two different management interfaces, Basic or Advanced. In this manual are explained all features included on **Advanced** interface.

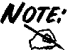

Menus contained into Basic interfaces are also included on Advanced.

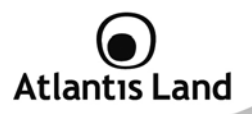

#### 4. Management Interface

When you login into the management interface, WebShare 3G 244WN will show a simplified interface for configuring standards parameters needed to access on Internet. It is also possible to access to an advanced management interface for deep configurations.

In this user guide will are explains all parameters for **Advanced** interface. All fields shows on **Basic Setup** can be find on **Advanced Setup** as following:

| Basic Setup | Advanced Setup                    |
|-------------|-----------------------------------|
| Status      | Status                            |
| Quick Start | Quick Start                       |
| WAN         | Configuration - WAN – WAN Profile |
| WLAN        | Configuration – LAN - Wireless    |

After login, the WebShare 3G 244WN will show this screen:

| tlantis Land |          |                                             |        |                                     |            |             |                 |             |  |  |
|--------------|----------|---------------------------------------------|--------|-------------------------------------|------------|-------------|-----------------|-------------|--|--|
| kasic        | Status   | Status                                      |        |                                     |            |             |                 |             |  |  |
| dvanced      | * Device | Informati                                   | on     |                                     | *p         | ort Status  |                 |             |  |  |
| tatus        | Model N  | lame                                        | A02-R  | AU244-W300N                         | ET         | ernet       | ~               |             |  |  |
| uick Start   | System   | Up-Time                                     | 00:19  | 20s                                 | AD         | SL          | ~               |             |  |  |
| AN .         | Hardwa   | Hardware Version Solos-W USB/ADSL-MWN v1.00 |        |                                     | W          | eless .     | ~               |             |  |  |
| * WLAN       | Software | • Version                                   | 5.53.5 | 5.ds8.dz1                           | 3G         |             | ×               |             |  |  |
|              | * WAN    |                                             |        |                                     |            |             |                 |             |  |  |
|              | Port     | Protocol                                    | VPIVCI | Connection                          | IP Address | Subnet Mask | Default Gateway | Primary DNS |  |  |
|              | ADSL     | PPP                                         | 8 /35  | Attempting to Connect<br>Disconnect | 0.0.0.0    | 0.0.0.0     |                 | 0.0.0.0     |  |  |

Click on Advanced button to activate the advanced management interface.

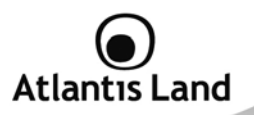

#### 5. Status

In this section there are shown all parameters about LAN, WLAN, USB and ADSL interfaces.

| Device Information |            |          | ▼Port Status            | ▼Port Status  |                 |                           |             |
|--------------------|------------|----------|-------------------------|---------------|-----------------|---------------------------|-------------|
| Model I            | Name       | A02-R/   | AU244-W300N             |               | Ethernet        | $\checkmark$              |             |
| Host N             | ame 🕨      | home.    | gateway                 |               | ADSL 🕨          | $\checkmark$              |             |
| System             | n Up-Time  | 00:48:2  | 26s                     |               | Wireless 🕨      | $\checkmark$              |             |
| Current            | t Time 🕨   | Sat, 03  | Jan 1970 - 01:48:1      | 5 Sync Now    | 3G              | X                         |             |
| Hardwa             | are Versio | n Solos- | W USB/ADSL-M/WN         | l v1.00       |                 |                           |             |
| Softwar            | re Version | 5.53.st  | 5.ds8.dz1               |               |                 |                           |             |
| MAC Ac             | ddress     | 00:04:6  | ED:42:EF:DA             |               |                 |                           |             |
| WAN                | 1          |          |                         |               |                 |                           |             |
| Port               | Protocol   | VPI/VCI  | Connection              | IP Address    | Subnet Mask     | Default Gateway           | Primary DN  |
| ADSL               | PPP0E      | 0 /33    | 00:11:43s<br>Disconnect | 192.168.5.199 | 255.255.255.255 | 0.0.0.0 (Interface:ipwan) | 192.168.3.1 |

#### **Device Information**

| Field            | Description                                                                                                    |
|------------------|----------------------------------------------------------------------------------------------------|
| Model Name       | Show the model code for WebShare 3G 244WN.                                                                                                    |
| Host Name        | Show the name of the device that will be find from others LAN clients.                                                                                                    |
| System Up-Time   | Show the up-time of the device from last restart.                                                                                                    |
| Current Time     | Show the current time. WebShare 3G 244WN hasn't an internal clock, then is necessary to set the SNTP client embedded to synchronize the Router's date with an external SNTP server. |
| Hardware Version | Show the hardware version for the device.                                                                                                    |
| Software Version | Show the firmware version. Please check it before make any firmware upgrade.                                                                                                    |
| MAC Address      | Show the MAC Address associated to the LAN interface.                                                                                                    |
|                  | 5                                                                                                    |

Port Status

# Atlantıs Land

| Field           | Description                                             |
|-----------------|---------------------------------------------------------|
| Ethernet        | Show Ethernet interface status.                         |
| ADSL            | Show ADSL line status.                                  |
| Wireless        | Show Wireless interface status.                         |
| 3G              | Show 3G/HDSPA connection status.                        |
|                 | WAN                                                     |
| Field           | Description                                             |
| Port            | Show the interface using for this connection.           |
| Protocol        | Show the encapsulation method.                          |
| VPI/VCI         | Show VPI/VCI value for each connection profile.         |
| Connection      | Show the up-time for each connection.                   |
| IP Address      | Show IP Address assigned to the WAN interface.          |
| Subnet Mask     | Show the subnet mask assigned to the WAN interface.     |
| Default Gateway | Show the default gateway assigned to the WAN interface. |
| Primary DNS     | Show the primary DNS server.                            |

Clicking on **Port Status**, it is possible to configure each interfaces (wireless, ethernet, ADSL and 3G) parameters and see its status.

Click **Sync Now** to synchronize the Router's clock with an external SNTP server (to configure SNTP parameters, please go to **Configuration – System – Time Zone**); using **Connect/Disconnect** button to manage manually the PPP connection.

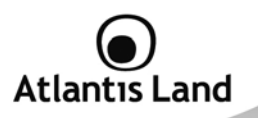

#### 5.1 ADSL Status

This section displays the ADSL overall status, which shows a number of helpful information such as DSP firmware version.

| ▲ADSL Status                 |                          |
|------------------------------|--------------------------|
| Parameters                   |                          |
| DSP Firmware Version         | E.25.41.55 A             |
| Connected                    | true                     |
| Operational Mode             | G.Dmt.BisPlus            |
| Annex Type                   | AnnexA                   |
| Upstream                     | 1291800                  |
| Downstream                   | 23317300                 |
| Elapsed Time                 | 0 day 0 hr 32 min 27 sec |
| SNR Margin(Upstream)         | 8.0 dB                   |
| SNR Margin(Downstream)       | 9.10 dB                  |
| Line Attenuation(Upstream)   | 0.0 dB                   |
| Line Attenuation(Downstream) | 4.5 dB                   |
| CRC Errors(Upstream)         | 0                        |
| CRC Errors(Downstream)       | 0                        |
| Latency(Upstream)            | Interleave               |
| Latency(Downstream)          | Interleave               |

#### 5.2 3G Status

This section displays the 3G Card's overall status, which shows you a number of helpful information such as the current signal strength and statistics on current and total bytes transferred and received.

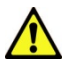

#### 3G USB Modem is not included with WebShare 244WN.

WebShare 3G 244WN can works only with a compatible device. Please check the modem compatibility on the website <u>www.atlantis-</u>

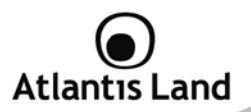

land.com or with the compatibility list provided with the WebShare 244WN.

| ▼3G Status                 |                  |
|----------------------------|------------------|
| Parameters                 |                  |
| Status 🕨                   | ок               |
| Signal Strength            |                  |
| Network Name               | Telecom Italia M |
| Card Name                  | E169             |
| Card Firmware              | 11.314.17.06.192 |
| Current TX Bytes / Packets | 0.5K/ 21         |
| Current RX Bytes / Packets | 0.2K/ 7          |
| Total TX Bytes / Packets   | 1K/ 45           |
| Total RX Bytes / Packets   | 0.4K/ 20         |
| Clear                      |                  |

| Field             | Description                                                       |
|-------------------|-------------------------------------------------------------------|
|                   | Show the status for 3G interface:                                 |
|                   | G Card ready: Modem recognized, connection                        |
|                   | unactive.                                                         |
| Status            | <ul> <li>Connect: Modem recognized, connection active.</li> </ul> |
|                   | Closed: Modem recognized and disconnected after                   |
|                   | ADSL connection failback.                                         |
|                   | <ul> <li>KO: Modem not compatible or fault.</li> </ul>            |
| Signal Strenght   | The signal strength bar indicates current 3G signal strength.     |
| Network Name      | The network name that the device is connected to.                 |
| Card Name         | The name of the 3G card.                                          |
| Card Firmware     | The current firmware for the 3G card.                             |
| Current TX/RX     | The statistics of transmission, count for this call               |
| Bytes             |                                                                   |
| Total TX/RX Bytes | The statistics of transmission, count from system ready           |

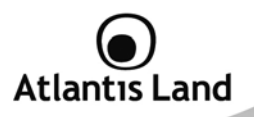

#### 5.3 iBurst Status

This section show specific parameters for iBurst Wireless client.

#### 5.4 ARP Table

This section displays the router's ARP (Address Resolution Protocol) Table, which shows the mapping of Internet (IP) addresses to Ethernet (MAC) addresses. This is useful as a quick way of determining the MAC address of the network interface of your PCs to use with the router's **Firewall – MAC Address Filter** function. See the Firewall section of this manual for more information on this feature.

| ▼ARP Table                                                                                                    |                                                |                         |             |  |
|----------------------------------------------------------------------------------------------------|------------------------------------------------|-------------------------|-------------|--|
| Wired                                                                                                    |                                                |                         |             |  |
| IP Address                                                                                                    | MAC Address                                    | Interface               | Static      |  |
| 192.168.3.150                                                                                                    | 00:17:42:75:38:fb                              | iplan                   | no          |  |
| 192.168.3.152                                                                                                    | 00:17:42:31:cf:4a                              | iplan                   | no          |  |
| 192.168.3.17                                                                                                    | 02:11:85:c4:22:d1                              | iplan                   | no          |  |
|                                                                                                    | Wired                                          |                         |             |  |
| Field                                                                                                    | Description                                    |                         |             |  |
| IP Address                                                                                                    | A list of IP addresses of devices<br>Network). | s on your LAN           | (Local Area |  |
| MAC Address                                                                                                    | The MAC (Media Access Control) a your LAN.     | ddresses for eac        | h device on |  |
| Interface                                                                                                    | The interface name (on the ro connects to.     | uter) that this         | IP Address  |  |
| Static status of the ARP table entry:<br>• No: for dynamically-generated ARP table<br>• Yes: for static ARP table entries added b |                                                | entries.<br>y the user. |             |  |

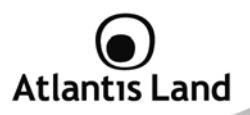

#### 5.5 DHCP Table

| Status      |           |             |
|-------------|-----------|-------------|
| *OHCP Table |           |             |
| Туре        |           |             |
| Leased >    | Expired + | Permanent + |

#### Туре

|                  | - 71                                        |  |
|------------------|---------------------------------------------|--|
| Parametro        | Descrizione                                 |  |
| Leased           | The DHCP assigned IP addresses information. |  |
| Expired          | he expired IP addresses information.        |  |
| Permanent        | The fixed host mapping information.         |  |
| Leas             | ed Table, Expired Table, Permanent Table    |  |
| Parametro        | Descrizione                                 |  |
| IP Address       | The IP address that assigned to client.     |  |
| MAC Address      | The MAC address of client.                  |  |
| Client Host Name | The Host Name (Computer Name) of client.    |  |
| Expiry           | The current lease time of client.           |  |

#### 5.6 Routing Table

| ▼Routing Ta        | ble         |                |                |              |      |      |
|--------------------|-------------|----------------|----------------|--------------|------|------|
| Routing Tab        | le          |                |                |              |      |      |
| Valid              | Destination | Netmask        | Gatewa         | ay/Interface |      | Cost |
| √ 0.0.0.0          |             | 0.0.0.0        | 0.0.0.0/ ipwan |              |      | 1    |
|                    |             |                |                |              |      |      |
| <b>RIP Routing</b> | Table       |                |                |              |      |      |
| Destination        |             | Netmask        |                | Gateway      | Cost |      |
| 0.0.0.0            |             | .0.0.0 0.0.0.0 |                | 1            |      |      |

#### **Routing Table**

|             | 5                                          |
|-------------|--------------------------------------------|
| Parametro   | Descrizione                                |
| Valid       | It indicates a successful routing status.  |
| Destination | The IP address of the destination network. |

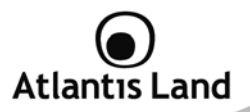

| Netmask           | The destination Netmask address.                                              |  |  |  |  |  |
|-------------------|-------------------------------------------------------------------------------|--|--|--|--|--|
| Gateway/Interface | The IP address of the gateway or existing interface that this route will use. |  |  |  |  |  |
| Cost              | The number of hops counted as the cost of the route.                          |  |  |  |  |  |
|                   | RIP Routing Table                                                             |  |  |  |  |  |
| Parametro         | Descrizione                                                                   |  |  |  |  |  |
| Destination       | The IP address of the destination network.                                    |  |  |  |  |  |
| Netmask           | The destination Netmask address.                                              |  |  |  |  |  |
| Gateway/Interface | The IP address of the gateway or existing interface that this raute will use  |  |  |  |  |  |
|                   | Toute will use.                                                               |  |  |  |  |  |

#### 5.7 NAT Sessions

This section lists all current NAT sessions between interface of types external (WAN) and internal (LAN).

| TCP   |   | 0 | sessions, | Default | Timeout | 1800 | Seconds |  |
|-------|---|---|-----------|---------|---------|------|---------|--|
| UDP   | : | 3 | sessions, | Default | Timeout | 120  | Seconds |  |
| thers |   | 0 | sessions, | Default | Timeout | 60   | Seconds |  |
| Total |   | 3 | sessions  |         |         |      |         |  |
|       |   |   |           |         |         |      |         |  |
|       |   |   |           |         |         |      |         |  |
|       |   |   |           |         |         |      |         |  |
|       |   |   |           |         |         |      |         |  |
|       |   |   |           |         |         |      |         |  |
|       |   |   |           |         |         |      |         |  |
|       |   |   |           |         |         |      |         |  |
|       |   |   |           |         |         |      |         |  |
|       |   |   |           |         |         |      |         |  |
|       |   |   |           |         |         |      |         |  |
|       |   |   |           |         |         |      |         |  |

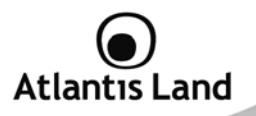

#### 5.8 UPnP Portmap

The section lists all port-mapping established using UPnP (Universal Plug and Play. See **Advanced** section of this manual for more details on UPnP and the router's UPnP configuration options.

| ▼UPnP Portmap   |          |               |               |               |             |
|-----------------|----------|---------------|---------------|---------------|-------------|
| UPnP Portmap Ta | ble      |               |               |               |             |
| Name            | Protocol | External Port | Redirect Port | IP Address    | Duration(s) |
| item0           | 17       | 7498          | 7498          | 192.168.3.182 | Always On   |
| item1           | 6        | 7498          | 7498          | 192.168.3.182 | Always On   |

#### 5.9 Event Log

This page displays the router's Event Log entries. Major events are logged to this window, such as when the router's ADSL connection is disconnected, as well as Firewall events when you have enabled Intrusion or Blocking Logging in the **Configuration – Firewall** section of the interface. Please see the **Firewall** section of this manual for more details on how to enable Firewall logging.

| *Event Log                                                                |         |
|---------------------------------------------------------------------------|---------|
|                                                                           |         |
| system log buffer head                                                    |         |
| Jan 01 00:00:10 home.gateway:im:none: Changed iplan IP address to 192.168 | .1.254  |
| Jan 03 01:00:01 home.gateway:im:none: Reset SNMP community to factory def | ault    |
| settings                                                                  |         |
| Jan 03 01:00:30 home.gateway:turbo extEvtHandlerProc:none: ADSL line is U | 21      |
| Jan 03 01:00:40 home.gateway:webserver:none: Changed iplan IP address to  |         |
| 192.168.3.29                                                              |         |
| Jan 03 01:22:14 home.gateway:turbo_extEvtHandlerProc:none: ADSL line is D | JWN ! ≡ |
| Jan 03 01:27:04 home.gateway:turbo extEvtHandlerProc:none: ADSL line is U | 21      |
| Jan 03 01:28:06 home.gateway:scanpvc:none: Starting PVC scan              |         |
| Jan 03 01:29:11 home.gateway:scanpvc:none: Starting PVC scan              |         |
| Jan 03 01:36:32 home.gateway:ppp:none: Channel Id(0) connected            |         |
| Jan 03 01:36:32 home.gateway:im_backend:none: Changed ipwan IP address to |         |
| 192.168.5.199                                                             |         |
|                                                                           |         |
| system log buffer tail                                                    |         |
|                                                                           | -       |

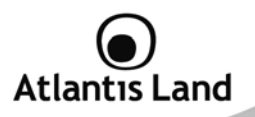

#### 5.10 Error Log

Any errors encountered by the router (e.g. invalid names given to entries) are logged to this window.

| ▼Error Log         |                    |                 |
|--------------------|--------------------|-----------------|
| Error Log (times a | are in seconds sin | ce last reboot) |
| When               | Process            | Error Log       |

#### 5.11 Diagnostic

It tests the connection to computer(s) which is connected to LAN ports and also the WAN Internet connection.

| * Diagnostic                    |      |
|---------------------------------|------|
| LAN Connection                  |      |
| Testing Ethernet LAN connection | PASS |
| Testing Wireless LAN connection | PASS |
| WAN Connection                  |      |
| Testing ADSL Synchronization    | PASS |
| Testing WAN connection          | PASS |
| Ping Primary Domain Name Server | PASS |
| PING www.google.com             | FAIL |
| Refresh                         |      |

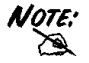

If PING <u>ww.google.com</u> is shown FAIL and the rest is PASS, you ought to check your PC's DNS settings is set correctly.

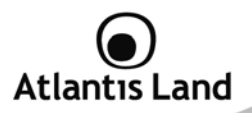

#### 6. Quick Start

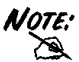

ADSL WAN Backup cannot be configured using Quick Start procedure. Please refer to Advanced – WAN Interface to set this function.

#### 6.1 Single WAN ADSL Configuration

- 1. Select **ADSL** from Connect Mode drop-down menu and click **Continue**.
- If your ADSL line is not ready, you need to check your ADSL line has been set or not.
- If your ADSL line is ready, the screen appears ADSL Line is Ready. Choose Auto radio button and click Apply. It will automatically scan the recommended mode for you. Manually mode makes you to set the ADSL line by manual.

| Quick Start                 |                                                                  |
|-----------------------------|------------------------------------------------------------------|
| ▼ WAN Port (WAN > Wireless) |                                                                  |
| Connection                  |                                                                  |
| Profile Port                | ADSL -                                                           |
| Protocol                    | PPPoE (RFC2516, PPP over Ethernet)                               |
| VPI/VCI                     | 0 / 33                                                           |
| Username                    |                                                                  |
| Password                    |                                                                  |
| Service Name                |                                                                  |
| Auth. Protocol              | Chap(Auto) -                                                     |
| MTU                         | 1492                                                             |
| IP Address                  | 0.0.0.0<br>(0.0.0.0' means 'Obtain an IP address automatically') |
| Obtain DNS automatically    | C Enable                                                         |
| Primary DNS/Secondary DNS   | 0.0.0.0                                                          |

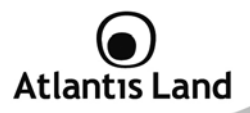

#### PPPoE/PPPoA

PPPoE (PPP over Ethernet) is an ADSL connection known as dial-up DSL. As the PPPoA it has been created to integrate large band services paying a particular attention to an easy configuration. The user can obtain an high access speed and he can also share the same account with the ISP. No additional software are required. This configuration is valid in case of a subscription with a static IP and active NAT (SUA) (for the managing of the public class turn to the CD handbook). Let's see how to configure correctly this kind of ADSL configuration.

Insert **Username** and **Password** and make sure that the parameters are, in case of **PPPoE**, the ones in the picture, if not specifically shown by the ISP.

| (RFC2516, PPP over Ethernet)     (33        |
|---------------------------------------------|
| (RFC2516, PPP over Ethernet)   (33          |
| (RFC2516, PPP over Ethernet )     (33       |
| (RFC2516, PPP over Ethernet)                |
| 33                                          |
|                                             |
|                                             |
|                                             |
|                                             |
| uto) 🔻                                      |
|                                             |
|                                             |
| means 'Obtain an IP address automatically') |
| le                                          |
| 0.0.0.0                                     |
|                                             |

In case of **PPPoA** choose **Protocol=PPPoA(RFC2364, PPP over ALL5)** and insert Username and Password provided by ISP.
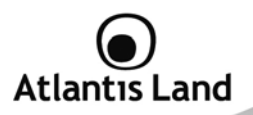

Click on Apply in order to start Wireless configuration.

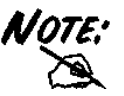

You have to pay particular attention to the WAN-ADSL connection. If you have any doubt turn to qualified personnel or contact Atlantis-Land technical assistance. Atlantis Land will not be considered responsible in case of wrong or bad configuration.

#### MPOA (Static IP Address)

This configuration is valid in case of a subscription with a static IP with NAT (please check the Manual in order to check different configuration). Make sure that the parameters are, in case of **RFC1483**, the ones in the picture, if not specifically shown by the ISP.

| ▼ WAN Port (WAN > Wireless) |                                                                   |  |  |  |
|-----------------------------|-------------------------------------------------------------------|--|--|--|
| Connection                  |                                                                   |  |  |  |
| Profile Port                | ADSL -                                                            |  |  |  |
| Protocol                    | MPoA (RFC1483/RFC2684, Multiprotocol Encapsulation over AAL5 ) 🔻  |  |  |  |
| VPI/VCI                     | 0 / 33                                                            |  |  |  |
| Encap. Method               | LLC Routed 🔹                                                      |  |  |  |
| MTU                         | 1500                                                              |  |  |  |
| IP Address                  | 0.0.0.0<br>('0.0.0.0' means 'Obtain an IP address automatically') |  |  |  |
| Subnet Mask                 |                                                                   |  |  |  |
| Default Gateway             |                                                                   |  |  |  |
| Obtain DNS automatically    | Enable                                                            |  |  |  |
| Primary DNS/Secondary DNS   | 0.0.0.0                                                           |  |  |  |

Insert then the public static IP address given by the ISP and choose **Protocol=MPOA (1483...)** and **Encapsulation Method=LLC Routed** (if not specifically shown by the ISP).

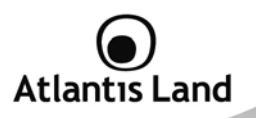

Make sure that the parameters are, the ones in the picture, if not specifically shown by the ISP.

Click Apply in order to start Wireless configuration.

#### **IPOA (Classical IP over ATM)**

This configuration is valid in case of a subscription with a static IP with NAT (please check the Manual in order to check different configuration). Make sure that the parameters are, in case of **RFC1577**, the ones in the picture, if not specifically shown by the ISP.

| ▼ WAN Port (WAN > Wireless) |                                                                  |  |  |
|-----------------------------|------------------------------------------------------------------|--|--|
| Connection                  |                                                                  |  |  |
| Profile Port                | ADSL -                                                           |  |  |
| Protocol                    | IPoA ( RFC1577, Classic IP and ARP over ATM )                    |  |  |
| VPI/VCI                     | 0 / 33                                                           |  |  |
| MTU                         | 1500                                                             |  |  |
| IP Address                  | 0.0.0.0<br>(0.0.0.0' means 'Obtain an IP address automatically') |  |  |
| Subnet Mask                 |                                                                  |  |  |
| Default Gateway             |                                                                  |  |  |
| Obtain DNS automatically    | Enable                                                           |  |  |
| Primary DNS/Secondary DNS   | 0.0.0.0                                                          |  |  |

Insert then the public static IP address given by the ISP and choose **Protocol=IPOA** (**RFC1577...**). Make sure that the parameters are, the ones in the picture, if not specifically shown by the ISP.

Click on Apply in order to start Wireless configuration.

#### Pure Bridge

This configuration is valid in case of You would like to use WebShare 3G 244WN as an Ethernet modem (PPPoE stack on PC is necessary in order to establish a connection).

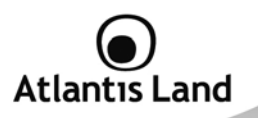

### 6.2 Single WAN 3G Configuration

1. Select **3G** from Connect Mode drop-down menu and click **Continue**.

| ▼ WAN Port (WAN > Wireless)          |                                |  |  |
|--------------------------------------|--------------------------------|--|--|
| Connection                           |                                |  |  |
| Profile Port                         | 3G 🔻                           |  |  |
| iBurst                               | Enable                         |  |  |
| Mode                                 | UMTS first                     |  |  |
| APN                                  | internet                       |  |  |
| Username                             |                                |  |  |
| Password                             |                                |  |  |
| Auth. Protocol                       | Chap(Auto) 🔻                   |  |  |
| MTU                                  | 1500                           |  |  |
| PIN                                  |                                |  |  |
| Obtain DNS automatically             | Enable                         |  |  |
| Primary DNS/Secondary DNS            | 0.0.0.0                        |  |  |
| Warning: Entering the wrong PIN code | three times will lock the SIM. |  |  |
| Apply                                |                                |  |  |

- 2. Select the connection method using **Mode** combo-box.
- 3. Insert then the **APN** provided by ISP and the **PIN code** if the SIM is secured.
- 4. Click on **Apply** in order to start **Wireless** configuration.

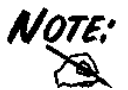

You have to pay particular attention to the WAN-ADSL connection. If you have any doubt turn to qualified personnel or contact Atlantis-Land technical assistance.

Atlantis Land will not be considered responsible in case of wrong or bad configuration.

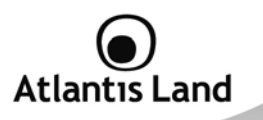

# 6.3 Wireless Configuration

In this section, is possible to set all wireless connection parameters (transmission mode, channel ID, security, etc).

| Quick Start                 |                         |
|-----------------------------|-------------------------|
| ▼ Wireless (WAN > Wireless) |                         |
| Parameters                  |                         |
| WLAN Service                | Enable      Disable     |
| ESSID                       | A02-RAU244-W300N        |
| ESSID Broadcast             | enable                  |
| Regulation Domain           | Europe -                |
| Channel ID                  | Channel 6 (2.437 GHz) 🔹 |
| Security Parameters         |                         |
| Security Mode               | Disable 🚽               |
| Apply Cancel                |                         |

### Wireless

| Field           | Description                                                                                                    |
|-----------------|----------------------------------------------------------------------------------------------------|
| WLAN Service    | Default setting is set to <b>Enable</b> . If you want to use wireless, 802.11n, 802.11g and 802.11b device in your network, you can select <b>Enable</b> .                                                                                                    |
| ESSID           | The ESSID is the unique name of a wireless access point (AP) to be distinguished from another. For security propose, change to a unique ID name to the AP which is already built-in to the router's wireless interface. It is case sensitive and must not excess 32 characters. Make sure your wireless clients have exactly the ESSID as the device, in order to get connected to your network. |
| ESSID Broadcast | It is function in which transmits its ESSID to the air so that<br>when wireless client searches for a network, router can then be                                                                                                    |

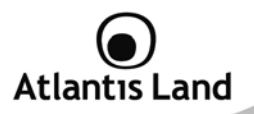

|                     | discovered and recognized. Default setting is Enable.                                                                                |  |  |
|---------------------|----------------------------------------------------------------------------------------------------|--|--|
| Channel ID          | Select the ID channel that you would like to use.                                                                                    |  |  |
| Security Parameters |                                                                                                    |  |  |
| Field               | Description                                                                                                    |  |  |
| Security Mode       | You can disable or enable with WPA or WEP for protecting wireless network. The default mode of wireless security is <b>Disable</b> . |  |  |

Press Apply to continue.

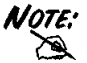

A default security profile is configured on the WebShare 3G 244WN using the WPA-PSK encryption.

### 6.4 Save Settings

Now, the WebShare 3G 244WN is saving configuration on the Flash memory.

| Quick Start     |                                 |     |
|-----------------|---------------------------------|-----|
| • WAN Port (WAN | > Wireless )                    |     |
| Save configura  | ation.                          |     |
| Save Config to  | FLASH. Please wait for 5 second | ds. |
| Save Config to  | FLASH. Please wait for 5 second | ds. |

If connection is successful the following image will be shown.

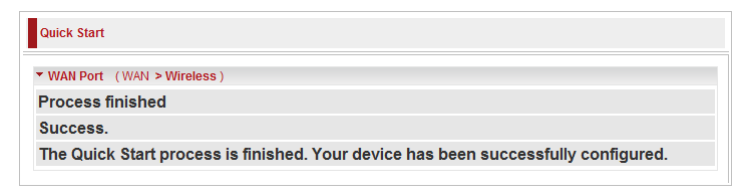

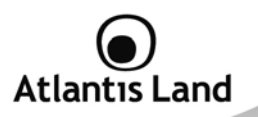

# 7. Configuration

When you click this item, you get following sub-items to configure the ADSL router.

### 7.1 LAN – Local Area Network

### 7.1.1 Bridge Interface

| ▼Bridge Interface    |                           |
|----------------------|---------------------------|
| Parameters           |                           |
| Bridge Interface     | VLAN Port                 |
| ethernet •           | VP1 VP2 VP3 VP4 VWireless |
| ethernet1            | P1 P2 P3 P4 Wireless      |
| ethernet2            | P1 P2 P3 P4 Wireless      |
| ethernet3            | P1 P2 P3 P4 Wireless      |
| ethernet4            | P1 P2 P3 P4 Wireless      |
| Device Management    |                           |
| Management Interface | ethernet                  |
| Apply                |                           |

You can setup member ports for each VLAN group under Bridge Interface section. From the example, two VLAN groups need to be created.

**Ethernet:** P1 and P2 (Port 1, 2). **Ethernet1:** P3, P4 and Wireless (Port 3, 4, Wireless).

Uncheck P3, P4 and Wireless from Ethernet VLAN port first.

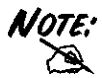

You should setup each VLAN group with caution.

Each Bridge Interface is arranged in this order.

| Bridge Interface | VLAN Port                    |
|------------------|------------------------------|
| ethernet         | P1 / P2 / P3 / P4 / Wireless |

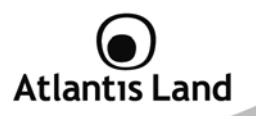

| ethernet1 | P2 / P3 / P4 / Wireless |
|-----------|-------------------------|
| ethernet2 | P3 / P4 / Wireless      |
| ethernet3 | P4 / Wireless           |
| ethernet4 | Wireless                |

## 7.1.2 Ethernet

| ▼Ethernet          |          |          |          |
|--------------------|----------|----------|----------|
| Primary IP Address |          |          |          |
| IP Address         | 192 . 16 | 38 . 3   | . 29     |
| Subnet Mask        | 255 25   | 55 . 255 | . 0      |
| RIP                | RIP v1   | RIP v2   | RIP v2 N |

| Field       | Description                                                                                 |  |  |  |
|-------------|---------------------------------------------------------------------------------------------|--|--|--|
| IP Address  | The default IP on this router.                                                              |  |  |  |
| Subnet Mask | The default subnet mask on this router.                                                     |  |  |  |
| RIP         | RIP v1, RIP v2, and RIP v2 Multicast. Check to $\ensuremath{\textbf{Enable}}$ RIP function. |  |  |  |

### 7.1.3 IP Alias

This function creates multiple virtual IP interfaces on this router. It helps to connect two or more local networks to the ISP or remote node. In this case, an internal router is not required.

| IP Ali      | as            |             |                    |        |
|-------------|---------------|-------------|--------------------|--------|
| Param       | eters         |             |                    |        |
| IP Add      | ress          | Netmask     | Security Interf    | ace    |
| 1           |               |             | Internal 💌         |        |
|             |               |             |                    |        |
| Add         | Edit / Delete |             |                    |        |
| Add<br>Edit | Edit / Delete | Subnet Mask | Security Interface | Delete |

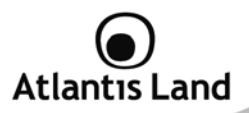

| Field              | Description                                                                                                    |
|--------------------|----------------------------------------------------------------------------------------------------|
| IP Address         | Specify an IP address on this virtual interface                                                                                                    |
| Subnet Mask        | Specify a subnet mask on this virtual interface                                                                                                    |
| Security Interface | <ul> <li>Choose the interface type between:         <ul> <li>Internal: The network is behind NAT. All traffic will do network address translation when sending out to Internet if NAT is enabled.</li> <li>External: There is no NAT on this IP interface and connected to the Internet directly. Mostly it will be used when providing multiple public IP addresses by ISP. In this case, you can use public IP address in local network which gateway IP address point to the IP address on this interface.</li> <li>DMZ: Specify this network to DMZ area. There is no NAT on this interface.</li> </ul> </li> </ul> |

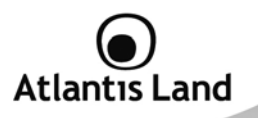

### 7.1.4 Ethernet Client Filter

The Ethernet Client Filter supports up to 16 Ethernet network machines that helps you to manage your network control to accept traffic from specific authorized machines or can restrict unwanted machine(s) to access your LAN.

There are no pre-define Ethernet MAC address filter rules; you can add the filter rules to meet your requirements.

| * Ethernet Client Filter                                                 |                                   |
|--------------------------------------------------------------------------|-----------------------------------|
| Filtering Rules                                                          |                                   |
| Ethernet Client Filter                                                   | Disable      Allowed      Blocked |
| MAC Address List Candidates ►<br>(MAC Address Format is Xxxxxxxxxxxxxxx) |                                   |
| Apply                                                                    |                                   |

| Field           | Description                                                                                                    |
|-----------------|----------------------------------------------------------------------------------------------------|
| Ethernet Client | Default setting is set Disable.<br>• Allowed: check to authorize specific device<br>accessing your LAN by insert the MAC Address in<br>the space provided or click Candidates ▶. Make sure<br>your PC's MAC is listed.<br>• Blocked: check to prevent unwanted device<br>accessing your LAN by insert the MAC Address in |
|                 | the space provided or click Candidates ▶. Make sure<br>your PC's MAC is not listed.<br>The MAC addresses are 6 bytes long; they are presented only in<br>hexadecimal characters. The number 0 - 9 and letters a - f are                                                                                                  |

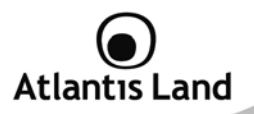

|                  | acceptable.                                                                                                    |
|------------------|----------------------------------------------------------------------------------------------------|
| Mac Address List | Insert MAC Address to filter. The MAC addresses are 6 bytes long; they are presented only in hexadecimal characters. The number 0 - 9 and letters a - f are acceptable. |

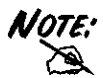

Follow the MAC Address Format  $xx{:}xx{:}xx{:}xx{:}xx; xx; xx;$  Semicolon ( : ) must be included.

Press Candidates > button to show a list of active PC connected to the Router.

Active PC in LAN displays a list of individual Ethernet device's IP Address and MAC Address which connecting to the router.

| Active PC in LAN |                   |
|------------------|-------------------|
|                  |                   |
| IP Address       | MAC Address       |
| 192.168.1.206    | 02:11:85:c4:22:ba |
| 192.168.1.207    | 02:11:85:c4:22:d1 |

You can easily by checking the box next to the IP address to be blocked or allowed. Then, **Add** to insert to the Ethernet Client Filter table.

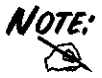

The maximum Ethernet client is 16.

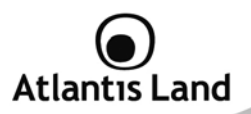

# 7.1.5 Wireless

| ▼Wireless                       |                       |                                      |
|---------------------------------|-----------------------|--------------------------------------|
| Parameters                      |                       |                                      |
| WLAN Service                    | 🖲 Enable 🔘 Disable    |                                      |
| Mode                            | 802.11b + g + n 🔻     |                                      |
| ESSID                           | A02-RAU244-W300N      |                                      |
| ESSID Broadcast                 | 🖲 Enable 🔿 Disable    |                                      |
| Regulation Domain               | Europe 👻              |                                      |
| Channel Width                   | 40/20 MHz 🔻           |                                      |
| Channel ID                      | Channel 6 (2.437 GHz) | •                                    |
| Tx PowerLevel                   | 100                   | (Range: 1 ~ 100, unit in percentage) |
| Connected                       | true                  |                                      |
| AP MAC address                  | 00:04:ed:42:ef.da     |                                      |
| AP Firmware Version             | 1.1.7.0               |                                      |
| WMM                             | 🔿 Enable 🛛 💿 Disable  |                                      |
| Wireless Distribution System (W | DS)                   |                                      |
| WDS Service                     | 🖲 Enable 💿 Disable    |                                      |
| Peer WDS MAC address            | 1, 00:18:e7:53:8b:a6  | 2.                                   |
| r cor moo mino address          | 3.                    | 4.                                   |

#### Parameters

| Field        | Description                                                                                                    |
|--------------|----------------------------------------------------------------------------------------------------|
| WLAN Service | Default setting is set to <b>Enable</b> . If you do not have any wireless, 802.11n, 802.11g and 802.11b, device in your network, select <b>Disable</b> .                                                                                                    |
| Mode         | The default setting is $802.11b+g+n$ (Mixed mode). If you do not know or have both 11g and 11n devices in your network, then keep the default in mixed mode. From the drop-down manual, you can select $802.11g$ if you have only 11g card. If you have only 11b card, then select $802.11b$ . If you have only 11n card, then select $802.11n$ |

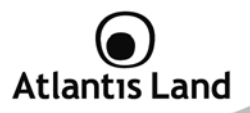

| ESSID                  | The ESSID is the unique name of a wireless access point (AP) to be distinguished from another. For security purpose, change the default <b>WebShare244WN</b> to a unique ID name to the AP which is already built-in to the router's wireless interface. It is case sensitive and must not excess 32 characters. Make sure your wireless clients have exactly the ESSID as the device, in order to get connected to your network.                                                      |
|------------------------|----------------------------------------------------------------------------------------------------|
| ESSID Broadcast        | <ul> <li>It is function in which transmits its ESSID to the air so that when wireless client searches for a network, router can then be discovered and recognized. Default setting is Enabled.</li> <li>Disable: If you do not want broadcast your ESSID. Any client uses "any" wireless setting cannot discover the Access Point (AP) of your router.</li> <li>Enable: Any client that using the "any" setting can discover the Access Point (AP) in the wireless network.</li> </ul> |
| Regulation Domain      | There are seven Regulation Domains for you to choose from,<br>including North America (N.America), Europe, France, etc. The<br>Channel ID will be different based on this setting                                                                                                    |
| Channel Widht          | Select either <b>20 MHz</b> or <b>20/40 MHz</b> for the channel bandwidth. The higher the bandwidth the better the performance will be.                                                                                                    |
| Channel ID             | Select the wireless connection ID channel that you would like to use.                                                                                                    |
| TX Power Level         | It is a function that enhances the wireless transmitting signal strength. User may adjust this power level from minimum 1 up to maximum 100                                                                                                    |
| Connected              | Representing in <b>true</b> or <b>false</b> . That it is the connection status between the system and the build-in wireless card.                                                                                                    |
| AP Mac Address         | It is a unique hardware address of the Access Point                                                                                                    |
| AP Firmware<br>Version | The Access Point firmware version.                                                                                                    |
| WMM                    | Enable or disable the WMM support.                                                                                                    |

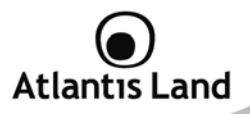

It is a wireless access point mode that enables wireless link and communication with other access point. It is easy to be installed simply to define peer's MAC address of the connected AP. WDS takes advantages of cost saving and flexibility which no extra wireless client device is required to bridge between two access points and extending an existing wired or wireless infrastructure network to create a larger network. It can connect up to 4 wireless APs for extending cover range at the same time.

In addition, WDS enhances its link connection security in WEP mode, WEP key encryption must be the same for both access points.

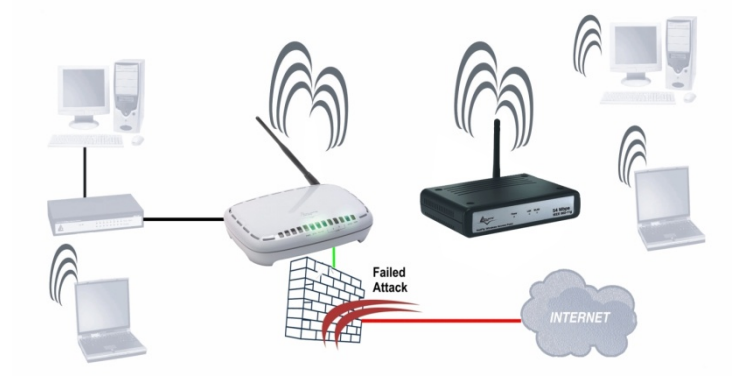

| NDS – Wireless | Distribution | System |
|----------------|--------------|--------|
|----------------|--------------|--------|

| Field                         | Description                                                                                                    |
|-------------------------------|----------------------------------------------------------------------------------------------------|
| WDS Service                   | The default setting is <b>Disabled</b> . Check <b>Enable</b> radio button to activate this function.                                                              |
| Peer WDS MAC<br>Address (1-4) | It is the associated AP's MAC Address. It is important that your peer's AP must include your MAC address in order to acknowledge and communicate with each other. |

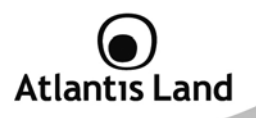

- NOTE:
- ESSID field is case sensitive and it cannot excess 32 characters.
- Wireless performance may degrade if select ID channel is already being occupied by other AP(s).
- The Power Level maybe different in each access network user premises environment and choose the most suitable level for your network
- For MAC Address, Semicolon (:) must be included.

### 7.1.6 Wireless Security

You can disable or enable with WPA or WEP for protecting wireless network.

| ▼Wireless Security |         |   |  |  |
|--------------------|---------|---|--|--|
| Parameters         |         |   |  |  |
| Security Mode      | Disable | • |  |  |
| Apply Cancel       |         |   |  |  |

### WEP (Wired Equivalent Privacy)

| Security Parameters                         |                  |          |
|---------------------------------------------|------------------|----------|
| Security Mode                               | WEP -            |          |
| WEP Authentication                          | Open System 🔫    |          |
| WEP Encryption                              | ● WEP64 ○ WEP128 | Hex 🔻    |
| Passphrase                                  |                  | Generate |
| Default Used WEP Key                        | 1                | (1~4)    |
| Key 1                                       | 000000000        |          |
| Key 2                                       | 000000000        |          |
| Key 3                                       | 000000000        |          |
| Key 4                                       | 000000000        |          |
| HINT: Input 10 hexadecimal digits (0-9, a-f | ) in Key.        |          |
| Apply Cancel                                |                  |          |

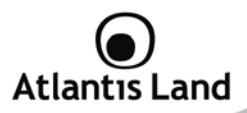

#### Security Parameters

| Field                                                                     | Description                                                                                                    |
|---------------------------------------------------------------------------|----------------------------------------------------------------------------------------------------|
| Security Mode                                                             | Select WEP encryption.                                                                                                    |
| WEP                                                                       | To prevent unauthorized wireless stations from accessing data transmitted over the potwark, the router offers secure data                                                                                                    |
| Aumentication                                                             | encryption, known as WEP. If you require high security for<br>transmissions, there are two options to select from: <b>Open</b><br><b>System</b> or Shared <b>key</b> .                                                                                                    |
| WEP Encryption                                                            | To prevent unauthorized wireless stations from accessing data transmitted over the network, the router offers highly secure data encryption, known as WEP. If you require high security for transmissions, there are two alternatives to select from: <b>WEP</b> 64 and <b>WEP 128</b> . WEP 128 will offer increased security over WEP 64. The encryption can either be HEX or ASCII.                                                                                                    |
| Passphrase (attivo<br>solo in caso di<br>selezione della<br>modalità HEX) | This is used to generate WEP keys automatically based upon<br>the input string and a pre-defined algorithm in WEP64 or<br>WEP128. You can input the same string in both the AP and<br>Client card settings to generate the same WEP keys. Please<br>note that you do not have to enter <b>Key (1-4)</b> as below when<br>the Passphrase is enabled. Passphrase will convert an inputted<br>string into the HEX format which will automatically fill the input<br>space for Key 1 to Key 4.     |
| Default Used WEP<br>Key                                                   | Select the encryption key ID. There are 4 keys to choose from<br>so that you will not have to re-create a key every time you<br>decide to have it as something different. You can just have 4<br>sets of keys to rotate instead of jus having 1 key. Please refer<br>to <b>Key (1~4)</b> below.                                                                                                    |
| Key 1 – 4                                                                 | Enter the key to encrypt wireless data this can be in ASCII or<br>HEX depending on the WEP Encryption that you have selected<br>above. To allow encrypted data transmission, the WEP<br>Encryption Key values on all wireless stations must be the same<br>as the router. There are four keys for your selection. The input<br>format is in HEX (10 and 26 HEX codes) or ASCII style (5 and<br>13 ASCII codes) are required for WEP64 and WEP128<br>respectively no any separator is included. |

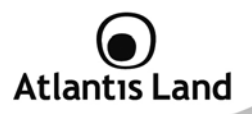

## WPA-PSK or WPA2-PSK (Wi-Fi Protected Access)

| Security Parameters |              |         |
|---------------------|--------------|---------|
| Security Mode       | WPA-PSK -    |         |
| WPA Shared Key      | wtrfvsfwreas |         |
| Group Key Renewal   | 600          | seconds |
| Apply Cancel        |              |         |

| Field                | Description                                                                                                    |
|----------------------|----------------------------------------------------------------------------------------------------|
| Security Mode        | Select WPA-PSK or WPA2-PSK security mode.                                                                                                    |
| WPA Shared Key       | The key for network authentication. The input format is in character style and key size should be in the range between 8 and 63 characters.         |
| Group Key<br>Renewal | The period of renewal time for changing the security key automatically between wireless client and Access Point (AP). Default value is 600 seconds. |

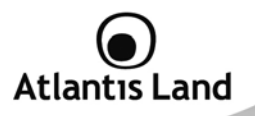

#### 7.1.7 Wireless Client/MAC Address Filter

The MAC Address supports up to 16 wireless network machines and helps you manage your network control to accept traffic from specific authorized machines or to restrict unwanted machine(s) to access your LAN.

There are no pre-define MAC Address filter rules; you can add the filter rules to meet your requirements.

| Wireless Client ( MAC Address / Filter                                                            |         |
|---------------------------------------------------------------------------------------------------|---------|
| Filtering Rules                                                                                   |         |
| Filter Action ·                                                                                   | Disable |
| MAC Address List Candidates ►<br>(MAC Address Format is \$accococococococococococococococococococ |         |

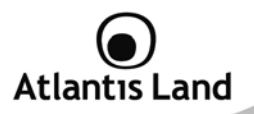

|                  | acceptable.                                                                                                    |
|------------------|----------------------------------------------------------------------------------------------------|
| Mac Address List | Insert MAC Address to filter. The MAC addresses are 6 bytes long; they are presented only in hexadecimal characters. The number 0 - 9 and letters a - f are acceptable. |

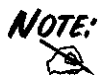

Follow the MAC Address Format  $xx{:}xx{:}xx{:}xx{:}xx; xx; xx;$  Semicolon ( : ) must be included.

Press Candidates > button to show a list of active PC connected to the Router.

Associated Wireless Client displays a list of individual Wireless device's IP Address and MAC Address which connecting to the router.

| Active PC in LAN |                   |
|------------------|-------------------|
|                  |                   |
| IP Address       | MAC Address       |
| 192.168.1.206    | 02:11:85:c4:22:ba |
| 192.168.1.207    | 02:11:85:c4:22:d1 |

You can easily by checking the box next to the IP address to be blocked or allowed. Then, **Add** to insert to the Ethernet Client Filter table.

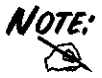

The maximum Wireless client is 16.

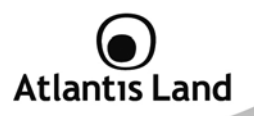

#### 7.1.8 WPS

WPS feature is follow Wi-Fi Alliance WPS standard and it easily set up security-enabled Wi-Fi networks in the home and small office environment. It reduces half the user steps to configure a network and supports two methods that are familiar to most consumers to configure a network and enable security.

#### WPS Button Setup

1. Press the WPS button on the rear panel of the WebShare 3G 244WN.

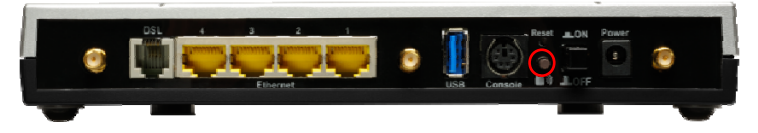

1. Press the WPS button on the wireless clients that would like to associates to the WebShare 3G 244WN within 120 seconds.

#### WPS PIN Setup

- Identify WPS PIN on wireless clients to associate to the WebShare 3G 244WN.
- Click on Configuration LAN WPS and set Role field as Registar.

| ▼WPS           |                      |
|----------------|----------------------|
| Parameters     |                      |
| WPS Service    | enable O Disable     |
| Role           | Registrar O Enrollee |
| WPS PIN        | 43867783             |
| Enrollee's PIN |                      |
| Start Cancel   |                      |

Now insert the client WPS PIN (one for times) and click Start to synchronize it with the Router.

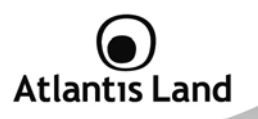

#### 7.1.9 Port Setting

This section allows you to configure the settings for the router's Ethernet ports to solve some of the compatibility problems that may be encountered while connecting to the Internet, as well allowing users to tweak the performance of their network.

| ▼Port Setting                                   |                    |   |
|-------------------------------------------------|--------------------|---|
| Parameters                                      |                    |   |
| Port1 Connection Type                           | Auto               | • |
| Port2 Connection Type                           | Auto               | - |
| Port3 Connection Type                           | Auto               | - |
| Port4 Connection Type                           | Auto               | - |
| IPv4 TOS Priority Control                       | C Enable   Disable |   |
| Set High Priority TOS                           |                    |   |
| 63 62 61 60 59 58 57 56 55 54 53 52 51 50 49 48 |                    |   |
| 47 46 45 44 43 42 41 40 39 38 37 36 35 34 33 32 |                    |   |
| 31 30 29 28 27 26 25 24 23 22 21 20 19 18 17 16 |                    |   |
|                                                 |                    |   |
| Apply                                           |                    |   |

| Field                        | Description                                                                                                    |
|------------------------------|----------------------------------------------------------------------------------------------------|
| Port # Connection<br>Type    | There are Six options to choose from: Auto, 10M half-duplex,<br>10M full-duplex, 100M half-duplex, 100M full-duplex, 1000M<br>full-duplex and Disable. Sometimes, there are Ethernet<br>compatibility problems with legacy Ethernet devices, and you<br>can configure different types to solve compatibility issues. The<br>default is Auto, which users should keep unless there are<br>specific problems with PCs not being able to access your LAN. |
| IPv4 TOS Priority<br>Control | TOS, Type of Services, is the 2nd octet of an IP packet. Bits 6-7 of this octet are reserved and bit 0-5 are used to specify the priority of the packet.                                                                                                    |

This feature uses bits 0-5 to classify the packet's priority.

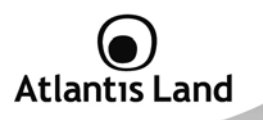

If the packet is high priority, it will flow first and will not be constrained by the Rate Limit. Therefore, when this feature is enabled, the router's Ethernet switch will check the 2nd octet of each IP packet. If the value in the TOS field matches the checked values in the table (0 to 63), this packet will be treated as high priority.

#### 7.1.10 DHCP Server

You can disable or enable the DHCP (Dynamic Host Configuration Protocol) server or enable the router's DHCP relay functions. The DHCP protocol allows your router to dynamically assign IP addresses to PCs on your network if they are configured to obtain IP addresses automatically.

| ▼DHCP Server     |                    |
|------------------|--------------------|
| Configuration    |                    |
| DHCP Server Mode | Oisable            |
|                  | O DHCP Server      |
|                  | O DHCP Relay Agent |
| Next             |                    |

To disable the router's DHCP Server, check **Disabled** and click **Next**, then click **Apply**. When the DHCP Server is disabled you will need to manually assign a fixed IP address to each PCs on your network, and set the default gateway for each PCs to the IP address of the router (by default this is 192.168.1.254).

To configure the router's DHCP Server, check **DHCP Server** and click **Next**. You can then configure parameters of the DHCP Server including the IP pool (starting IP address and ending IP address to be allocated to PCs on your network), lease time for each assigned IP address (the period of time the IP address assigned will be valid), DNS IP address and the gateway IP address. These details are sent to the DHCP client (i.e. your PC) when it requests an IP address from the DHCP server. Click Apply to enable this function. If you check "**Use Router as a DNS Server**", the ADSL Router will perform the domain name lookup, find the IP address from the outside network automatically and forward it back to the requesting PC in the LAN (your Local Area Network).

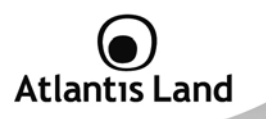

If you check **DHCP Relay Agent** and click **Next**, then you will have to enter the IP address of the DHCP server which will assign an IP address back to the DHCP client in the LAN. Use this function only if advised to do so by your network administrator or ISP.

| * DHCP                 |               |
|------------------------|---------------|
| DHCP Relay Agent       |               |
| DHCP Server IP Address | 192.168.1.100 |

Click **Apply** to enable this function.

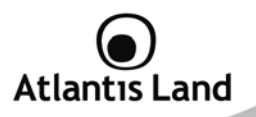

### 7.2 WAN – Wide Area Network

WAN refers to your Wide Area Network connection, i.e. your router's connection to your ISP and the Internet.

### 7.2.1 WAN Interface

The factory default settings are configured as following:

| WAN Profile    |         |  |  |  |
|----------------|---------|--|--|--|
| Encapsultation | PPPoA   |  |  |  |
| Multiplexing   | VC-Mux  |  |  |  |
| Mode           | Routing |  |  |  |
| VPI/VCI        | 8/35    |  |  |  |

Thorugh this section, is possible to set which interface (ADSL or 3G) use for Internet connection. It is also possible to active some advanced backup features in order to maintain an always-on connection in case of failover of the DSL line.

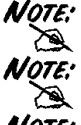

The configuration of 3G interface will be able also without any modem connected to the WebShare 3G 244WN.

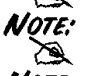

All backup functionalities are able only if ADSL is set as Main Connection.

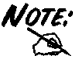

If the function Failover/Failback is Enable, is necessary to set both interfaces using Wan Profile menu.

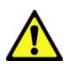

You have to pay particular attention to the WAN-ADSL connection. If you have any doubt turn to gualified personnel or contact Atlantis-Land technical assistance.

Atlantis Land will not be considered responsible in case of wrong or bad configuration.

#### 3G USB Modem is not included with WebShare 244WN.

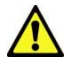

WebShare 3G 244WN can works only with a compatible device. Please check the modem compatibility on the website www.atlantisland.com or with the compatibility list provided with the WebShare 244WN.

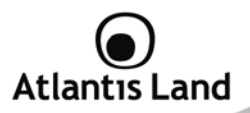

#### WAN CONNECTION - ADSL MODE

| ADSL V (C                                                       | urrent Main Port: 3G)                                                                        |                                                                                                    |
|-----------------------------------------------------------------|----------------------------------------------------------------------------------------------|----------------------------------------------------------------------------------------------------|
| ADSL 👻 (C                                                       | urrent Main Port: 3G)                                                                        |                                                                                                    |
| C Enable                                                        |                                                                                              |                                                                                                    |
| Enable                                                          |                                                                                              |                                                                                                    |
|                                                                 |                                                                                              |                                                                                                    |
| 3G + (Connection will be set always on.)                        |                                                                                              |                                                                                                    |
| Enable                                                          |                                                                                              |                                                                                                    |
| Not in service when probing failed after 5 consecutive times.   |                                                                                              |                                                                                                    |
| Every 12                                                        | seconds                                                                                      |                                                                                                    |
| Every 3                                                         | seconds                                                                                      |                                                                                                    |
| 1. ADSL Dow<br>2. Ping Fail<br>O No Ping<br>Ping G<br>9 Ping He | n<br>g<br>ateway<br>ost 151.91.125.3                                                         |                                                                                                    |
|                                                                 | Enable Not in service Every 12 Every 3 1. ADSL Dow 2. Ping Fail O No Ping O Ping G O Ping Ho | Enable Not in service when probing failed after 5 Every 12 seconds Every 3 seconds 1. ADSL Down 2. Ping Fail No Ping Ping Gateway Ping Host 151.91.125.3 |

### WAN Interface

| Field                                 | Description                                                                                                   |
|---------------------------------------|----------------------------------------------------------------------------------------------------|
| Main Port                             | User can select either ADSL or 3G mode.                                                                       |
|                                       | Failover Parameters                                                                                           |
| Field                                 | Description                                                                                                   |
| Failover/Failback                     | Set <b>Enable</b> to trigger ADSL / 3G failover / failback function ready.                                    |
| Backup Port                           | It links to backup port configuration page. It is necessary to<br>configure it when Failover/Failback be set. |
| Keep Backup<br>Interface<br>Connected | Select this option to maintain connected the 3G interface also when main connection will be available.        |
| Connectivity<br>Decision              | Set how many times of probing failed to switch backup port.                                                   |

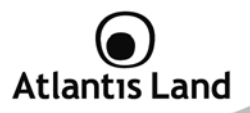

| Failover Probe<br>Cycle | Set the time duration for the <b>Failover Probe Cycle</b> to determine when the router will switch to the backup connection (backup port) once the main connection (main port) fails.                                                                                                    |
|-------------------------|----------------------------------------------------------------------------------------------------|
| Failback Probe<br>Cycle | Set the time duration for the <b>Failback Probe Cycle</b> to determine when the router will switch back to the main connection (main port) from the backup connection (backup port) once the main connection is communicating again.                                                                                                    |
| Detect Rule             | <ul> <li>Select the detection rules for the failover of the main interface.</li> <li>Rule 1. ADSL Down</li> <li>Rule 2. Ping Fail <ul> <li>No Ping: It will not send any ping packet to determine the connection. It means to disable the ping fail detection.</li> <li>Ping Gateway: It will send ping packet to gateway and wait response from gateway in every "Probe Cycle".</li> <li>Ping Host: It will send ping packet to specific host and wait response in every "Probe Cycle". The host must be an IP address.</li> </ul> </li> </ul> |

If 3G is set for main port, then there can be no option for failover/failback.

The time set is for each probe cycle, but the decision to change to the backup port is determined by **Probe Cycle duration** multiplied by **Connection Decision** amount (e.g. From the image above it will be 12 seconds multiplied by 5 consecutive fails).

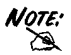

The time set is for each probe cycle, but the decision to change to the backup port is determined by **Probe Cycle duration** multiplied by **Connection Decision** amount (e.g. From the image above it will be 3 seconds multiplied by 5 consecutive fails).

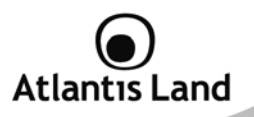

#### WAN CONNECTION – 3G MODE

In the ADSL mode, as the ADSL is not available(failover/failback), it will turn to 3G mode for supporting WAN Connection. However, in the 3G Mode, the ADSL can not support WAN Connection when 3G Mode is unavailable.

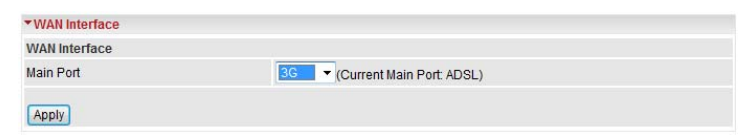

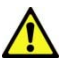

You have to pay particular attention to the WAN-ADSL connection. If you have any doubt turn to qualified personnel or contact Atlantis-Land technical assistance.

Atlantis Land will not be considered responsible in case of wrong or bad configuration.

#### 3G USB Modem is not included with WebShare 244WN.

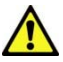

WebShare 3G 244WN can works only with a compatible device.

Please check the modem compatibility on the website <u>www.atlantis-land.com</u> or with the compatibility list provided with the WebShare 244WN.

#### 7.2.2 WAN Profile

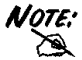

If the function Failover/Failback is Enable, is necessary to set both interfaces using Wan Profile menu.

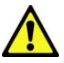

You have to pay particular attention to the WAN-ADSL connection. If you have any doubt turn to qualified personnel or contact Atlantis-Land technical assistance.

Atlantis Land will not be considered responsible in case of wrong or bad configuration.

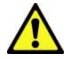

3G USB Modem is not included with WebShare 244WN.

WebShare 3G 244WN can works only with a compatible device.

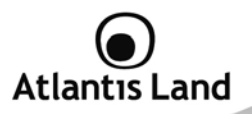

Please check the modem compatibility on the website <u>www.atlantis-land.com</u> or with the compatibility list provided with the WebShare 244WN.

#### ADSL - PPPoE Connection

PPPoE (PPP over Ethernet) provides access control in a manner which is similar to dialup services using PPP.

| WAN Conn        | ection                             |                    |         |        |                |              |
|-----------------|------------------------------------|--------------------|---------|--------|----------------|--------------|
| PPPoE Rout      | ed                                 |                    |         |        |                |              |
| Profile Port    | ADSL -                             |                    |         |        |                |              |
| Protocol        | PPPoE (RFC2516, PPP over Ethernet) |                    |         |        |                |              |
| Description     | PPPoE WAN Link                     | VPI/VCI            | 8       | / 35   | ATM Class      | UBR 👻        |
| Username        |                                    | Password           |         |        | Service Name   |              |
| NAT             | Enable                             | IP (0.0.0.0: Auto) | 0.0.0.0 |        | Auth. Protocol | Chap(Auto) 🔻 |
| Connection      | Always On 👻                        | Idle Timeout       | 0       | min(s) | MTU            | 1492         |
| RIP             | RIP v1 RIP v2 RIP v2 Multicast     |                    |         |        | TCP MSS Clamp  | Enable       |
| MAC<br>Spoofing | Enable 00 :00                      | :00 :00            | :00     | :00    |                |              |
| Obtain DNS      | Automatic                          | Primary            | 0.0.0.0 |        | Secondary      | 0.0.0.0      |
| Add Edi         | /Delete                            |                    |         |        |                |              |

| Field        | Description                                                                                                    |
|--------------|----------------------------------------------------------------------------------------------------|
| Profile Port | Select the profile port either ADSL or 3G                                                                                                    |
| Protocol     | The ATM protocol will be used in the device                                                                                                    |
| Description  | A given name for the connection                                                                                                    |
| VPI/VCI      | Enter the information provided by your ISP                                                                                                    |
| ATM Class    | The Quality of Service for ATM layer                                                                                                    |
| Username     | Enter the username provided by your ISP. You can input up to<br>128 alphanumeric characters (case sensitive). This is in the<br>format of "username@ispname" instead of simply "username". |
| Password     | Enter the password provided by your ISP. You can input up to                                                                                                    |

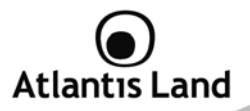

|                | 128 alphanumeric characters (case sensitive).                                                                                                    |  |  |  |  |
|----------------|----------------------------------------------------------------------------------------------------|--|--|--|--|
| Service Name   | This item is for identification purposes. If it is required, your ISP provides you the information. Maximum input is 15 alphanumeric characters.                                                                                                    |  |  |  |  |
| NAT            | The NAT (Network Address Translation) feature allows multiple<br>users to access the Internet through a single IP account,<br>sharing the single IP address. If users on your LAN have public<br>IP addresses and can access the Internet directly, the NAT<br>function can be disabled.                                                                                                   |  |  |  |  |
| IP             | Your WAN IP address. Leave this at 0.0.0.0 to obtain automatically an IP address from your ISP.                                                                                                    |  |  |  |  |
| Auth. Protocol | Default is Auto. Your ISP should advises you on whether to use Chap or Pap.                                                                                                    |  |  |  |  |
| Connection     | <ul> <li>Always on: If you want the router to establish a PPP session when starting up and to automatically re-establish the PPP session when disconnected by the ISP.</li> <li>Connect on Demand: If you want to establish a PPP session only when there is a packet requesting access to the Internet (i.e. when a program on your computer attempts to access the Internet).</li> </ul> |  |  |  |  |
| Idle Timeout   | <ul> <li>Auto-disconnect the broadband firewall gateway when there is no activity on the line for a predetermined period of time.</li> <li>Detail: You can define the destination port and packet type (TCP/UDP) without checking by timer. It allows you to set which outgoing traffic will not trigger and reset the idle timer.</li> </ul>                                              |  |  |  |  |
| МТU            | Maximum Transmission Unit. The size of the largest datagram (excluding media-specific headers) that IP will attempt to send through the interface.                                                                                                    |  |  |  |  |
| RIP            | RIP v1, RIP v2, and RIP v2 Multicast. Check to enable RIP function                                                                                                    |  |  |  |  |
| TCP MSS Clamp  | This option helps to discover the optimal MTU size automatically. Default is <b>enabled</b> .                                                                                                    |  |  |  |  |
| MAC Spoofing   | This option is required by some service providers. You must fill                                                                                                    |  |  |  |  |

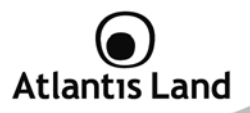

|            | in the MAC address that specify by service provider when it is required. Default is disabled.                                                                                                    |
|------------|----------------------------------------------------------------------------------------------------|
| Obtain DNS | A Domain Name System (DNS) contains a mapping table for<br>domain name and IP addresses. DNS helps to find the IP<br>address for the specific domain name. Check the checkbox to<br>obtain DNS automatically. |

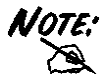

You have to pay particular attention to the WAN-ADSL connection. If you have any doubt turn to qualified personnel or contact Atlantis-Land technical assistance.

Atlantis Land will not be considered responsible in case of wrong or bad configuration.

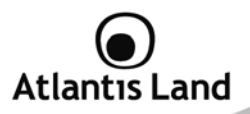

## ADSL - PPPoA Connection

| WAN Conn     | ection                          |                    |         |        |                |              |
|--------------|---------------------------------|--------------------|---------|--------|----------------|--------------|
| PPPoA Rout   | ed                              |                    |         |        |                |              |
| Profile Port | ADSL -                          |                    |         |        |                |              |
| Protocol     | PPPoA (RFC2364, PPP over AAL5 ) |                    |         |        |                |              |
| Description  | PPPoA Routed                    | VPI/VCI            | 0       | / 33   | ATM Class      | UBR 🔻        |
| Username     |                                 | Password           |         |        |                |              |
| NAT          | Enable                          | IP (0.0.0.0: Auto) | 0.0.0.0 |        | Auth. Protocol | Chap(Auto) 🔻 |
| Connection   | Always On 👻                     | Idle Timeout       | 0       | min(s) | MTU            | 1500         |
| RIP          | RIP v1 RIP v2                   | RIP v2 Multicast   |         |        | TCP MSS Clamp  | C Enable     |
| Obtain DNS   | Automatic                       | Primary            | 0.0.0.0 |        | Secondary      | 0.0.0.0      |

| Field        | Description                                                                                                    |
|--------------|----------------------------------------------------------------------------------------------------|
| Profile Port | Select the profile port either ADSL or 3G                                                                                                    |
| Protocol     | The ATM protocol will be used in the device                                                                                                    |
| Description  | A given name for the connection                                                                                                    |
| VPI/VCI      | Enter the information provided by your ISP                                                                                                    |
| ATM Class    | The Quality of Service for ATM layer                                                                                                    |
| Username     | Enter the username provided by your ISP. You can input up to 128 alphanumeric characters (case sensitive). This is in the format of "username@ispname" instead of simply "username".                                                                                                    |
| Password     | Enter the password provided by your ISP. You can input up to 128 alphanumeric characters (case sensitive).                                                                                                    |
| NAT          | The NAT (Network Address Translation) feature allows multiple<br>users to access the Internet through a single IP account,<br>sharing the single IP address. If users on your LAN have public<br>IP addresses and can access the Internet directly, the NAT<br>function can be disabled. |
| IP           | Your WAN IP address. Leave this at 0.0.0.0 to obtain automatically an IP address from your ISP.                                                                                                    |

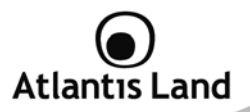

| Auth. Protocol | Default is Auto. Your ISP should advises you on whether to use Chap or Pap.                                                                                                    |  |  |  |  |
|----------------|----------------------------------------------------------------------------------------------------|--|--|--|--|
| Connection     | <ul> <li>Always on: If you want the router to establish a PPP session when starting up and to automatically re-establish the PPP session when disconnected by the ISP.</li> <li>Connect on Demand: If you want to establish a PPP session only when there is a packet requesting access to the Internet (i.e. when a program on your computer attempts to access the Internet).</li> </ul> |  |  |  |  |
| Idle Timeout   | <ul> <li>Auto-disconnect the broadband firewall gateway when there is no activity on the line for a predetermined period of time.</li> <li>Detail: You can define the destination port and packet type (TCP/UDP) without checking by timer. It allows you to set which outgoing traffic will not trigger and reset the idle timer.</li> </ul>                                              |  |  |  |  |
| МТU            | Maximum Transmission Unit. The size of the largest datagram<br>(excluding media-specific headers) that IP will attempt to send<br>through the interface.                                                                                                    |  |  |  |  |
| RIP            | RIP v1, RIP v2, and RIP v2 Multicast. Check to enable RIP function                                                                                                    |  |  |  |  |
| TCP MSS Clamp  | This option helps to discover the optimal MTU size automatically. Default is <b>enabled</b> .                                                                                                    |  |  |  |  |
| MAC Spoofing   | This option is required by some service providers. You must fill<br>in the MAC address that specify by service provider when it is<br>required. Default is disabled.                                                                                                    |  |  |  |  |
| Obtain DNS     | A Domain Name System (DNS) contains a mapping table for<br>domain name and IP addresses. DNS helps to find the IP<br>address for the specific domain name. Check the checkbox to<br>obtain DNS automatically.                                                                                                    |  |  |  |  |

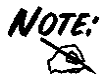

You have to pay particular attention to the WAN-ADSL connection. If you have any doubt turn to qualified personnel or contact Atlantis-Land technical assistance. Atlantis Land will not be considered responsible in case of wrong or bad configuration.

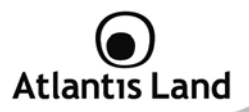

## ADSL - MPoA Connection (RFC 1483)

| WAN Connect           | lion                                                             |                |               |                  |         |
|-----------------------|------------------------------------------------------------------|----------------|---------------|------------------|---------|
| RFC 1483 Route        | ed                                                               |                |               |                  |         |
| Profile Port          | ADSL -                                                           |                |               |                  |         |
| Protocol              | MPoA (RFC1483/RFC2684, Multiprotocol Encapsulation over AAL5 ) 🔻 |                |               |                  |         |
| Description           | RFC 1483 routed mode                                             | VPI/VCI        | 0 / 33        | ATM Class        | UBR -   |
| NAT                   | Enable                                                           | Encap. Method  | LLC Bridged 👻 | MTU              | 1500    |
| IP (0.0.0.0:<br>Auto) | 0.0.0.0                                                          | Netmask        | 0.0.0.0       | Gateway          |         |
| RIP                   | RIP v1 RIP v2                                                    | RIP v2 Multica | st            | TCP MSS<br>Clamp | Enable  |
| MAC Spoofing          | Enable 00 : 00                                                   | :00:0          | 00 : 00 : 00  |                  |         |
| Obtain DNS            | Automatic                                                        | Primary        | 0.0.0.0       | Secondary        | 0.0.0.0 |

| Field         | Description                                                                                                    |  |  |  |  |  |
|---------------|----------------------------------------------------------------------------------------------------|--|--|--|--|--|
| Profile Port  | Select the profile port either ADSL or 3G                                                                                                    |  |  |  |  |  |
| Protocol      | The ATM protocol will be used in the device                                                                                                    |  |  |  |  |  |
| Description   | A given name for the connection                                                                                                    |  |  |  |  |  |
| VPI/VCI       | Enter the information provided by your ISP                                                                                                    |  |  |  |  |  |
| ATM Class     | The Quality of Service for ATM layer                                                                                                    |  |  |  |  |  |
| NAT           | The NAT (Network Address Translation) feature allows multiple<br>users to access the Internet through a single IP account,<br>sharing the single IP address. If users on your LAN have public<br>IP addresses and can access the Internet directly, the NAT<br>function can be disabled. |  |  |  |  |  |
| Encap. Method | Choose whether you want the packets in WAN interface as bridged packet or routed packet.                                                                                                    |  |  |  |  |  |
| МТU           | Maximum Transmission Unit. The size of the largest datagram<br>(excluding media-specific headers) that IP will attempt to send<br>through the interface.                                                                                                    |  |  |  |  |  |
| IP            | Your WAN IP address. Leave this at 0.0.0.0 to obtain                                                                                                    |  |  |  |  |  |

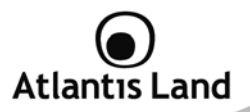

|                                                                                                    | automatically an IP address from your ISP.                                                                                                    |  |  |  |  |
|----------------------------------------------------------------------------------------------------|----------------------------------------------------------------------------------------------------|--|--|--|--|
| Netmask                                                                                                    | The default is 0.0.0.0. User can change it to other such as 255.255.128. Type the subnet mask assigned to you by your ISP (if given).                                |  |  |  |  |
| Gateway                                                                                                    | Enter the IP address of the default gateway (if given).                                                                                                    |  |  |  |  |
| RIP                                                                                                    | RIP v1, RIP v2, and RIP v2 Multicast. Check to enable RIP function                                                                                                   |  |  |  |  |
| TCP MSS Clamp                                                                                                    | This option helps to discover the optimal MTU size automatically. Default is <b>enabled</b> .                                                                        |  |  |  |  |
| MAC Spoofing                                                                                                    | This option is required by some service providers. You must fill<br>in the MAC address that specify by service provider when it is<br>required. Default is disabled. |  |  |  |  |
| A Domain Name System (DNS) contains a mapping table<br>domain name and IP addresses. DNS helps to find the<br>address for the specific domain name. Check the checkbox<br>obtain DNS automatically. |                                                                                                    |  |  |  |  |
| Primary/Secondary<br>DNS                                                                                                    | Enter DNS server addresses.                                                                                                    |  |  |  |  |

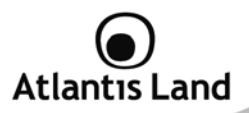

## ADSL - IPoA Routed Connection (RFC 1577 Routed)

| that comoode       |                   |                  |           |      |               |         |   |
|--------------------|-------------------|------------------|-----------|------|---------------|---------|---|
| IPoA Routed        |                   |                  |           |      |               |         |   |
| Profile Port       | ADSL -            |                  |           |      |               |         |   |
| Protocol           | IPoA ( RFC1577, C | lassic IP and AF | RP over A | TM ) | -             |         |   |
| Description        | IPoA routed       | VPI/VCI          | 0         | / 33 | ATM Class     | UBR     | • |
| NAT                | Enable            | MTU              | 1500      | i.   |               |         |   |
| IP (0.0.0.0: Auto) | 0.0.0.0           | Netmask          | 0.0.0.0   |      | Gateway       |         |   |
| RIP                |                   | v2 🔲 RIP v2 Mi   | ulticast  |      | TCP MSS Clamp | Enable  | e |
| Obtain DNS         | Automatic         | Primary          | 0.0.0.0   |      | Secondary     | 0.0.0.0 |   |

| Field        | Description                                                                                                    |  |  |  |  |
|--------------|----------------------------------------------------------------------------------------------------|--|--|--|--|
| Profile Port | Select the profile port either ADSL or 3G                                                                                                    |  |  |  |  |
| Protocol     | The ATM protocol will be used in the device                                                                                                    |  |  |  |  |
| Description  | A given name for the connection                                                                                                    |  |  |  |  |
| VPI/VCI      | Enter the information provided by your ISP                                                                                                    |  |  |  |  |
| ATM Class    | The Quality of Service for ATM layer                                                                                                    |  |  |  |  |
| NAT          | The NAT (Network Address Translation) feature allows multiple<br>users to access the Internet through a single IP account,<br>sharing the single IP address. If users on your LAN have public<br>IP addresses and can access the Internet directly, the NAT<br>function can be disabled. |  |  |  |  |
| МТU          | Maximum Transmission Unit. The size of the largest datagram (excluding media-specific headers) that IP will attempt to send through the interface.                                                                                                    |  |  |  |  |
| IP           | Your WAN IP address. Leave this at 0.0.0.0 to obtain automatically an IP address from your ISP.                                                                                                    |  |  |  |  |
| Netmask      | The default is 0.0.0.0. User can change it to other such as 255.255.255.128. Type the subnet mask assigned to you by your ISP (if given).                                                                                                    |  |  |  |  |

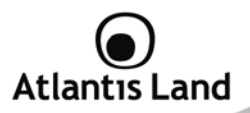

| Gateway                  | Enter the IP address of the default gateway (if given).                                                                                                    |  |  |  |  |
|--------------------------|----------------------------------------------------------------------------------------------------|--|--|--|--|
| RIP                      | RIP v1, RIP v2, and RIP v2 Multicast. Check to enable RIP function                                                                                                    |  |  |  |  |
| TCP MSS Clamp            | This option helps to discover the optimal MTU size automatically. Default is <b>enabled</b> .                                                                                                    |  |  |  |  |
| MAC Spoofing             | This option is required by some service providers. You must fill<br>in the MAC address that specify by service provider when it is<br>required. Default is disabled.                                          |  |  |  |  |
| Obtain DNS               | A Domain Name System (DNS) contains a mapping table for<br>domain name and IP addresses. DNS helps to find the IP<br>address for the specific domain name. Check the checkbox to<br>obtain DNS automatically. |  |  |  |  |
| Primary/Secondary<br>DNS | Enter DNS server addresses.                                                                                                    |  |  |  |  |

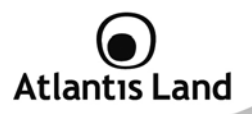

## ADSL - Pure Bridge

| ▼WAN Connect   | ion                  |                       |           |             |       |
|----------------|----------------------|-----------------------|-----------|-------------|-------|
| RFC 1483 Bridg | ed                   |                       |           |             |       |
| Profile Port   | ADSL -               |                       |           |             |       |
| Protocol       | Pure Bridge          |                       | •         |             |       |
| Description    | RFC 1483 bridged mod | VPI/VCI               | 0 / 33    | ATM Class   | UBR 👻 |
| Encap. Method  | LLC Bridged 👻        | Acceptable Frame Type | acceptall | Filter Type | All 👻 |
| Add Edit / D   | Delete               |                       |           |             |       |

| Field                    | Description                                                                                                    |  |  |  |  |
|--------------------------|----------------------------------------------------------------------------------------------------|--|--|--|--|
| Profile Port             | Select the profile port either ADSL or 3G                                                                                                    |  |  |  |  |
| Protocol                 | The ATM protocol will be used in the device                                                                                                    |  |  |  |  |
| Description              | A given name for the connection                                                                                                    |  |  |  |  |
| VPI/VCI                  | Enter the information provided by your ISP                                                                                                    |  |  |  |  |
| ATM Class                | The Quality of Service for ATM layer                                                                                                    |  |  |  |  |
| Encap Method             | Choose whether you want the packets in WAN interface as bridged packet or routed packet.                                                                                                    |  |  |  |  |
| Acceptable Frame<br>Type | Specify which kind of traffic goes through this connection, all traffic or only VLAN tagged.                                                                                                    |  |  |  |  |
| Filter Type              | <ul> <li>Specify the type of ethernet filtering performed by the named bridge interface: <ul> <li>All: Allows all types of ethernet packets through the port.</li> <li>IP: Allows only IP/ARP types of ethernet packets through the port.</li> <li>PPPoE: Allows only PPPoE types of ethernet packets through the port.</li> </ul> </li> </ul> |  |  |  |  |
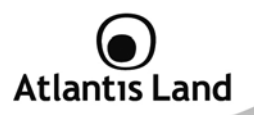

## **3G CONNECTION**

| Parameters                       |                                     |
|----------------------------------|-------------------------------------|
| Profile Port                     | 3G 🔻                                |
| iBurst                           | Enable                              |
| Mode                             | UMTS first 🔹                        |
| TEL No.                          | *99***1#                            |
| APN                              | internet                            |
| Username                         |                                     |
| Password                         |                                     |
| Auth. Protocol                   | Chap(Auto) 👻                        |
| MTU                              | 1500                                |
| PIN                              |                                     |
| Connection                       | Always On 👻                         |
| Keep Alive                       | Enable                              |
| Obtain DNS automatically         | Inable                              |
| Primary DNS/Secondary DNS        | 0.0.0.0                             |
| *Warning: Entering the wrong PIN | code three times will lock the SIM. |
| Apply                            |                                     |

### Connection

| Field        | Description                                                |
|--------------|------------------------------------------------------------|
| Profile Port | Select the profile port either ADSL or 3G                  |
| iBurst       | Enable a specific parameters set for iBurst client.        |
| Mode         | Permit to choose which connection method use as preferred. |
| Tel No.      | Insert telephone number required for a 3G connection.      |
| APN          | Specify the APN for 3G connections.                        |
| Username     | Insert username for authentication (only if required).     |
| Password     | Insert password for authentication (only if required).     |

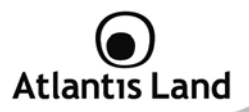

| Authentication<br>Protocol     | Select authentication protocol for 3G connection.                                                                                                  |
|--------------------------------|----------------------------------------------------------------------------------------------------|
| MTU                            | Maximum Transmission Unit. The size of the largest datagram (excluding media-specific headers) that IP will attempt to send through the interface. |
| PIN                            | Insert the PIN code for the SIM (if required).                                                                                                    |
| Connection                     | Select the connection mode.                                                                                                    |
| Keep Alive                     | If enable, permit to maintain active 3G connection also if the main connection is active after failback.                                           |
| Obtain DNS                     | A Domain Name System (DNS) contains a mapping table for                                                                                            |
| automatically                  | domain name and IP addresses. DNS helps to find the IP address for the specific domain name. Check the checkbox to obtain DNS automatically.       |
| Primary DNS /<br>Secondary DNS | Enter DNS server addresses.                                                                                                    |

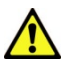

You have to pay particular attention to the WAN-ADSL connection. If you have any doubt turn to qualified personnel or contact Atlantis-Land technical assistance.

Atlantis Land will not be considered responsible in case of wrong or bad configuration.

#### 3G USB Modem is not included with WebShare 244WN.

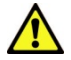

WebShare 3G 244WN can works only with a compatible device.

Please check the modem compatibility on the website <u>www.atlantis-land.com</u> or with the compatibility list provided with the WebShare 244WN.

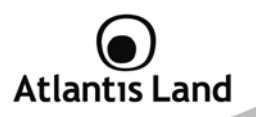

# 7.2.3 ADSL Mode

| ▼ADSL Mode     |                         |
|----------------|-------------------------|
| Parameters     |                         |
| Connect Mode   | All 👻                   |
| Modulation     | G.Dmt.BisPlusAuto 👻     |
| Profile Type   | MAIN                    |
| Activate Line  | true 👻                  |
| Coding Gain    | auto 🔻                  |
| Tx Attenuation | Bis_0DB -               |
| Elapsed Time   | 0 day 3 hr 11 min 6 sec |

| Field        | Description                                                                                                    |
|--------------|----------------------------------------------------------------------------------------------------|
| Connect Mode | This mode will automatically detect your ADSL line code,<br>ADSL2+, ADSL2, AnnexM2 and AnnexM2+, ADSL, All. Please<br>keep the factory setting unless ADSL is detected as the<br>symptom of synchronization problem                                                                                                    |
| Modulation   | It will automatically detect capability of your ADSL line mode.<br>Please keep the factory setting unless A: This mode will<br>automatically detect your ADSL line code, ADSL2+, ADSL2,<br>AnnexM2 and AnnexM2+, ADSL, All. Please keep the factory<br>setting unless ADSL is detected as the symptom of<br>synchronization problem DSL is detected as the symptom of<br>synchronization problem. |
| Profile Type | Please keep the factory settings unless ADSL is detected as the symptom of low link rate or unstable problems. You may need to change the profile setting to reach the best ADSL line rate, it depends on the different DSLAM and location.                                                                                                    |
| Active Line  | Aborting (false) your ADSL line and making it active (true) again for taking effect with setting of Connect Mode.                                                                                                    |
| Coding Gain  | It reduces router's transmit power which will effect to router's                                                                                                    |

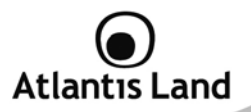

downstream performance. Higher the gain will increase the downstream rate but it sometimes causes unstable ADSL line. The configurable ADSL coding gain is from 0 dB to 7dB, or automatic

# 7.3 System

### 7.3.1 Time Zone

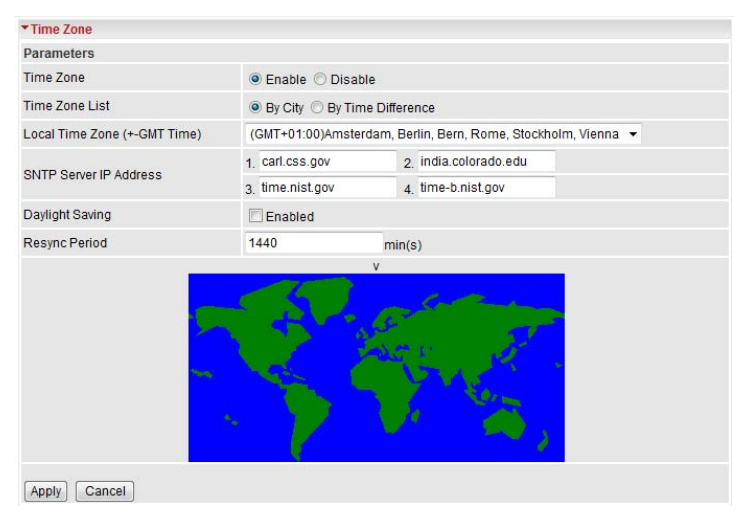

The router does not have a real time clock on board; instead, it uses the Simple Network Time Protocol (SNTP) to get the current time from an SNTP server outside your network. Choose your local time zone, click Enable and click the Apply button. After a successful connection to the Internet, the router will retrieve the correct local

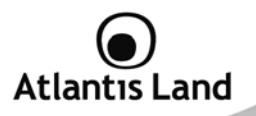

time from the SNTP server you have specified. If you prefer to specify an SNTP server other than those in the list, simply enter its IP address as shown above. Your ISP may provide an SNTP server for you to use.

**Daylight Saving** is also known as Summer Time Period. Many places in the world adapt it during summer time to move one hour of daylight from morning to the evening in local standard time. Check Automatic box to auto set your local time.

**Resync Period** (in minutes) is the periodic interval the router will wait before it resynchronizes the router's time with that of the specified SNTP server. In order to avoid unnecessarily increasing the load on your specified SNTP server you should keep the poll interval as high as possible – at the absolute minimum every few hours or even days.

#### 7.3.2 Remote Access

| ▼Remote Access               |                     |                                     |  |
|------------------------------|---------------------|-------------------------------------|--|
| You may temporarily permit r | emote administratio | on of this network device           |  |
| Allow Access for             | 30                  | minutes. ( 0 means allowed always ) |  |
| Enable                       |                     |                                     |  |

To temporarily permit remote administration of the router (i.e. from outside your LAN), select a time period the router will permit remote access for and click **Enable**. You may change other configuration options for the web administration interface using **Device Management** options in the **Advanced** section of the GUI.

If you wish to permanently enable remote access, choose a time period of **0** minute.

### 7.3.3 Firmware Upgrade

| ▼Firmware Upgrade                         |                   |  |
|-------------------------------------------|-------------------|--|
| You may upgrade the system software on ye | ur network device |  |
| New Firmware Image                        | Sfoglia           |  |
| Upgrade                                   |                   |  |

Your router's "firmware" is the software that allows it to operate and provides all its functionality. Think of your router as a dedicated computer, and the firmware as the

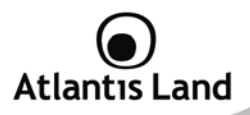

software it runs. Over time this software may be improved and revised, and your router allows you to upgrade the software it runs to take advantage of these changes. Clicking on **Browse** will allow you to select the new firmware image file you have downloaded to your PC. Once the correct file is selected, click Upgrade to update the firmware in your router.

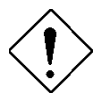

- Do NOT upgrade firmware on any Atlantis Land product over a wireless connection.
- Failure of the device may result. Use only hard-wired network connections.
- Restore a saved configuration file generated with another firmware version may render your Router unstable and prevent some functions from working properly. After upgrading you must reset the router to factory default settings, then manually re-enter your settings.
- Detach ADSL Line and connect to the Router using only 1 Ethernet port.
- Please pay attention. In case electrical shutdown, during this procedure, this product could be not usable.
- When uploading software to the Router, it is important not to interrupt the Web browser by closing the window or loading a new page. If the browser is interrupted, it may corrupt the software

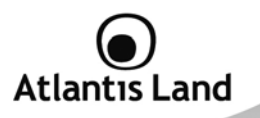

#### 7.3.4 Backup / Restore

These functions allow you to save and backup your router's current settings to a file on your PC, or to restore a previously saved backup. This is useful if you wish to experiment with different settings, knowing that you have a backup handy in the case of any mistakes. It is advisable to backup your router's settings before making any significant changes to your router's configuration.

| Backup/Restore                                                                               |                                                                                              |
|----------------------------------------------------------------------------------------------|----------------------------------------------------------------------------------------------|
| Allows you to backup the configuration so<br>or restore configuration from your compo        | ettings to your computer,<br>Iter.                                                           |
| Backup Configuration                                                                         |                                                                                              |
| Backup configuration to your computer.                                                       |                                                                                              |
| Backup<br>Restore Configuration                                                              |                                                                                              |
| Configuration File                                                                           | Sfoglia                                                                                      |
| "Restore" will overwrite the current configu<br>use "Backup" first to save current configure | alion and restart the device. If you want to keep the current configuration, please<br>tion. |
|                                                                                              |                                                                                              |

Press **Backup** to select where on your local PC to save the settings file. You may also change the name of the file when saving if you wish to keep multiple backups.

Press **Browse** to select a file from your PC to restore. You should only restore settings files that have been generated by the Backup function, and that were created when using the current version of the router's firmware. Settings files saved to your PC should not be manually edited in any way.

After selecting the settings file you wish to use, pressing  $\ensuremath{\textbf{Restore}}$  will load those settings into the router.

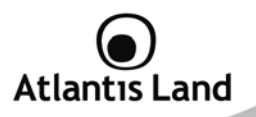

### 7.3.5 Restart Router

Click **Restart** with option **Current Settings** to reboot your router (and restore your last saved configuration).

| After restarting, please wait for<br>factory default settings, please | a few seconds for system to come up.If you would like to reset all configuration to<br>select the "Factory Default Settings" option. |  |
|-----------------------------------------------------------------------|----------------------------------------------------------------------------------------------------|--|
| D                                                                     | Ourrent Settings                                                                                                    |  |
| Restart Router with                                                   | C Factory Default Settings                                                                                                    |  |

If you wish to restart the router using the factory default settings (for example, after a firmware upgrade or if you have saved an incorrect configuration), select **Factory Default Settings** to reset to factory default settings.

You may also reset your router to factory settings by holding the small Reset pinhole button more than 6 seconds on the back of your router.

### 7.3.6 User Management

| • Use | r Management      |      |         |          |                  |
|-------|-------------------|------|---------|----------|------------------|
| Curre | ent Defined Users |      |         |          |                  |
| Valid | User              | Comr | nent    | Password | Confirm Password |
|       |                   |      |         |          |                  |
| Add   | Edit / Delete     |      |         |          |                  |
| Edit  | Valid             | User | Commen  | t        | Delete           |
| 1000  |                   |      | Default | dayla    |                  |

In order to prevent unauthorized access to your router's configuration interface, it requires all users to login with a password. You can set up multiple user accounts, each with their own password.

You are able to **Edit** existing users and **Add** new users who are able to access the device's configuration interface. Once you have clicked on **Edit**, you are shown the following options:

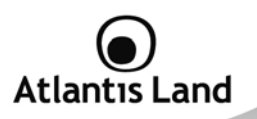

| Use   | r Management     |       |                    |          |                  |
|-------|------------------|-------|--------------------|----------|------------------|
| Curre | nt Defined Users |       |                    |          |                  |
| Valid | User             | C     | omment             | Password | Confirm Password |
|       | admin            | D     | )efault admin user |          | •••••            |
| Add   | Edit / Delete    |       |                    |          |                  |
| Edit  | Valid            | User  | Comment            |          | Delete           |
| 0     | true             | admin | Default adm        | nin user |                  |

You can change the user's **password**, whether their account is active and **valid**, as well as add a comment to each user account. Click Edit/Delete button to save your revise. You cannot delete the default admin account, if you do you will be log out. However, you can delete any other created accounts by clicking **Delete** when editing the user. You are strongly advised to change the password on the default "**admin**" account when you receive your router, and any time you reset your configuration to Factory Defaults.

| • User I | <b>Management</b> |       |         | 5.             |                  |
|----------|-------------------|-------|---------|----------------|------------------|
| Current  | Defined User      | S     |         |                |                  |
| Valid L  | lser              |       | Comment | Password       | Confirm Password |
|          |                   |       |         |                |                  |
| bbb      | Edit / Delete     |       |         |                |                  |
|          | Latt Dolot        |       |         |                |                  |
| Edit     | Valid             | User  | Comr    | ment           | Delete           |
|          |                   |       |         |                |                  |
| 0        | true              | admin | Defau   | ilt admin user |                  |

When you create a user account, you check Valid to fill in the blank with User, Comment, Password and Confirm Password. Later, click **Add** button to add your new user account.

| Confi  | puration         |       |           |            |                  |
|--------|------------------|-------|-----------|------------|------------------|
| • User | Management       |       |           |            |                  |
| Curre  | at Defined Users |       |           |            |                  |
| Valid  | User             | C     | omment    | Password   | Confirm Password |
| 1      | Test             | 1     | fest      |            |                  |
| Add    | Edit / Delete    |       |           |            |                  |
| Edit   | Valid            | User  | Comme     | nt         | Delete           |
| 0      | true             | admin | Default a | idmin user |                  |

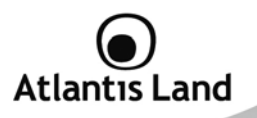

### 7.4 Firewall and Access Control

Your router includes a full SPI (Stateful Packet Inspection) firewall for controlling Internet access from your LAN, as well as helping to prevent attacks from hackers. Besides, when using NAT, the router acts as a "natural" Internet firewall, as all PCs on your LAN will use private IP addresses that cannot be directly accessed from the Internet.

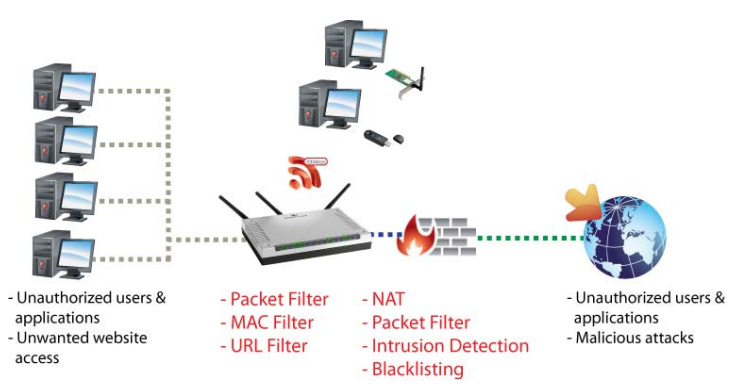

- 1. **Firewall:** Prevents access from outside your network. The router provides three levels of security support:
  - NAT natural firewall: This masks LAN users' IP addresses which is invisible to outside users on the Internet, making it much more difficult for a hacker to target a machine on your network. This natural firewall is on when NAT function is enabled.
  - Firewall Security and Policy (General Settings): Inbound direction of Packet Filter rules to prevent unauthorized

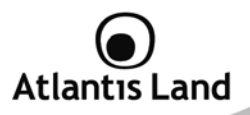

computers or applications accessing your local network from the Internet.

- Intrusion Detection: Enable Intrusion Detection to detect, prevent and log malicious attacks.
- 2. Access Control: Prevents access from PCs on your local network:
  - Firewall Security and Policy (General Settings): Outbound direction of Packet Filter rules to prevent unauthorized computers or applications accessing the Internet.
  - URL Filter: To block PCs on your local network from unwanted websites.

### 7.4.1 General Settings

You can choose not to enable Firewall and still able to access to URL Filter and IM/P2P Blocking or enable the Firewall using preset filter rules and modify the port filter rules as required. The Packet Filter is used to filter packets based-on Applications (Port) or IP addresses.

There are four options when you enable the Firewall, they are:

- All blocked/User-defined: no pre-defined port or address filter rules by default, meaning that all inbound (Internet to LAN) and outbound (LAN to Internet) packets will be blocked. Users have to add their own filter rules for further access to the Internet.
- High/Medium/Low security level: the predefined port filter rules for High, Medium and Low security are displayed in Port Filters of Packet Filter.

Select either High, Medium or Low security level to enable the Firewall. The only difference between these three security levels is the preset port filter rules in the Packet Filter. Firewall functionality is the same for all levels; it is only the list of preset port filters that changes between each setting. For more detailed on level of preset port filter information, refer to Table 1: Predefined Port Filter.

If you choose of the preset security levels and add custom filters, this level of filter rules will be saved even and do not need to re-configure the rules again if you disable or switch to other firewall level.

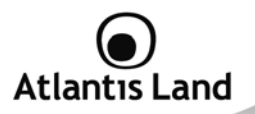

The **Block WAN Request** is a stand-alone function and not relate to whether security enable or disable. Mostly it is for preventing any scan tools from WAN site by hacker.

| ▼General Settings                                                               |                                                                                                    |
|---------------------------------------------------------------------------------|----------------------------------------------------------------------------------------------------|
| Firewall Security                                                               |                                                                                                    |
| Security                                                                        | C Enable  Disable                                                                                                    |
|                                                                                 | C All blocked/User-defined                                                                                                    |
| Policy                                                                          | C High security level                                                                                                    |
| Policy                                                                          | Medium security level                                                                                                    |
|                                                                                 | C Low security level                                                                                                    |
| ( If some applications cannot work afte example, adding (TCP:443,outbound allow | r enabling Firewall, please check the Packet Filter especially Port Filter rules. For<br>ed) will let HTTPS data go through Firewall.) |
| Block WAN Request                                                               | C Enable    Disable                                                                                                    |
| ( Enable for preventing any ping test from                                      | om Internet, such as hacker attack.)                                                                                                   |
| SIP ALG                                                                         | enable O Disable                                                                                                    |
| FTP ALG                                                                         | Inable O Disable                                                                                                    |
| Apply                                                                           |                                                                                                    |

## Table 1: Predefined Port Filter

| Application | Destand  | Port<br>Number |     | Low Level |          | Mediu   | m Level  | High Level |          |
|-------------|----------|----------------|-----|-----------|----------|---------|----------|------------|----------|
| Application | Protocol | Start          | End | Inbound   | Outbound | Inbound | Outbound | Inbound    | Outbound |
| HTTP(80)    | TCP(6)   | 80             | 80  | NO        | YES      | NO      | YES      | NO         | YES      |
| DNS (53)    | UDP(17)  | 53             | 53  | NO        | YES      | NO      | YES      | NO         | YES      |

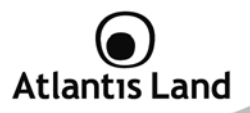

| DNS (53)                                                | TCP(6)  | 53   | 53   | NO  | YES | NO  | YES | NO | YES |
|---------------------------------------------------------|---------|------|------|-----|-----|-----|-----|----|-----|
| FTP(21)                                                 | TCP(6)  | 21   | 21   | NO  | YES | NO  | YES | NO | NO  |
| Telnet(23)                                              | TCP(6)  | 23   | 23   | NO  | YES | NO  | YES | NO | NO  |
| SMTP(25)                                                | TCP(6)  | 25   | 25   | NO  | YES | NO  | YES | NO | YES |
| POP3(110)                                               | TCP(6)  | 110  | 110  | NO  | YES | NO  | YES | NO | YES |
| NEWS(NNTP)<br>(Network<br>News<br>Transfer<br>Protocol) | TCP(6)  | 119  | 119  | NO  | YES | NO  | YES | NO | NO  |
| RealAudio/<br>RealVideo<br>(7070)                       | UDP(17) | 7070 | 7070 | YES | YES | YES | YES | NO | NO  |
| PING                                                    | ICMP(1) | N/A  | N/A  | NO  | YES | NO  | YES | NO | YES |
| H.323(1720)                                             | TCP(6)  | 1720 | 1720 | YES | YES | NO  | YES | NO | NO  |
| T.120(1503)                                             | TCP(6)  | 1503 | 1503 | YES | YES | NO  | YES | NO | NO  |

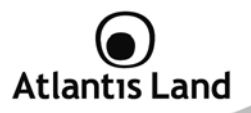

| SSH(22)                      | TCP(6)  | 22   | 22   | NO  | YES | NO  | YES | NO  | NO  |
|------------------------------|---------|------|------|-----|-----|-----|-----|-----|-----|
| NTP /SNTP                    | UDP(17) | 123  | 123  | NO  | YES | NO  | YES | NO  | YES |
| HTTP/HTTP<br>Proxy<br>(8080) | TCP(6)  | 8080 | 8080 | NO  | YES | NO  | NO  | NO  | NO  |
| HTTPS(443)                   | TCP(6)  | 443  | 443  | NO  | YES | NO  | YES | N/A | N/A |
| ICQ (5190)                   | TCP(6)  | 5190 | 5190 | YES | YES | N/A | N/A | N/A | N/A |
| MSN (1863)                   | TCP(6)  | 1863 | 1863 | YES | YES | N/A | N/A | N/A | N/A |
| MSN (7001)                   | UDP(17) | 7001 | 7001 | YES | YES | N/A | N/A | N/A | N/A |
| MSN VEDIO<br>(9000)          | TCP(6)  | 9000 | 9000 | NO  | YES | N/A | N/A | N/A | N/A |

Inbound: Internet to LAN ; Outbound: LAN to Internet; YES: Allowed ; NO: Blocked ; N/A: Not Applicable

Premere Apply per confermare le eventuali modifiche.

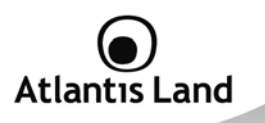

#### 7.4.2 Packet Filter

This function is only available when the Firewall is enabled and one of these four security levels is chosen (All blocked, High, Medium and Low). The preset port filter rules in the Packet Filter must modify accordingly to the level of Firewall, which is selected.

See Table1: Predefined Port Filter for more detail information.

| • Pac                 | ket Filter      |               |                          |             |     |                 |                   |             |        |  |  |  |
|-----------------------|-----------------|---------------|--------------------------|-------------|-----|-----------------|-------------------|-------------|--------|--|--|--|
| Para                  | meters          |               |                          |             |     |                 |                   |             |        |  |  |  |
| Rule                  | Name Helper     |               | mei_ht                   | tp          | <<  | -Select-        |                   |             |        |  |  |  |
| Time Schedule         |                 |               | Always                   | Always On 🔻 |     |                 |                   |             |        |  |  |  |
| Source IP Address(es) |                 | 0.0.0.0       |                          |             |     | Netmask         | 0.0.0             |             |        |  |  |  |
| Desti                 | nation IP Addre | ess(es)       | 0.0.00                   |             |     |                 | Netmask           | 0.0.0       |        |  |  |  |
| Туре                  |                 | TCP           |                          |             | -   | Protocol Number |                   |             |        |  |  |  |
| Source Port           |                 | 0             | - 6553                   | 35          |     |                 |                   |             |        |  |  |  |
| Destination Port      |                 | 80            | 80 - 80                  |             |     |                 |                   |             |        |  |  |  |
| Inbound               |                 | Block         | Block -                  |             |     |                 |                   |             |        |  |  |  |
| Outbo                 | ound            |               | Allow                    | Allow 👻     |     |                 |                   |             |        |  |  |  |
| Add                   | Edit / Dele     | ete           |                          |             |     |                 |                   |             |        |  |  |  |
| Edit                  | Dula Nama       | Time Cohedule | Source IP /              | Netmask     |     | Drataa          | Source port(s)    | Inbound     | Delete |  |  |  |
| Edit                  | Rule Name       | Time Schedule | Destination IP / Netmask |             | ask | Protoc          | Destination port( | s) Outbound | Delete |  |  |  |
|                       | mai http        | Altura On     | 0.0.0.0/0.0.0.0          |             |     | TOD             | 0~65535           | Block       | 0      |  |  |  |
| U                     | mei_mup         | Always Off    | 0.0.0.0/0.0.0.0          |             |     | ICF             | 80 ~ 80           | Allow       | 0      |  |  |  |
| 0                     |                 | Alterna On    | 0.0.0.0/0.0              | 0.0.0       |     | TOP             | 0~65535           | Block       | 0      |  |  |  |
| 0                     | mei_msntcp      | Aiways On     | 0.0.0.0/0.0              | 0.0.0       |     | TCP             | 1863 ~ 1863       | Allow       | 0      |  |  |  |
|                       |                 |               | 0000100                  |             |     |                 | 0 05505           | Disale      |        |  |  |  |

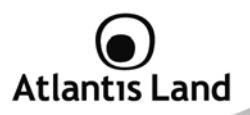

## Add TCP/UDP Filter

| * Packet Filter            |             |                                                |                 |       |
|----------------------------|-------------|------------------------------------------------|-----------------|-------|
| Parameters                 |             |                                                |                 |       |
| Rule Name Helper           |             | < <sele< td=""><td>ect 🔻</td><td></td></sele<> | ect 🔻           |       |
| Time Schedule              | Always On 🔻 |                                                |                 |       |
| Source IP Address(es)      | 0.0.0       |                                                | Netmask         | 0.0.0 |
| Destination IP Address(es) | 0.0.0       |                                                | Netmask         | 0.0.0 |
| Туре                       | TCP         | •                                              | Protocol Number |       |
| Source Port                | 0 - 6553    | 5                                              |                 |       |
| Destination Port           | 0 - 6553    | 5                                              |                 |       |
| Inbound                    | Allow -     |                                                |                 |       |
| Outbound                   | Allow -     |                                                |                 |       |

| Field                                | Description                                                                                                    |
|--------------------------------------|----------------------------------------------------------------------------------------------------|
| Rule name                            | Users-define description to identify this entry or click "Select" drop-down menu to select existing predefined rules. The maximum name length is 32 characters.                                                                                                    |
| Time Schedule                        | It is self-defined time period. You may specify a time schedule<br>for your prioritization policy. For setup and detail, refer to Time<br>Schedule section                                                                                                    |
| Source/Destination<br>IP Address(es) | This is the Address-Filter used to allow or block traffic to/from particular IP address(es). Selecting the Subnet Mask of the IP address range you wish to allow/block the traffic to or form; set IP address and Subnet Mask to 0.0.0.0 to inactive the Address-Filter rule. |
| Туре                                 | It is the packet protocol type used by the application, select TCP, UDP or both TCP/UDP.                                                                                                    |
| Protocol Number                      | Insert the port number                                                                                                    |
| Source Port                          | This Port or Port Ranges defines the port allowed to be used by the Remote/WAN to connect to the application. Default is set                                                                                                    |

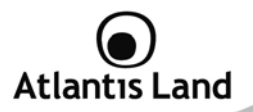

|                  | from range 0 $\sim$ 65535. It is recommended that this option be configured by an advanced user. |
|------------------|--------------------------------------------------------------------------------------------------|
| Destination Port | This is the Port or Port Ranges that defines the application                                     |
| Inbound/Outbound | Select Allow or Block the access to the Internet ("Outbound") or from the Internet ("Inbound").  |

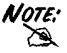

To block access, to/from a single IP address, enter that IP address as the Host IP Address and use a Host Subnet Mask of "255.255.255".

Click Add button to apply your changes.

### Add Raw IP Filter

Go to "Type" drop-down menu, select "Use Protocol Number".

| <ul> <li>Packet Filter</li> </ul> |             |                                                |                 |         |
|-----------------------------------|-------------|------------------------------------------------|-----------------|---------|
| Parameters                        |             |                                                |                 |         |
| Rule Name Helper                  |             | < <sele< td=""><td>ect ▼</td><td></td></sele<> | ect ▼           |         |
| Time Schedule                     | Always On 👻 |                                                |                 |         |
| Source IP Address(es)             | 0.0.0.0     |                                                | Netmask         | 0.0.0.0 |
| Destination IP Address(es)        | 0.0.0.0     |                                                | Netmask         | 0.0.0   |
| Туре                              | TCP         | •                                              | Protocol Number |         |
| Source Port                       | 0 - 65535   |                                                |                 |         |
| Destination Port                  | 0 - 65535   |                                                |                 |         |
| Inbound                           | Allow 👻     |                                                |                 |         |
| Outbound                          | Allow 🔻     |                                                |                 |         |

| Field     |                |             | Des  | cription   |       |         |      |          |
|-----------|----------------|-------------|------|------------|-------|---------|------|----------|
| Dulo nomo | Users-define   | description | to   | identify   | this  | entry   | or   | choosing |
| Rule Hame | "Select" drop- | -down menu  | to : | select exi | sting | predefi | inec | rules.   |

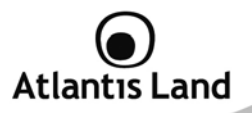

| Time Schedule    | It is self-defined time period. You may specify a time schedule<br>for your prioritization policy. For setup and detail, refer to Time<br>Schedule section |
|------------------|----------------------------------------------------------------------------------------------------|
| Protocol Number  | Insert the port number, i.e. GRE 47                                                                                                    |
| Inbound/Outbound | Select Allow or Block the access to the Internet ("Outbound") or from the Internet ("Inbound").                                                            |

Click Add button to apply your changes.

#### 7.4.3 Intrusion Detection

The router's Intrusion Detection System (IDS) is used to detect hacker attacks and intrusion attempts from the Internet. If the IDS function of the firewall is enabled, inbound packets are filtered and blocked depending on whether they are detected as possible hacker attacks, intrusion attempts or other connections that the router determines to be suspicious.

| ▼Intrusion Detection               |         |             |
|------------------------------------|---------|-------------|
| Parameters                         |         |             |
| Intrusion Detection                | C Enabl | e 🖲 Disable |
| Victim Protection Block Duration   | 600     | seconds     |
| Scan Attack Block Duration         | 86400   | seconds     |
| DOS Attack Block Duration          | 1800    | seconds     |
| Maximum TCP Open Handshaking Count | 100     | per second  |
| Maximum Ping Count                 | 15      | per second  |
| Maximum ICMP Count                 | 100     | per second  |
| Apply                              |         |             |
| Clear Blacklist                    |         |             |

| Field               |     |          |     |      | De    | escript | ion    |           |         |    |
|---------------------|-----|----------|-----|------|-------|---------|--------|-----------|---------|----|
| Intrusion Detection | lf  | enabled, | IDS | will | block | Smurf   | attack | attempts. | Default | is |
|                     | Tai | se.      |     |      |       |         |        |           |         |    |

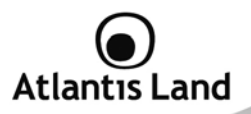

| Victim Protection<br>Block Duration      | This is the duration for blocking Smurf attacks. Default value is 600 seconds.                                                                                                    |
|------------------------------------------|----------------------------------------------------------------------------------------------------|
| Scan Attach Block<br>Duration            | This is the duration for blocking hosts that attempt a possible<br>Scan attack. Scan attack types include X'mas scan, IMAP<br>SYN/FIN scan and similar attempts. Default value is 86400<br>seconds.                  |
| DOS Attack Block<br>Duration             | This is the duration for blocking hosts that attempt a possible<br>Denial of Service (DoS) attack. Possible DoS attacks this<br>attempts to block include Ascend Kill and WinNuke. Default<br>value is 1800 seconds. |
| Maximum TCP<br>Open Handshaking<br>Count | This is a threshold value to decide whether a SYN Flood<br>attempt is occurring or not. Default value is 100 TCP SYN per<br>seconds                                                                                  |
| Maximum Ping<br>Count                    | This is a threshold value to decide whether an ICMP Echo<br>Storm is occurring or not. Default value is 15 ICMP Echo<br>Requests (PING) per second.                                                                  |
| Maximum ICMP<br>Count                    | This is a threshold to decide whether an ICMP flood is occurring<br>or not. Default value is 100 ICMP packets per seconds except<br>ICMP Echo Requests (PING).                                                       |

For SYN Flood, ICMP Echo Storm and ICMP flood, IDS will just warn the user in the Event Log. It cannot protect against such attacks.

| Intrusion Name | Detect<br>Parameter                       | Blacklist | Type of<br>Block<br>Duration | Drop<br>Packet | Show<br>Log |
|----------------|-------------------------------------------|-----------|------------------------------|----------------|-------------|
| Ascend Kill    | Ascend Kill data                          | Src IP    | DoS                          | Yes            | Yes         |
| WinNuke        | TCP<br>Port 135,<br>137~139, Flag:<br>URG | Src IP    | DoS                          | Yes            | Yes         |

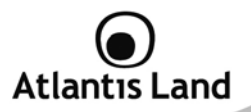

| Smurf                   | ICMP type 8<br>Des IP is<br>broadcast                                   | Dst IP | Victim<br>Protection | Yes | Yes |
|-------------------------|-------------------------------------------------------------------------|--------|----------------------|-----|-----|
| Land attack             | SrcIP = DstIP                                                           |        |                      | Yes | Yes |
| Echo/CharGen Scan       | UDP Echo Port<br>and CharGen<br>Port                                    |        |                      | Yes | Yes |
| Echo Scan               | UDP Dst Port =<br>Echo(7)                                               | Src IP | Scan                 | Yes | Yes |
| CharGen Scan            | UDP Dst Port =<br>CharGen(19)                                           | Src IP | Scan                 | Yes | Yes |
| X'mas Tree Scan         | TCP Flag: X'mas                                                         | Src IP | Scan                 | Yes | Yes |
| IMAP<br>SYN/FIN Scan    | TCP Flag:<br>SYN/FIN<br>DstPort:<br>IMAP(143)<br>SrcPort: 0 or<br>65535 | Src IP | Scan                 | Yes | Yes |
| SYN/FIN/RST/ACK<br>Scan | TCP,<br>No Existing<br>session And<br>Scan Hosts<br>more than five.     | Src IP | Scan                 | Yes | Yes |

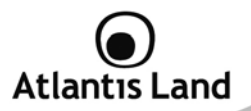

| Net Bus Scan      | TCP<br>No Existing<br>session<br>DstPort = Net<br>Bus<br>12345,12346,<br>3456 | SrcIP | Scan | Yes | Yes |
|-------------------|-------------------------------------------------------------------------------|-------|------|-----|-----|
| Back Orifice Scan | UDP, DstPort =<br>Orifice Port<br>(31337)                                     | SrcIP | Scan | Yes | Yes |
| SYN Flood         | Max TCP Open<br>Handshaking<br>Count (Default<br>100 c/sec)                   |       |      |     | Yes |
| ICMP Flood        | Max ICMP<br>Count (Default<br>100 c/sec)                                      |       |      |     | Yes |
| ICMP Echo         | Max PING Count<br>(Default 15<br>c/sec)                                       |       |      |     | Yes |

Src IP: Source IP, Src Port: Source Port, Dst Port: Destination Port, Dst IP: Destination IP

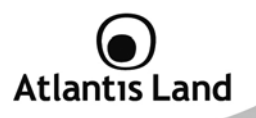

#### 7.4.4 URL Filter

URL (Uniform Resource Locator – e.g. an address in the form of http://www.abcde.com or http://www.example.com) filter rules allow you to prevent users on your network from accessing particular websites by their URL. There are no pre-defined URL filter rules; you can add filter rules to meet your requirements.

| Configuration.           |                                                    |  |  |
|--------------------------|----------------------------------------------------|--|--|
| Configuration            |                                                    |  |  |
| URL Filtering            | C Enable  O Disable                                |  |  |
| Block Mode               | Always On 👻                                        |  |  |
| Keywords Filtering       | Enable Details •                                   |  |  |
| Domoino Filtorino        | Enable Details >                                   |  |  |
| Domand I mening          | Disable all WEB traffic except for Trusted Domains |  |  |
| Restrict LIRL Features   | 🔲 Block Java Applet                                |  |  |
| restrict once i catalics | Block surfing by IP address                        |  |  |

| Field              | Description                                                                                                    |
|--------------------|----------------------------------------------------------------------------------------------------|
| URL Filtering      | To enable or disable URL Filter feature                                                                                                    |
| Block Mode         | <ul> <li>A list of the modes that you can choose to check the URL filter rules. The default is set to Always On.</li> <li>Disabled: No action will be performed by the Block Mode.</li> <li>Always On: Action is enabled. URL filter rules will be monitoring and checking at all hours of the day.</li> <li>TimeSlot1 ~ TimeSlot16: It is self-defined time period. You may specify the time period to check the URL filter rules, i.e. during working hours. For setup and detail, refer to Time Schedule section.</li> </ul> |
| Keywords Filtering | Allows blocking by specific keywords within a particular URL<br>rather than having to specify a complete URL (e.g. to block any<br>image called "advertisement.gif"). When enabled, your<br>specified keywords list will be checked to see if any keywords                                                                                                    |

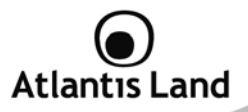

|                            | are present in URLs accessed to determine if the connection<br>attempt should be blocked. Please note that the URL filter<br>blocks web browser (HTTP) connection attempts using port 80<br>only.                                                                                                    |
|----------------------------|----------------------------------------------------------------------------------------------------|
| Domains Filtering          | <ul> <li>This function checks the whole URL not the IP address, in URLs accessed against your list of domains to block or allow. If it is matched, the URL request will be sent (Trusted) or dropped (Forbidden). For this function to be activated, both checkboxes must be checked. Here is the checking procedure: <ol> <li>Check the domain in the URL to determine if it is in the trusted list. If yes, the connection attempt is sent to the remote web server.</li> <li>If not, check if it is listed in the forbidden list. If yes, then the connection attempt will be dropped.</li> <li>If the packet does not match either of the above two items, it is sent to the remote web server.</li> </ol> </li> <li>Please be note that the completed URL, "www" + domain name shall be specified. For example to block traffic to www.google.com.au, enter "www.google" or "www.google".</li> </ul> |
| Restricted URL<br>Features | <ul> <li>This function enhances the restriction to your URL rules.</li> <li>Block Java Applet: This function can block Web content that includes the Java Applet. It is to prevent someone who wants to damage your system via standard HTTP protocol.</li> <li>Block surfing by IP address: Preventing someone who uses the IP address as URL for skipping Domains Filtering function. Activates only and if Domain Filtering enabled.</li> </ul>                                                                                                    |
| Exception List             | E' possibile indicare una lista di indirizzi IP che non verranno sottoposti alle policy di filtraggio URL configurate.                                                                                                    |

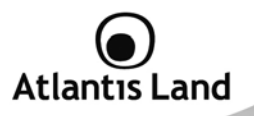

#### 7.4.5 IM/P2P Blocking

IM, short for Instant Message, is required to use client program software that allows users to communicate, in exchanging text message, with other IM users in real time over the Internet. A P2P application, known as Peer-to-peer, is group of computer users who share file to specific groups of people across the Internet. Both Instant Message and Peer-to-peer applications make communication faster and easier but your network can become increasingly insecure at the same time. Billion's IM and P2P blocking helps users to restrict LAN PCs to access to the commonly used IM, Yahoo and MSN, and P2P, BitTorrent and eDonkey, applications over the Internet.

| ▼IM/P2P Blocking                  |             |
|-----------------------------------|-------------|
| Configuration                     |             |
| Instant Message Blocking          | Always On 🔻 |
| Yahoo Messenger                   | Block       |
| MSN Messenger                     | Block       |
| Peer to Peer Blocking             | Disabled 🔻  |
| BitTorrent (BitTorrent, BitComet) | Block       |
| eDonkey (eDonkey, eMule)          | Block       |
| Apply Cancel                      |             |

| Field                       | Description                                                                                                    |
|-----------------------------|----------------------------------------------------------------------------------------------------|
| Instant Message<br>Blocking | <ul> <li>Disabled: Instant Message blocking is not triggered. No action will be performed.</li> <li>Always On: Action is enabled.</li> <li>TimeSlot1 ~ TimeSlot16: This is the self-defined time period. You may specify the time period to trigger the blocking, i.e. during working hours. For setup and detail, refer to Time Schedule section.</li> </ul> |
| Yahoo/MSN<br>Messenger      | Check the box to block either or both Yahoo or/and MSN Messenger. To be sure you enabled the Instant Message                                                                                                    |

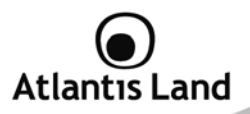

|                          | Blocking first.                                                                                                    |
|--------------------------|----------------------------------------------------------------------------------------------------|
| Peer to Peer<br>Blocking | The default is set to Disabled.<br><b>Disabled:</b> Instant Message blocking is not triggered. No<br>action will be performed.<br><b>Always On:</b> Action is enabled.<br><b>TimeSlot1 ~ TimeSlot16:</b> This is the self-defined time<br>period. You may specify the time period to trigger the<br>blocking, i.e. during working hours. For setup and detail, refer<br>to Time Schedule section. |
| BitTorrent/eDonkey       | Check the box to block either or both Bit Torrent or/and<br>eDonkey. To be sure you enabled the Peer to Peer Blocking<br>first                                                                                                    |

### 7.4.6 Firewall Log

| ▼Firewall Log                    |                    |  |
|----------------------------------|--------------------|--|
| Event will be shown in the Statu | is - Event Log     |  |
| Filtering Log                    | Enable O Disable   |  |
| Intrusion Log                    | 🔘 Enable 🖲 Disable |  |
| URL Blocking Log                 | 🔘 Enable 💿 Disable |  |
| Apply                            |                    |  |

Firewall Log display log information of any unexpected action with your firewall settings. Check the **Enable** box to activate the logs.

Log information can be seen in the Status – Event Log after enabling.

## 7.5 Qos (Quality of Service)

QoS function helps you to control your network traffic for each application from LAN (Ethernet and/or Wireless) to WAN (Internet). It facilitates you to control the different quality and speed of through put for each application when the system is running with full loading of upstream.

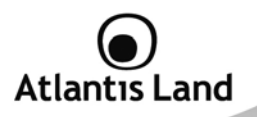

## 7.5.1 Prioritization

There are three priority settings to be provided in the Router:

- High
- Normal
- Low

And the balances of utilization for each priority are High (60%), Normal (30%) and Low (10%).

To delete the application, you can choose Delete option and then click Edit/Delete.

| Filonuzation               |           |    |               |             |
|----------------------------|-----------|----|---------------|-------------|
| Configuration (from LAN to | WAN packe | t) |               |             |
| Name                       |           |    | Time Schedule | Always On 👻 |
| Priority                   | High 👻    |    | Protocol      | any 🔻       |
|                            | 0.0.0.0   |    | 0             |             |
| Source IP Address Range    | ~ 0.0.0.0 |    | Source Port   |             |
| Destination IP Address     | 0.0.0.0   |    | Destination   |             |
| Range                      | ~ 0.0.0.0 |    | Port          | 10 170      |
| DSCP Marking               | Disabled  | •  |               |             |
| Add Edit / Delete          |           |    |               |             |
|                            |           |    |               |             |

| Field                      | Description                                                                                                    |  |  |  |  |
|----------------------------|----------------------------------------------------------------------------------------------------|--|--|--|--|
| Name                       | User-define description to identify this new policy/application                                                                                      |  |  |  |  |
| Time Schedule              | Scheduling your prioritization policy                                                                                                    |  |  |  |  |
| Priority                   | The priority given to each policy/application. Its default setting<br>is set to High; you may adjust this setting to fit your<br>policy/application. |  |  |  |  |
| Source IP Address<br>Range | The source IP address or range of packets to be monitored                                                                                            |  |  |  |  |

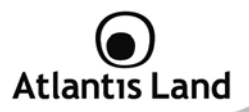

| Source Port                     | The source port of packets to be monitored                                                                                                    |
|---------------------------------|----------------------------------------------------------------------------------------------------|
| Destination IP<br>Address Range | The destination IP address or range of packets to be monitored                                                                                                    |
| Destination Port                | The destination port of packets to be monitored.                                                                                                    |
| DSCP Marking                    | Differentiated Services Code Point (DSCP), it is the first 6 bits in the ToS byte. DSCP Marking allows users to assign specific application traffic to be executed in priority by the next Router based on the DSCP value. |

## **DSCP Mapping Table**

| WebShare 3G 244WN  | Standard DSCP               |  |  |
|--------------------|-----------------------------|--|--|
| Disabled           | None                        |  |  |
| Best Effort        | Best Effort (000000)        |  |  |
| Premium            | Express Forwarding (101110) |  |  |
| Gold service (L)   | Class 1, Gold (001010)      |  |  |
| Gold service (M)   | Class 1, Silver (001100)    |  |  |
| Gold service (H)   | Class 1, Bronze (001110)    |  |  |
| Silver service (L) | Class 2, Gold (010010)      |  |  |
| Silver service (M) | Class 2, Silver (010100)    |  |  |
| Silver service (H) | Class 2, Bronze (010110)    |  |  |
| Bronze service (L) | Class 3, Gold (011010)      |  |  |
| Bronze service (M) | Class 3, Silver (011100)    |  |  |
| Bronze service (H) | Class 3, Bronze (011110)    |  |  |

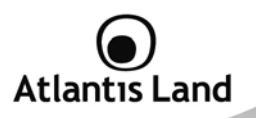

### 7.5.2 IP Throttling (Outbound e Inbound)

IP Throttling allows you to limit the speed of IP traffic. The value entered will limit the speed of the application that you set to the specified value's multiple of 32kbps.

| Configuration (from LAN to W          | (AN packet) |          |                         |       |            |
|---------------------------------------|-------------|----------|-------------------------|-------|------------|
| N N N N N N N N N N N N N N N N N N N | ini paonog  | -        |                         |       | 0          |
| Name                                  | prova       | 11       | me Schedule             | Alway | s On 🔻     |
| Protocol                              | tcp 👻       | R        | ate Limit               | 4     | *32 (kbps) |
| 0                                     | 0.0.0       |          | C                       |       | 442        |
| Source IP Address Range               | ~ 0.0.0.0   | 3        | Source pon(s)           |       | ~ 443      |
| Destination ID Address Pange          | 0.0.0.0     | D        |                         |       | 0          |
| Destination IP Address Range          | ~ 0.0.0.0   |          | Destination port(s) 0 ~ |       |            |
|                                       |             |          |                         |       |            |
| Add Edit / Delete                     |             |          |                         |       |            |
| Edit Name Time S                      | chedule     | Protocol | Rate Limit              |       | Delete     |

| Field                           | Description                                                                        |
|---------------------------------|------------------------------------------------------------------------------------|
| Name                            | User-define description to identify this new policy/name                           |
| Time Schedule                   | Scheduling your prioritization policy. Refer to Time Schedule for more information |
| Protocol                        | The name of supported protocol.                                                    |
| Rate Limit                      | To limit the speed of outbound traffic                                             |
| Source IP Address<br>Range      | The source IP address or range of packets to be monitored                          |
| Source Port                     | The source port of packets to be monitored                                         |
| Destination IP<br>Address Range | The destination IP address or range of packets to be monitored                     |
| Destination Port                | The destination port of packets to be monitored.                                   |

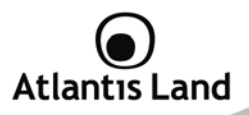

### 7.6 Virtual Server

In TCP/IP and UDP networks a port is a 16-bit number used to identify which application program (usually a server) incoming connections should be delivered to. Some ports have numbers that are pre-assigned to them by the IANA (the Internet Assigned Numbers Authority), and these are referred to as "well-known ports". Servers follow the well-known port assignments so clients can locate them.

If you wish to run a server on your network that can be accessed from the WAN (i.e. from other machines on the Internet that are outside your local network), or any application that can accept incoming connections (e.g. Peer-to-peer/P2P software such as instant messaging applications and P2P file-sharing applications) and are using NAT (Network Address Translation), then you will usually need to configure your router to forward these incoming connection attempts using specific ports to the PC on your network running the application. You will also need to use port forwarding if you want to host an online game server.

The reason for this is that when using NAT, your publicly accessible IP address will be used by and point to your router, which then needs to deliver all traffic to the private IP addresses used by your PCs. Please see the WAN configuration section of this manual for more information on NAT. The device can be configured as a virtual server so that remote users accessing services such as Web or FTP services via the public (WAN) IP address can be automatically redirected to local servers in the LAN network. Depending on the requested service (TCP/UDP port number), the device redirects the external service request to the appropriate server within the LAN network.

### 7.6.1 Port Forwarding

Because NAT can act as a "natural" Internet firewall, your router protects your network from being accessed by outside users when using NAT, as all incoming connection attempts will point to your router unless you specifically create Virtual Server entries to forward those ports to a PC on your network.

When your router needs to allow outside users to access internal servers, e.g. a web server, FTP server, Email server or game server, the router can act as a "virtual server". You can set up a local server with a specific port number for the service to use, e.g. web/HTTP (port 80), FTP (port 21), Telnet (port 23), SMTP (port 25), or POP3 (port 110), When an incoming access request to the router for a specified port is received, it will be forwarded to the corresponding internal server.

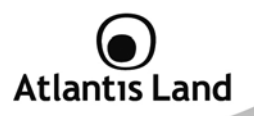

| ▼Port Forwarding     |               |                  |                  |                |                  |
|----------------------|---------------|------------------|------------------|----------------|------------------|
| Virtual Server Entry | 1             |                  |                  |                |                  |
| via WAN Interface    | ipwan 👻       |                  |                  |                |                  |
| Application          | TELNET        | << TELNET        | 6.               |                |                  |
| Protocol             | tcp 👻         |                  | Time Schedule    | Always On 👻    |                  |
| External Port        | from 23       | to 23            | Redirect Port    | from 23        | to 23            |
| Internal IP Address  | 192.168.3.18  | << 192.1         | 68.3.18 🔻        |                |                  |
| Add Edit / Delet     | e             |                  |                  |                |                  |
| Edit Application Tin | me Schedule P | Protocol Externa | Port Redirect Po | ort IP Address | Interface Delete |

| Field               | Description                                                                                                    |
|---------------------|----------------------------------------------------------------------------------------------------|
| Application         | Users-define description to identify this entry or click - Belete- of drop-down menu to select existing predefined rules.                                                                                                    |
| Protocol            | It is the supported protocol for the virtual server. In addition to specifying the port number to be used, you will also need to specify the protocol used. The protocol used is determined by the particular application. Most applications will use TCP or UDP. |
| Time Schedule       | User-defined time period to enable your virtual server. You may specify a time schedule or Always on for the usage of this Virtual Server Entry. For setup and detail, refer to Time Schedule section                                                             |
| External Port       | The Port number on the Remote/WAN side used when accessing the virtual server.                                                                                                    |
| Redirect Port       | The Port number used by the Local server in the LAN network.                                                                                                    |
| Internal IP Address | The private IP in the LAN network, which will be providing the virtual server applicationSelect- List all existing PCs connecting to the network. You may assign a PC with IP address and MAC from this list.                                                     |

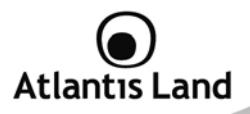

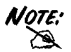

Using port forwarding does have security implications, as outside users will be able to connect to PCs on your network. For this reason you are advised to use specific Virtual Server entries just for the ports your application requires, instead of using DMZ. As doing so will result in all connections from the WAN attempt to access to your public IP of the DMZ PC specified.

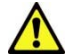

If you have disabled the NAT option in the WAN-ISP section, the Virtual Server function will hence be invalid.

If the DHCP server option is enabled, you have to be very careful in assigning the IP addresses of the virtual servers in order to avoid conflicts. The easiest way of configuring Virtual Servers is to manually assign static IP address to each virtual server PC, with an address that does not fall into the range of IP addresses that are to be issued by the DHCP server. You can configure the virtual server IP address manually, but it must still be in the same subnet as the router.

| Application           | Incoming Connection                      | Outcoming Connection                                                         |  |
|-----------------------|------------------------------------------|------------------------------------------------------------------------------|--|
| ICQ 98, 99a           | Nessuno                                  | Nessuno                                                                      |  |
| NetMeeting 2.1 a 3.01 | Nessuno                                  | 1503 TCP, 1720 TCP                                                           |  |
| VDO Live              | Nessuno                                  | Nessuno                                                                      |  |
| mIRC                  | Nessuno                                  | Nessuno                                                                      |  |
| Cu-SeeMe              | 7648 TCP &UDP, 24032<br>UDP              | 7648 TCP &UDP, 24032<br>UDP                                                  |  |
| PC AnyWhere           | 5632 UDP, 22 UDP, 5631<br>TCP, 65301 TCP | 5632 UDP, 22 UDP, 5631<br>TCP, 65301 TCP                                     |  |
| Edonkey/Emule         | Nessuno                                  | principalmente 4660-4662<br>TCP , 4665-4672 UDP                              |  |
| MSN Messanger         | Nessuno                                  | TCP da 6891-6900<br>TCP 1863<br>TCP 6901<br>UDP 1863<br>UDP 6901<br>UDP 5190 |  |
| VNC                   | Nessuno                                  | TCP 5900                                                                     |  |

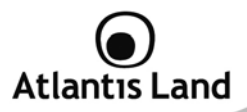

| Service                                   | Port Number / Protocol |
|-------------------------------------------|------------------------|
| File Transfer Protocol (FTP) Data         | 20/tcp                 |
| FTP Commands                              | 21/tcp                 |
| Telnet                                    | 23/tcp                 |
| Simple Mail Transfer Protocol (SMTP)      | 25/tcp                 |
| Email                                     |                        |
| Domain Name Server (DNS)                  | 53/tcp and 53/udp      |
| Trivial File Transfer Protocol (TFTP)     | 69/udp                 |
| finger                                    | 79/tcp                 |
| World Wide Web (HTTP)                     | 80/tcp                 |
| POP3 Email                                | 110/tcp                |
| SUN Remote Procedure Call (RPC)           | 111/udp                |
| Network News Transfer Protocol<br>(NNTP)  | 119/tcp                |
| Network Time Protocol (NTP)               | 123/tcp and 123/udp    |
| News                                      | 144/tcp                |
| Simple Management Network Protocol (SNMP) | 161/udp                |
| SNMP (traps)                              | 162/udp                |
| Border Gateway Protocol (BGP)             | 179/tcp                |
| Secure HTTP (HTTPS)                       | 443/tcp                |
| rlogin                                    | 513/tcp                |
| rexec                                     | 514/tcp                |
| talk                                      | 517/tcp and 517/udp    |
| ntalk                                     | 518/tcp and 518/udp    |
| Open Windows                              | 2000/tcp and 2000/udp  |
| Network File System (NFS)                 | 2049/tcp               |
| X11                                       | 6000/tcp and 6000/udp  |
| Routing Information Protocol (RIP)        | 520/udp                |
| Laver 2 Tunnelling Protocol (L2TP)        | 1701/udp               |

If you like to remote accessing your Router through the Web/HTTP at all time, you would need to enable port number 80 (Web/HTTP) and map to Router's IP Address. Then all incoming HTTP requests from you (Remote side) will be forwarded to the

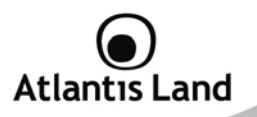

Router with IP address of 192.168.1.254. Since port number 80 has already been predefined, next to the Application click Helper. A list of predefined rules window will pop and select HTTP\_Sever.

Application: HTTP\_Sever Time Schedule: Always On Protocol: tcp External Port: 80-80 Redirect Port: 80-80 IP Address: 192.168.3.1

| *Port Forwarding     |             |      |                                                           |               |             |       |
|----------------------|-------------|------|-----------------------------------------------------------|---------------|-------------|-------|
| Virtual Server Entry | y           |      |                                                           |               |             |       |
| via WAN Interface    | ipwan 👻     |      |                                                           |               |             |       |
| Application          | HTTP_Server | <<   | HTTP_Server                                               | •             |             |       |
| Protocol             | tcp -       |      |                                                           | Time Schedule | Always On 🔻 |       |
| External Port        | from 80     | to ( | 80                                                        | Redirect Port | from 80     | to 80 |
| Internal IP Address  | 192.168.3.1 |      | < <select< td=""><td>- •</td><td></td><td></td></select<> | - •           |             |       |
| Add Edit / Delet     | te          |      |                                                           |               |             |       |

Click Add to apply your settings.

### 7.6.2 Edit DMZ Host

The DMZ Host is a local computer exposed to the Internet. When setting a particular internal IP address as the DMZ Host, all incoming packets will be checked by the Firewall and NAT algorithms then passed to the DMZ host, when a packet received does not use a port number used by any other Virtual Server entries.

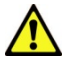

This Local computer exposing to the Internet may face varies of security risks.

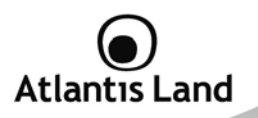

| * Edit DMZ Host     |              |              |  |
|---------------------|--------------|--------------|--|
| DMZ Host            |              |              |  |
| via WAN Interface   | ipwan 👻      |              |  |
| Enabled O Disabled  |              |              |  |
| Internal IP Address | 192.168.3.17 | 192.168.3.17 |  |

| Field               | Description                                                                                                    |
|---------------------|----------------------------------------------------------------------------------------------------|
| Enabled/Disabled    | <ul> <li>Enabled: It activates your DMZ function.</li> <li>Disabled: As set in default setting, it disables the DMZ function</li> </ul>         |
| Internal IP Address | Give a static IP address to the DMZ Host when Enabled radio<br>button is checked. Be aware that this IP will be exposed to the<br>WAN/Internet. |

Select the Apply button to apply your changes.

# 7.6.3 Edit One-to-One NAT (Network Address Translation)

One-to-One NAT maps a specific private/local IP address to a global/public IP address. If you have multiple public/WAN IP addresses from you ISP, you are eligible for Oneto-One NAT to utilize these IP addresses.

| diobarn root        |            |             |                |                   |
|---------------------|------------|-------------|----------------|-------------------|
| Global Address Pool |            |             |                |                   |
| via WAN Interface   | ipwan 👻    |             |                |                   |
| NAT Type            | Oisable    | O Public to | Private Subnet | O Public to DMZ Z |
| Global IP Addresses | Subnet     | IP Address  |                | Netmask           |
|                     | O IP Range | IP Address  | [              | End IP            |

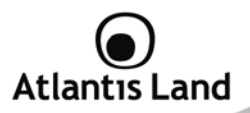

| Field             | Description                                                                                                    |
|-------------------|----------------------------------------------------------------------------------------------------|
| NAT Туре          | Select desired NAT type. As set in default setting, it disables the One-to-One NAT function.                                                                                                    |
| Global IP Address | <ul> <li>Subnet: The subnet of the public/WAN IP address given by your ISP. If your ISP has provided this information, you may insert it here. Otherwise, use IP Range method.</li> <li>IP Range: The IP address range of your public/WAN IP addresses. For example, IP: 192.168.1.1, end IP: 192.168.1.10</li> </ul> |

Select the Apply button to apply your changes.

Check One-to-one NAT Table to create a new One-to-One NAT rule:

| *Add Virtual Serve  | er " IP inte | erface |          |                                                          |               |           |      |
|---------------------|--------------|--------|----------|----------------------------------------------------------|---------------|-----------|------|
| One-to-one NAT Ta   | able-Virtu   | al Sen | ver Entr | у                                                        |               |           |      |
| via WAN Interface   | ipwan        | •      |          |                                                          |               |           |      |
| Application         |              |        | << -5    | Select                                                   | •             |           |      |
| Protocol            | tcp          | •      |          |                                                          | Time Schedule | Always On | •    |
| Global IP           |              |        |          |                                                          |               |           |      |
| External Port       | from 0       |        | to 0     |                                                          | Redirect Port | from 0    | to 0 |
| Internal IP Address |              |        |          | < <selec< td=""><td>:t 🔻</td><td></td><td></td></selec<> | :t 🔻          |           |      |
| Add Edit / Dele     | te Retu      | m •    |          |                                                          |               |           |      |

| Field       | Description                                                                                                    |  |  |  |  |  |  |
|-------------|----------------------------------------------------------------------------------------------------|--|--|--|--|--|--|
| Application | Users-defined description to identify this entry or click                                                                           |  |  |  |  |  |  |
| Protocol    | It is the supported protocol for the virtual server. In addition to<br>specifying the port number to be used, you will also need to |  |  |  |  |  |  |

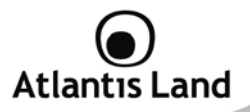

|                     | specify the protocol used. The protocol used is determined by the particular application. Most applications will use TCP or UDP                                                                                |
|---------------------|----------------------------------------------------------------------------------------------------|
| Time Schedule       | User-defined time period to enable your virtual server. You may specify a time schedule or Always on for the usage of this Virtual Server Entry. For setup and detail, refer to Time Schedule section          |
| Global IP           | Define a public/ WAN IP address for this Application to use.<br>This Global IP address must be defined in the Global IP<br>Address.                                                                            |
| External Port       | The Port number on the Remote/WAN side used when accessing the virtual server.                                                                                                    |
| Redirect Port       | The Port number used by the Local server in the LAN network.                                                                                                    |
| Internal IP Address | The private IP in the LAN network, which will be providing the virtual server application. Select List all existing PCs connecting to the network. You may assign a PC with IP address and MAC from this list. |

Select the Add button to apply your changes.
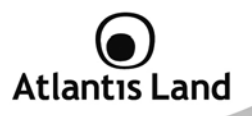

# 7.7 Time Schedule

The Time Schedule supports up to 16 time slots which helps you to manage your Internet connection. In each time profile, you may schedule specific day(s) i.e. Monday through Sunday to restrict or allowing the usage of the Internet by users or applications. This Time Schedule correlates closely with router's time, since router does not have a real time clock on board; it uses the Simple Network Time Protocol (SNTP) to get the current time from an SNTP server from the Internet. Refer to **Time Zone** for details. You router time schedule correspond with your local time. If the time is not set correctly, your Time Schedule will not function properly.

| ▼ Time                 | e Sch   | edule      |                  |                   |          |        |
|------------------------|---------|------------|------------------|-------------------|----------|--------|
| Name                   |         |            |                  |                   |          |        |
| Day                    |         | 🖾 Sun. 🗵 N | Ion. 🗹 Tue 🗹 Wed | 🗹 Thu 🔽 Fri. 🔲 Sa | at.      |        |
| Start Time 08 - : 00 - |         |            | •                |                   |          |        |
| End T                  | ime     | 18 🕶 : 00  | •                |                   |          |        |
| Ed                     | it / De | lete       |                  |                   |          |        |
| Time                   | Slot    |            |                  |                   |          |        |
| Edit                   | ID      | Name       | Day in a week    | Start Time        | End Time | Delete |
| 0                      | 1       | TimeSlot1  | sMTWTFs          | 08 : 00           | 18 : 00  | O      |
| 0                      | 2       | TimeSlot2  | sMTWTFs          | 08:00             | 18:00    | 0      |
| 0                      | 3       | TimeSlot3  | sMTWTFs          | 08:00             | 18:00    | 0      |

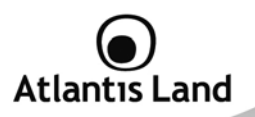

To edit a Time Slot:

1. Choose any Time Slot (ID 1 to ID 16) to edit, click **Edit** radio button.

| Edit / Delete |           |           |               |            |          |            |  |  |
|---------------|-----------|-----------|---------------|------------|----------|------------|--|--|
| Time S        | Time Slot |           |               |            |          |            |  |  |
| Edit          | ID        | Name      | Day in a week | Start Time | End Time | Delete     |  |  |
| ٢             | 1         | TimeSlot1 | sMTWTFs       | 08:00      | 18 : 00  | $\bigcirc$ |  |  |

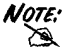

Watch it carefully, the days you have selected will present in capital letter. Lower case letter shows the day(s) is not selected, and no rule will apply on this day(s).

2. A detailed setting of this Time Slot will be shown.

| Time Schee  | dule                                      |
|-------------|-------------------------------------------|
| Name        | TimeSlot1                                 |
| Day         | Sun. V Mon. V Tue V Wed V Thu V Fri. Sat. |
| Start Time  | 08 - : 00 -                               |
| End Time    | 18 🔻 : 00 💌                               |
| Edit / Dele | te                                        |

| Field                                                           | Description                                                                                             |  |  |  |  |  |  |
|-----------------------------------------------------------------|----------------------------------------------------------------------------------------------------|--|--|--|--|--|--|
| Name A user-define description to identify this time portfolio. |                                                                                                    |  |  |  |  |  |  |
| Day                                                             | The default is set from Monday through Friday. You may specify the days for the schedule to be applied. |  |  |  |  |  |  |
| Start Time                                                      | The default is set at 8:00 AM. You may specify the start time of the schedule.                          |  |  |  |  |  |  |
| End Time                                                        | The default is set at 18:00 (6:00PM). You may specify the end time of the schedule.                     |  |  |  |  |  |  |

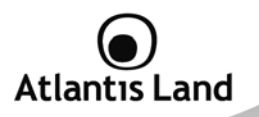

Choose Edit radio button and click Edit/Delete button to apply your changes.

To delete a Time Slot rule, choose **Delete** radio button, and click **Delete** button to delete the existing Time profile, i.e. erase the Day and back to default setting of Start Time / End Time.

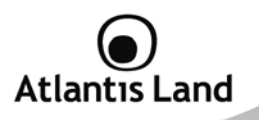

# 7.8 Advanced

Configuration options within the Advanced section are for users who wish to take advantage of the more advanced features of the router. Users who do not understand the features should not attempt to reconfigure their router, unless advised to do so by support staff.

# 7.8.1 Static Route

| * Static Rol | uting        |         |               |         |               |           |       |
|--------------|--------------|---------|---------------|---------|---------------|-----------|-------|
| Static Rout  | ang          |         |               |         |               |           |       |
| Destination  | 192.168.7.0  | Netmask | 255.255.255.0 | Gateway | 192.168.1.100 | Interface | iplan |
| Add          | dit / Delete |         |               |         |               |           |       |

| Field       | Description                                                                       |
|-------------|-----------------------------------------------------------------------------------|
| Destination | This is the destination subnet IP address.                                        |
| Netmask     | Subnet mask of the destination IP addresses based on above destination subnet IP. |
| Gateway     | This is the gateway IP address to which packets are to be forwarded.              |
| Interface   | Select the interface through which packets are to be forwarded.                   |
| Cost        | This is the same meaning as Hop. This should usually be left at 1.                |

### 7.8.2 Dynamic DNS

The Dynamic DNS function allows you to alias a dynamic IP address to a static hostname, allowing users whose ISP does not assign them a static IP address to use a domain name. This is especially useful for hosting servers via your ADSL connection, so that anyone wishing to connect to you may use your domain name, rather than having to use your dynamic IP address, which changes from time to time. This dynamic IP address is the WAN IP address of the router, which is assigned to you by your ISP.

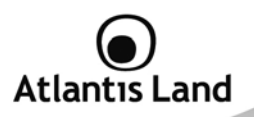

| Dynamic DNS        |                          |  |  |  |  |
|--------------------|--------------------------|--|--|--|--|
| Parameters         |                          |  |  |  |  |
| Dynamic DNS        | Enable                   |  |  |  |  |
| Dynamic DNS Server | www.dyndns.org (dynamic) |  |  |  |  |
| Wildcard           | Enable                   |  |  |  |  |
| Domain Name        | atlantis.dyndns.info     |  |  |  |  |
| Username           | atlantis                 |  |  |  |  |
| Password           |                          |  |  |  |  |
| Period             | 25 Day(s) 🔻              |  |  |  |  |
| Apply Cancel       |                          |  |  |  |  |

You will first need to register and establish an account with the Dynamic DNS provider using their website, for example <u>http://www.dyndns.org/</u> (there are more than 5 DDNS services supported).

| Field              | Description                                                                                                    |               |
|--------------------|----------------------------------------------------------------------------------------------------|---------------|
|                    | <ul> <li>Disable: Check to disable the Dynamic DN<br/>function</li> </ul>                                                                                                    | S             |
| Dynamic DNS        | <ul> <li>Enable: Check to enable the Dynamic DN function.</li> </ul>                                                                                                    | S             |
| Dynamic DNS Server | Select the DDNS service you have established an accour with.                                                                                                    | nt            |
| Domain Name        | Insert the domain name associated to the DDNS account.                                                                                                    |               |
| Username/Password  | Insert username and password for DDNS account login.                                                                                                    |               |
| Period             | Set the time period between updates, for the Router t<br>exchange information with the DDNS server. In addition t<br>updating periodically as per your settings, the router wi<br>perform an update when your dynamic IP address changes. | o<br>o<br>ill |

Select the Apply button to apply your changes.

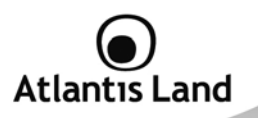

# 7.8.3 Device Management

The Device Management advanced configuration settings allow you to control your router's security options and device monitoring features.

| ▼Device Management           |                  |                           |  |  |  |  |  |
|------------------------------|------------------|---------------------------|--|--|--|--|--|
| Device Host Name             |                  |                           |  |  |  |  |  |
| Host Name                    | home.gateway     |                           |  |  |  |  |  |
| Embedded Web Server          |                  |                           |  |  |  |  |  |
| * HTTP Port                  | 80               | (80 is default HTTP port) |  |  |  |  |  |
| Management IP Address        | 0.0.0.0          | ('0.0.0.0' means Any)     |  |  |  |  |  |
| Management IP Netmask        | 255.255.255.255  |                           |  |  |  |  |  |
| Management IP Address(2)     | 0.0.0.0          |                           |  |  |  |  |  |
| Management IP Netmask(2)     | 255.255.255.255  |                           |  |  |  |  |  |
| Expire to auto-logout        | 180              | seconds                   |  |  |  |  |  |
| Universal Plug and Play (UPr | IP)              |                           |  |  |  |  |  |
| UPnP                         | Enable O Disable |                           |  |  |  |  |  |
| * UPnP Port                  | 2800             |                           |  |  |  |  |  |
| SNMP Access Control          |                  |                           |  |  |  |  |  |
| SNMP                         | Enable O Disable |                           |  |  |  |  |  |

### **Device Host Name**

| Field               | Description                                                      |  |  |  |  |
|---------------------|------------------------------------------------------------------|--|--|--|--|
| Host Name           | Give a name for it                                               |  |  |  |  |
| Embedded Web Server |                                                                  |  |  |  |  |
| Field               | Description                                                      |  |  |  |  |
| HTTP Port           | This is the port number the router's embedded web server (for    |  |  |  |  |
|                     | web-based configuration) will use. The default value is the      |  |  |  |  |
|                     | standard HTTP port, 80. Users may specify an alternative if, for |  |  |  |  |

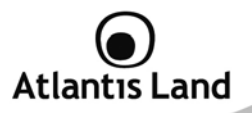

|                                   | example, they are running a web server on a PC within their LAN.                                                                                                    |
|-----------------------------------|----------------------------------------------------------------------------------------------------|
| Management IP<br>Address /Netmask | You may specify an IP address allowed to logon and access the router's web server. Setting the IP address to 0.0.0.0 will disable IP address restrictions, allowing users to login from any IP address. |
| Expire to Auto-<br>logout         | Specify a time frame for the system to auto-logout the user's configuration session.                                                                                                    |

UPnP offers peer-to-peer network connectivity for PCs and other network devices, along with control and data transfer between devices. UPnP offers many advantages for users running NAT routers through UPnP NAT Traversal, and on supported systems makes tasks such as port forwarding much easier by letting the application control the required settings, removing the need for the user to control advanced configuration of their device.

Both the user's Operating System and the relevant application must support UPnP in addition to the router. Windows XP and Windows Me natively support UPnP (when the component is installed), and Windows 98 users may install the Internet Connection Sharing client from Windows XP in order to support UPnP. Windows 2000 does not support UPnP.

| Field     | Description                                                |            |          |      |            |       |           |       |
|-----------|------------------------------------------------------------|------------|----------|------|------------|-------|-----------|-------|
| UPnP      | •                                                          | Disable:   | Check    | to   | disable    | the   | router's  | UPnP  |
|           |                                                            | functional | ity.     |      |            |       |           |       |
|           | •                                                          | Enable:    | Check    | to   | enable     | the   | router's  | UPnP  |
|           |                                                            | functional | ity.     |      |            |       |           |       |
| UPnP Port | Its default                                                | setting is | 2800. It | is ł | nighly rea | comm  | ended for | users |
|           | to use this port value. If this value conflicts with other |            |          |      |            | ports |           |       |
|           | already being used you may wish to change the port.        |            |          |      |            |       |           |       |

# Universal Plug'n'Play (UP'n'P)

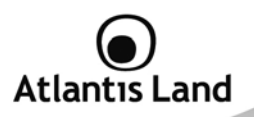

| SNMP Access Control                                                |                                                                                     |                                       |                       |
|--------------------------------------------------------------------|-------------------------------------------------------------------------------------|---------------------------------------|-----------------------|
| SNMP                                                               | Enable O Disable                                                                    |                                       |                       |
| SNMP V1 and V2                                                     |                                                                                     |                                       |                       |
| Read Community                                                     | public                                                                              | IP Address                            | 0.0.0.0               |
| Write Community                                                    | password                                                                            | IP Address                            | 0.0.0.0               |
| Trap Community                                                     |                                                                                     | IP Address                            |                       |
| SNMP V3                                                            |                                                                                     |                                       |                       |
| Username                                                           |                                                                                     | Password                              |                       |
| Access Right                                                       | Read C Read/Write                                                                   | IP Address                            |                       |
| * : This setting will become<br>* : When you enable remot<br>Apply | e effective after you save to flash and r<br>e access, please disable/enable the re | estart the router.<br>emote access to | update the HTTP port. |

| SNMP Access Control |                                                                                                    |  |
|---------------------|----------------------------------------------------------------------------------------------------|--|
| Field               | Description                                                                                                    |  |
| SNMP                | Enable or disable SNMP control.                                                                                                    |  |
| SNMP V1 and V2      |                                                                                                    |  |
| Field               | Description                                                                                                    |  |
| Read Community      | Specify a name to be identified as the Read Community, and an IP address. This community string will be checked against the string entered in the configuration file. Once the string name is matched, user obtains this IP address will be able to view the data.           |  |
| Write Community     | Specify a name to be identified as the Write Community, and an IP address. This community string will be checked against the string entered in the configuration file. Once the string name is matched, users from this IP address will be able to view and modify the data. |  |
| Trap Community      | Specify a name to be identified as the Trap Community, and an<br>IP address. This community string will be checked against the                                                                                                    |  |

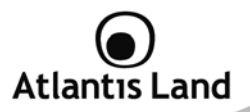

string entered in the configuration file. Once the string name is matched, users from this IP address will be sent SNMP Traps.

Specify a name and password for authentication. And define the access right from identified IP address. Once the authentication has succeeded, users from this IP address will be able to view and modify the data.

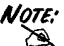

The Host Name cannot be used with one word only. There are two words should be connected with a '.' at least. Example: Host Name: homegateway ==> Incorrect Host Name: home.gateway or my.home.gateway ==> Correct

SNMPv2c is the combination of the enhanced protocol features of SNMPv2 without the SNMPv2 security. The "c" comes from the fact that SNMPv2c uses the SNMPv1 community string paradigm for "security", but is widely accepted as the SNMPv2 standard. SNMPv3 is a strong authentication mechanism, authorization with fine granularity for remote monitoring.

Traps supported: Cold Start, Authentication Failure.

The following MIBs are supported:

#### RFC 1213 (MIB-II):

System group Interfaces group Address Translation group IP group ICMP group TCP group UDP group EGP (not applicable) Transmission SNMP group

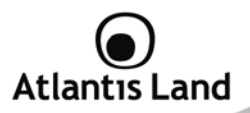

RFC1650 (EtherLike-MIB): dot3Stats

# RFC 1493 (Bridge MIB): dot1dBase group

dot1dTp group dot1dStp group (if configured as spanning tree)

# RFC 1471 (PPP/LCP MIB):

pppLink group pppLqr group (not applicable)

# RFC 1472 (PPP/Security MIB):

PPP Security Group)

# RFC 1473 (PPP/IP MIB):

PPP IP Group

# RFC 1474 (PPP/Bridge MIB):

PPP Bridge Group

# RFC1573 (IfMIB):

ifMIBObjects Group

# RFC1695 (atmMIB):

atmMIBObjects

# RFC 1907 (SNMPv2):

only snmpSetSerialNo OID

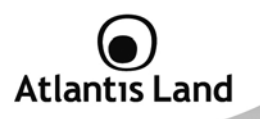

### 7.8.4 IGMP

IGMP, known as Internet Group Management Protocol, is used to management hosts from multicast group.

| TIGMP           |                  |  |
|-----------------|------------------|--|
| Parameters      |                  |  |
| IGMP Forwarding | enable O Disable |  |
| IGMP Snooping   | C Enable         |  |
| Apply           |                  |  |

| Field           | Description                                                                                                   |
|-----------------|----------------------------------------------------------------------------------------------------|
| IGMP Forwarding | Accepting multicast packet. Default is set to Enable.                                                         |
| IGMP Snooping   | Allowing switched Ethernet to check and make correct forwarding decisions. Default is set to <b>Disable</b> . |

### 7.8.5 VLAN Bridge

This section allows you to create VLAN group and specify the member.

| Parameters  |         |              |                |       |        |
|-------------|---------|--------------|----------------|-------|--------|
| Name        | VLAN ID | Tagged Ports | UnTagged Ports | Edit  | Delete |
| DefaultVlan | 1       | None         | ethernet,      | Edit► |        |

| Field       | Description                                    |
|-------------|------------------------------------------------|
| Edit        | Edit your member ports in selected VLAN group. |
| Create VLAN | To create another VLAN group.                  |

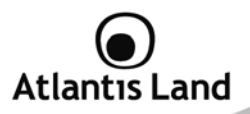

# 8. Logout

To exit the router's web interface, choose Logout. Please ensure that you have saved the configuration settings before you logout.

Be aware that the router is restricted to only one PC accessing the configuration web pages at a time. Once a PC has logged into the web interface, other PCs cannot get access until the current PC has logged out of the web interface. If the previous PC forgets to logout, the second PC can access the page after a user-defined period, by default 3 minutes. You can modify this value using the **Advanced – Device Management** section of the web interface. Please see the Advanced section of this manual for more information.

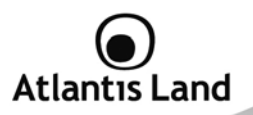

# **APPENDIX A: Troubleshooting**

This chapter covers potential problems and the corresponding remedies.

#### A.1 Using LEDs to diagnose problems

The LEDs are useful aides for finding possible problem causes.

#### A.1.1 Power LED

The PWR LED on the front panel does not light up.

| Steps | Corrective Action                                                                                                    |
|-------|----------------------------------------------------------------------------------------------------|
| 1     | Make sure that the ADSL Router's power adaptor is connected to the ADSL Router and plugged in to an appropriate power source. Use |
|       | only the supplied power adaptor.                                                                                                  |
| 2     | Check that the ADSL Router and the power source are both turned                                                                   |
|       | on and the ADSL Router is receiving sufficient power.                                                                             |
| 3     | Turn the ADSL Router off and on.                                                                                                  |
| 4     | If the error persists, you may have a hardware problem. In this case, you should contact your vendor.                             |

### A.1.2 LAN LED

The LAN LED on the front panel does not light up.

| Steps | Corrective Action                                                |
|-------|------------------------------------------------------------------|
| 1     | Check the Ethernet cable connections between the ADSL Router and |
|       | the computer or hub.                                             |
| 2     | Check for faulty Ethernet cables.                                |
| 3     | Make sure your computer's Ethernet card is working properly.     |
| 4     | If these steps fail to correct the problem, contact your local   |
|       | distributor for assistance.                                      |

#### A.1.3 ADSL LED

The DSL LED on the front panel does not light up.

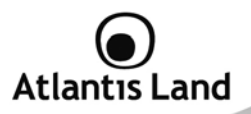

| Steps | Corrective Action                                                                                                    |
|-------|----------------------------------------------------------------------------------------------------|
| 1     | Check the telephone wire and connections between the ADSL Router DSL port and the wall jack.                                                                                   |
| 2     | Make sure that the telephone company has checked your phone line and set it up for DSL service.                                                                                |
| 3     | Reset your ADSL line to reinitialize your link to the DSLAM. For details, refer to the Maintenance chapter (web configurator) or the System Information and Diagnosis chapter. |
| 4     | If these steps fail to correct the problem, contact your local distributor for assistance.                                                                                     |

# A.2 Telnet

I cannot telnet into the ADSL Router.

| Steps | Corrective Action                                                                                                    |
|-------|----------------------------------------------------------------------------------------------------|
| 1     | Check the LAN port and the other Ethernet connections.                                                                                                    |
| 2     | Make sure you are using the correct IP address of the ADSL Router. Check the IP address of the ADSL Router.                                                                                                    |
| 3     | Ping the ADSL Router from your computer.<br>If you cannot ping the ADSL Router, check the IP addresses of<br>the ADSL Router and your computer. Make sure your computer is<br>set to get a dynamic IP address; or if you want to use a static IP<br>address on your computer, make sure that it is on the same<br>subnet as the ADSL Router. |
| 4     | Make sure you entered the correct password. The default password is "admin".<br>If you have forgot your username or password, refer to Section A.5.                                                                                                    |
| 5     | If these steps fail to correct the problem, contact the distributor.                                                                                                    |

# A.3 WEB Configurator

I cannot access the web configurator.

| Steps | Corrective Action                                                                                              |
|-------|----------------------------------------------------------------------------------------------------|
| 1     | Make sure you are using the correct IP address of the ADSL Router.<br>Check the IP address of the ADSL Router. |

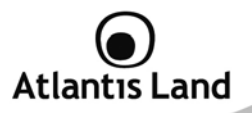

| 2 | Make sure that there is not an console session running.                                                                                                    |
|---|----------------------------------------------------------------------------------------------------|
| 3 | Check that you have enabled web service access. If you have configured a secured client IP address, your computer's IP address must match it. Refer to the chapter on remote management for details. |
| 4 | For WAN access, you must configure remote management to allow server access from the Wan (or all).                                                                                                   |
| 5 | Your computer's and the ADSL Router's IP addresses must be on the same subnet for LAN access.                                                                                                    |
| 6 | If you changed the ADSL Router's LAN IP address, then enter the new one as the URL.                                                                                                    |
| 7 | Remove any filters in LAN or WAN that block web service.                                                                                                    |
| 8 | See also Section A.9.                                                                                                    |

The web configurator does not display properly.

| Steps | Corrective Action                                                                                                    |
|-------|----------------------------------------------------------------------------------------------------|
| 1     | Make sure you are using Internet Explorer 5.0 and later versions.                                                                                                    |
| 2     | Delete the temporary web files and log in again.<br>In Internet Explorer, click Tools, Internet Options and then click the<br>Delete Files button.<br>When a Delete Files window displays, select Delete all offline<br>content and click OK. (Steps may vary depending on the version of<br>your Internet browser.) |

### A.4 Login Username e Password

I forgot my login username and/or password.

| Steps | Corrective Action                                                                                                    |
|-------|----------------------------------------------------------------------------------------------------|
| 1     | If you have changed the password and have now forgotten it, you will need to upload the default configuration file. This will erase all custom configurations and restore all of the factory defaults including the password. |
| 2     | Press the RESET button for 10 seconds, and then release it. When<br>the PWR LED begins red, the defaults have been restored and the<br>ADSL Router restarts. Or refer to the Resetting the ADSL Router                        |

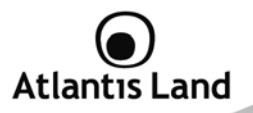

|   | section for uploading a configuration file via console port.                                                                                                    |
|---|----------------------------------------------------------------------------------------------------|
| 3 | The default username is "admin". The default password is "atlantis". The Password and Username fields are case-sensitive. Make sure that you enter the correct password and username using the proper casing. |
| 4 | It is highly recommended to change the default username and<br>password. Make sure you store the username and password in a<br>save place.                                                                    |

# A.5 LAN Interface

I cannot access the ADSL Router from the LAN or ping any computer on the LAN.

| Steps | Corrective Action                                                                                                    |
|-------|----------------------------------------------------------------------------------------------------|
| 1     | Check the Ethernet LEDs on the front panel. A LAN LED should be<br>on if the port is connected to a computer or hub. If the 10M/100M<br>LEDs on the front panel are both off, refer to Section A.1.2. |
| 2     | Make sure that the IP address and the subnet mask of the ADSL Router and your computer(s) are on the same subnet.                                                                                     |

#### A.6 WAN Interface

Initialization of the ADSL connection failed.

| Steps | Corrective Action                                                                                                    |
|-------|----------------------------------------------------------------------------------------------------|
| 1     | Check the cable connections between the ADSL port and the wall jack. The DSL LED on the front panel of the ADSL Router should be on.                                                         |
| 2     | Check that your VPI, VCI, type of encapsulation and type of multiplexing settings are the same as what you collected from your telephone company and ISP.                                    |
| 3     | Restart the ADSL Router. If you still have problems, you may need<br>to verify your VPI, VCI, type of encapsulation and type of<br>multiplexing settings with the telephone company and ISP. |

I cannot get a WAN IP address from the ISP.

| Steps | Corrective Action                                             |
|-------|---------------------------------------------------------------|
| 1     | The ISP provides the WAN IP address after authenticating you. |

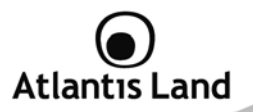

|   | Authentication may be through the user name and password, the MAC address or the host name.                                                                                                 |
|---|----------------------------------------------------------------------------------------------------|
| 2 | The username and password apply to PPPoE and PPoA encapsulation only. Make sure that you have entered the correct Service Type, User Name and Password (be sure to use the correct casing). |

# A.7 Internet Access

I cannot access the Internet.

| Steps | Corrective Action                                                    |
|-------|----------------------------------------------------------------------|
| 1     | Make sure the ADSL Router is turned on and connected to the network. |
| 2     | If the DSL LED is off, refer to Section A.1.3.                       |
| 3     | Verify your WAN settings.                                            |
| 4     | Make sure you entered the correct user name and password.            |

#### Internet connection disconnects.

| Steps | Corrective Action                                                         |
|-------|---------------------------------------------------------------------------|
| 1     | Check the schedule rules.                                                 |
| 2     | If you use PPPoA or PPPoE encapsulation, check the idle time-out setting. |
| 3     | Contact your ISP.                                                         |

# A.8 Remote Management

I cannot remotely manage the ADSL Router from the LAN or WAN.

| Steps | Corrective Action                                                                                                    |
|-------|----------------------------------------------------------------------------------------------------|
| 1     | Refer to the Remote Management Limitations section in the Firmware and Configuration File Management chapter for scenarios when remote management may not be possible. |
| 2     | Use the ADSL Router's WAN IP address when configuring from the WAN.<br>Use the ADSL Router's LAN IP address when configuring from the LAN.                             |
| 3     | Refer to Section A.6 for instructions on checking your LAN                                                                                                    |

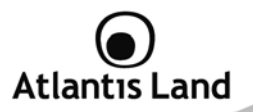

|   | connection.<br>Refer to Section A.7 for instructions on checking your WAN connection. |
|---|---------------------------------------------------------------------------------------|
| 4 | See also the Section A.4.                                                             |

# A.9 Remote Node Connection

I cannot connect to a remote node or ISP.

| Steps | Corrective Action                                                                  |
|-------|------------------------------------------------------------------------------------|
| 1     | Check WAN screen to verify that the username and password are<br>entered properly. |
| 2     | Verify your login name and password for the remote node.                           |
| 3     | If these steps fail, you may need to verify your login and password with your ISP. |

# A.10 Frequently Asked Question

| Question | Can I run an application from a remote computer over the wireless network?                                                                                                    |
|----------|----------------------------------------------------------------------------------------------------|
| Answer   | This will depend on whether or not the application is designed to be<br>used over a network. Consult the application's user guide to<br>determine if it supports operation over a network. |

| Question | Can I play computer games with other members of the wireless network?                                                                       |
|----------|----------------------------------------------------------------------------------------------------|
| Answer   | Yes, as long as the game supports multiple players over a LAN (local area network).<br>Refer to the game's user guide for more information. |

| Question | What is Spread Spectrum?                                                                                                    |  |
|----------|----------------------------------------------------------------------------------------------------|--|
| Answer   | Spread Spectrum technology is a wideband radio frequency technique developed by the military for use in reliable secure                       |  |
|          | mission-critical communications systems. It is designed to trade of<br>bandwidth efficiency for reliability integrity, and security. In other |  |
| v        | words, more bandwidth is consumed than in the case of<br>narrowband transmission, but the trade-off produces a signal that                    |  |

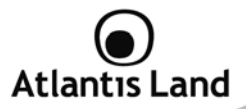

is, in effect, louder and thus easier to detect, provided that the receiver knows the parameters of the spread-spectrum signal being broadcast. If a receiver is not tuned to the right frequency, a spread-spectrum signal looks like background noise. There are two main alternatives, Direct Sequence Spread Spectrum (DSSS) and Frequency Hopping Spread Spectrum (FHSS).

#### Question What is DSSS? What is FHSS? And what are their differences? Frequency-Hopping Spread-Spectrum (FHSS) uses a narrowband Answer carrier that changes frequency in a pattern that is known to both transmitter and receiver. Properly synchronized, the net effect is to maintain a single logical channel. To an unintended receiver, FHSS appears to be short-duration impulse noise. Direct-Sequence Spread-Spectrum (DSSS) generates a redundant bit pattern for each bit to be transmitted. This bit pattern is called a chip (or chipping code). The longer the chip, the greater the probability that the original data can be recovered. Even if one or more bits in the chip are damaged during transmission, statistical techniques embedded in the radio can recover the original data without the need for retransmission. To an unintended receiver, DSSS appears as low power wideband noise and is rejected (ignored) by most narrowband receivers.

 Question
 Would the information be intercepted while transmitting on air?

 Answer
 WLAN features two-fold protection in security. On the hardware side, as with Direct Sequence Spread Spectrum technology, it has the inherent security feature of scrambling. On the software side, WLAN offers the encryption function (WEP) to enhance security and access control.

| Question | What is WEP?                                                                          |
|----------|---------------------------------------------------------------------------------------|
| Answer   | WEP is Wired Equivalent Privacy, a data privacy mechanism based                       |
|          | on a 64-bit or 128-bit shared key algorithm, as described in the IEEE 802 11 standard |
|          | ooz. m standard.                                                                      |

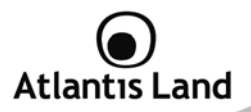

| Question | What is infrastructure mode?                                                                                                    |
|----------|----------------------------------------------------------------------------------------------------|
| Answer   | When a wireless network is set to infrastructure mode, the wireless<br>network is configured to communicate with a wired network through<br>a wireless access point. |

| Question | What is roaming?                                                  |  |
|----------|-------------------------------------------------------------------|--|
| Answer   | Roaming is the ability of a portable computer user to communicate |  |
|          | continuously while moving freely throughout an area greater than  |  |
|          | that covered by a single access point. Before using the roami     |  |
|          | function, the workstation must make sure that it is the same      |  |
|          | channel number with the access point of dedicated coverage area.  |  |

| Question | What is ISM band?                                                                                                    |  |
|----------|----------------------------------------------------------------------------------------------------|--|
| Answer   | The FCC and their counterparts outside of the U.S. have set asid                                                                                                    |  |
|          | bandwidth for unlicensed use in the ISM (Industrial, Scientific and                                                                                                    |  |
|          | Medical) band. Spectrum in the vicinity of 2.4 GHz, in particular, i                                                                                                    |  |
|          | being made available worldwide. This presents a truly revolutionary<br>opportunity to place convenient high-speed wireless capabilities in<br>the hands of users around the globe. |  |

| Question | What is the IEEE 802.11g standard?                                                                                                |  |
|----------|----------------------------------------------------------------------------------------------------|--|
| Answer   | Approved in June, 2003 as an <b>IEEE</b> standard for wireless local area                                                         |  |
|          | networks (WLANs), 802.11g offers wireless transmission over                                                                       |  |
|          | relatively short distances at up to 54 megabits per second (Mbps) compared with the 11 megabits per second of the 802.11b (Wi-Fi) |  |
|          |                                                                                                    |  |
|          | standard. Like 802.11b, 802.11g operates in the 2.4 GHz range and                                                                 |  |
|          | is thus compatible with it.                                                                                                    |  |

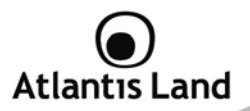

# APPENDIX B: Modem 3G Compatibility List

Following a listo of compatible devices (HSDPA/GPRS/UMTS) tested and fully compliant with WebShare 3G 244WN:

| Brand  | Model        |
|--------|--------------|
| Sierra | Aircard 880U |
| Sierra | Aircard 875U |
| Sierra | Aircard 885U |
| Huawei | E180         |
| Huawei | E170         |
| Huawei | E160G        |
| Huawei | E169G        |
| Huawei | E169         |
| Huawei | E220         |
| Huawei | E270         |
| Huawei | E172         |
| Huawei | E272         |
| ZTE    | MF626 NEW    |
| ZTE    | MF638        |
| ZTE    | MF628        |
| ZTE    | MF622        |

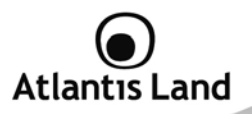

| NOVATEL  | MC950D                     |
|----------|----------------------------|
| NOVATEL  | MC930D NEW                 |
| NOVATEL  | MC990D NEW                 |
| BandRich | Bandluxe C100              |
| Alcatel  | OT-X020                    |
| C-Motech | D50                        |
| Telstra  | USB3-8521                  |
| Option   | GlobeSurfer iCON 7.2 NEW   |
| Option   | iCON 225 NEW               |
| Option   | GlobeSurfer iCON HSUPA NEW |
| Option   | GlobeTrotter HSUPA NEW     |

Only models in this list can work with WebShare 3G 244WN.

For updated compatibility list, refer to www.atlantis-land.com

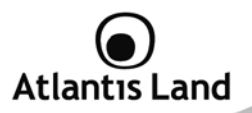

# **APPENDIX C: Support**

If you have any problems with the WebShare Wireless Router ADSL2+, please consult this manual. If you continue to have problems you should contact the dealer where you bought this ADSL Router. If you have any other questions you can contact the Atlantis Land company directly at the following address:

Atlantis Land Via Pelizza da Volpedo, 59 20092 Cinisello Balsamo (MI) - Italy Tel: +39. 02.00.632.300 Fax: +39. 02.66.016.666 Website: http://www.atlantis-land.com Email: info@atlantis-land.com

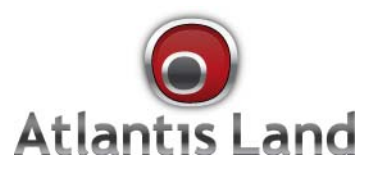

Via Pelizza da Volpedo, 59 Cinisello Balsamo – MI – Italy info@atlantis-land.com